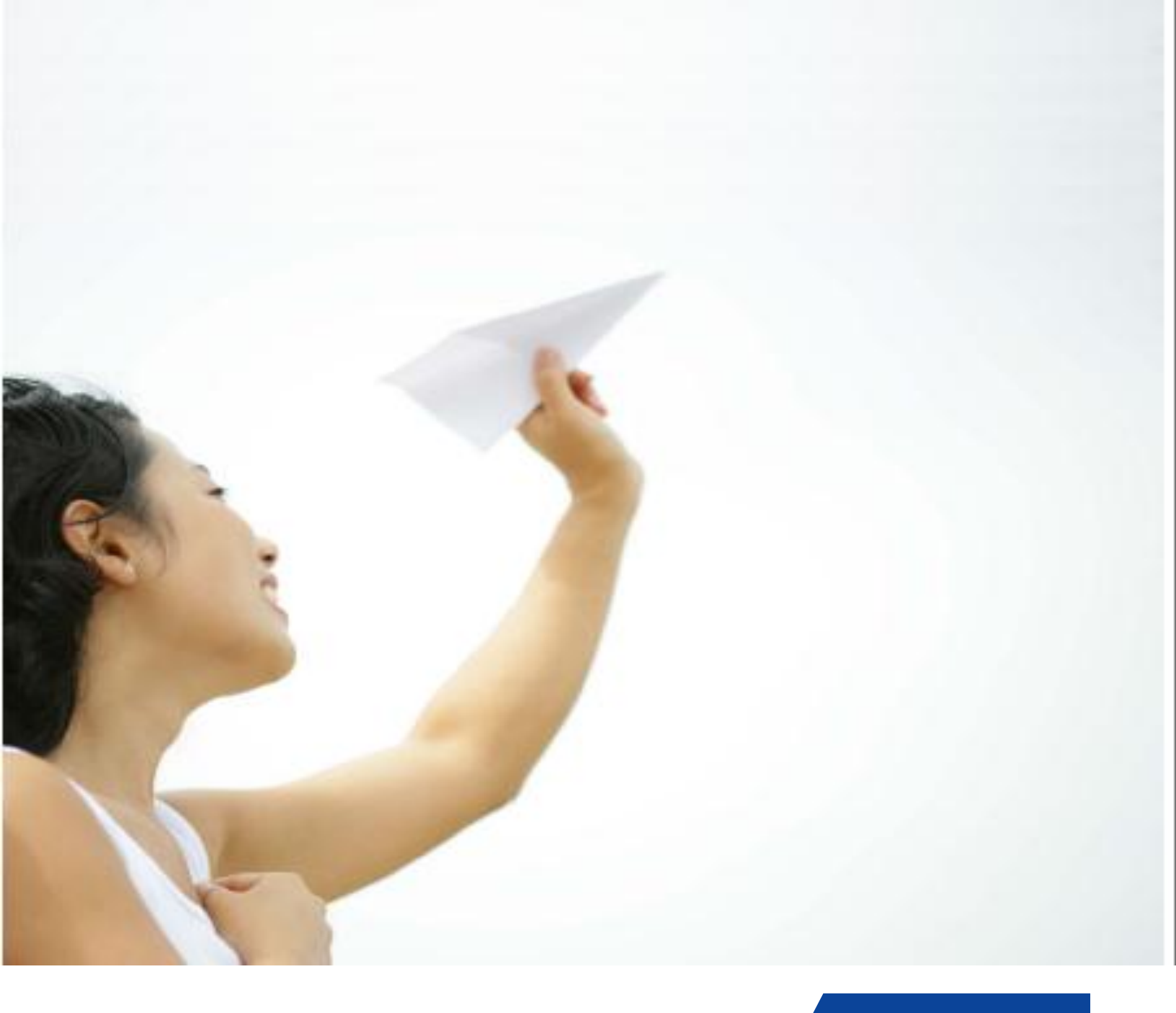

**Amadeus Training** 

# Amadeus Basic Course Training Module in English

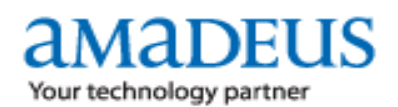

## Table of Contents:

| 4-10 |
|------|
| 4-5  |
| 6    |
| 7    |
| 7    |
| 7    |
| 8    |
| 8    |
| 8    |
| 9    |
| 10   |
|      |

| Availability           |    |
|------------------------|----|
| Availability Neutral   |    |
| Amadeus Access Levels  |    |
| Dual Availability      | 14 |
| Change Display Entries | 15 |
| Scrolling Entries      | 15 |
| Schedule Neutral       |    |
| Timetable              | 17 |
| Direct Access          |    |
| Flight Information     | 21 |
|                        |    |

| PNR Creation               | 22-59 |
|----------------------------|-------|
| Selling Entries            | 22    |
| Mandatory Elements         | 25    |
| Save/Ignore/Cancellation   | 27    |
| Cancel and Rebook          |       |
| Pnr updates / Name changes | 29    |
| Optional Elements          | 31    |
| PNR Print                  | 43    |
| Amadeus E-mail             |       |
| PNR Replication            | 45    |
| PNR History                | 45    |
| Status Codes               |       |
| Non Homogeneous PNR        | 50    |
| Split PNR                  | 52    |
| Group PNR                  | 54    |
| Claim PNR                  | 54    |
| Passive Booking            | 58    |
| PNR Extend Security        | 59    |

| Queues          | 60-63 |
|-----------------|-------|
| Queue Total     | 60    |
| Queue Creation  | 62    |
| Queue Placement | 63    |
| Message Queue   | 63    |

| Fare Quote Display     | 64-70 |
|------------------------|-------|
| Fare Display           | 64    |
| Fare Notes             | 68    |
| IATA Exchange Rates    |       |
| Currency Conversion    |       |
| Tax info for a Country | 70    |
| Excess Baggage Charges |       |
|                        |       |

|--|

| Fare Quote PNR  |    |
|-----------------|----|
| PNR Pricing     |    |
| Pricing Options | 80 |
| Best Pricing    |    |
| 5               |    |

| TST            | 85-86 |
|----------------|-------|
| Display of TST |       |
| Delete of TST  | 85    |

## SIGN – IN / SIGN – OUT

HE SIGN

✤ Sign in to Amadeus from the original Sign-In window

1.

Graphical display – GUI

Insert the personal data of the Agent Sign <4 digits and 2 letters> in the relevant field. Always use **SU** as a duty code in the third field and fill in the password (5-8 alphanumeric characters)

| SELLING PLAT        | FORM              |                             |                            |                          |                      |                          | W X C ( 2)     | _ 7 🗙            |
|---------------------|-------------------|-----------------------------|----------------------------|--------------------------|----------------------|--------------------------|----------------|------------------|
|                     | 🗿 Selling Pla     | tform - Sign-in wind        | ow Web Page Dial           | og                       |                      |                          |                |                  |
|                     |                   |                             | A                          | Amadeu<br>Sell           | s<br>ing Platfo      | orm<br><sub>Sign</sub>   | in             |                  |
|                     |                   |                             |                            | Your Office ID is A1     | FH1A098A.            | Не                       | elp ?          |                  |
|                     |                   |                             |                            | Agent sign:<br>Password: | 0001 AA SU           |                          |                |                  |
|                     |                   |                             |                            | New password:            |                      |                          |                |                  |
| 분석 강동의              |                   |                             |                            | Work areas:              | RA FB FC FD F        | E F F All                |                |                  |
|                     | ~                 |                             |                            | Remote office            | Practice training 🕀  |                          |                |                  |
|                     |                   |                             |                            | Office ID:               |                      |                          |                |                  |
| ~                   |                   |                             |                            | Terminal ID:             |                      | Sign in                  |                |                  |
|                     |                   |                             |                            |                          | ć                    | AMADE<br>Your technology | US             |                  |
| No. CALL            | © 2007 Copyrigh   | t Amadeus IT Group SA. A    | Il rights reserved under r | national and internati   | onal copyright laws. |                          | DF             | US               |
|                     |                   |                             |                            |                          |                      |                          | Your technolog | y partner        |
| © 2007 Copyright Am | adeus IT Group SA | . All rights reserved under | national and international | I copyright laws.        |                      |                          |                |                  |
| 🐉 start             | õ 🖸 🙆 🔌           | 🙆 Inbox - Micros            | Muntitled - Mess           | 🏾 🖉 Amadeus Sel          | in 🔟 1A BASIC MAN    | a SELLING PLAT           | EN 🔇 K 🖻 🗞     | <b>a</b> 3:53 µµ |

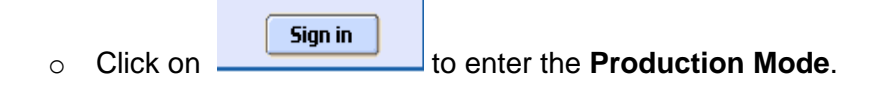

♣ Sign in to Amadeus using the below entries on the Command Page

| JI 0001 AA / SU - XXXXX            | JI - action c                                                      | JI - action code - <b>J</b> ump In / <u>Production</u> |  |  |
|------------------------------------|--------------------------------------------------------------------|--------------------------------------------------------|--|--|
|                                    | 0001 AA                                                            | Personal Agent Sign details (4 digits and 2 letters)   |  |  |
|                                    | /SU<br>- XXXXX                                                     | duty code<br>password (5-8 characters)                 |  |  |
| JO                                 | JO - action code – <b>J</b> ump <b>O</b> ut<br>Sign out of Amadeus |                                                        |  |  |
| JJ 0001 AA / SU - XXXXX JJ - actio |                                                                    | action code - <b>J</b> ump / <u>Training</u>           |  |  |
|                                    | 0001 AA                                                            | Personal Agent Sign details (4 digits and 2 letters)   |  |  |
|                                    | /SU<br>-XXXXX<br>(5-8 alphan                                       | duty code<br>password<br>umeric characters)            |  |  |

5

2.

## **GENERAL INFORMATION**

#### HE ENCODE / DECODE

## ♣ ENCODING - DECODING

Ability to encode and decode cities, airports, countries, airlines and aircraft types

| <ul> <li>Cities - Airports</li> </ul> |                                                                                                    |
|---------------------------------------|----------------------------------------------------------------------------------------------------|
| DAN ATHENS<br>DB LISBON               | action code – <b>D</b> isplay <b>A</b> ll by <b>N</b> ame<br>encode by name of city or airport                                       |
| DAC JFK<br>DB ORY                     | action code – <b>D</b> isplay <b>A</b> ll by <b>C</b> ode<br>decode a three-letter code of a city or<br>airport                      |
| DAN MO*/UY                            | encoding a city using the first letters and the<br>country code in which it belongs eg.<br>Montevideo in Uruguay                     |
| DAN PARIS /N<br>DAC PAR/N             | / N – nearest ten airports display the ten airports closest to the city or airport                                                   |
| <ul><li>✤ Country</li></ul>           |                                                                                                    |
| DC GREECE<br>DC GB *** add            | action code – <b>D</b> on't know <b>C</b> ountry<br>encoding / decoding a Country<br>ditional info like currency and nationality *** |
| DNS USNY                              | action code – <b>D</b> on't k <b>N</b> ow <b>S</b> tate<br>decoding country & state eg. US –NY                                       |
| <ul> <li>↔ Airlines</li> </ul>        |                                                                                                    |
| DNA ALITALIA<br>DNA BA                | action code – <b>D</b> on't k <b>N</b> ow <b>A</b> irline<br>encoding / decoding Airlines                                            |
| <ul> <li>Aircraft types</li> </ul>    |                                                                                                    |
| DNE AIRBUS<br>DNE 717                 | action code – <b>D</b> on't k <b>N</b> ow <b>E</b> quipment<br>encoding / decoding Aircraft types                                    |

## 4 GG PAGES

Informative Pages in Amadeus system, providing info such as:

| GG AIR LH<br>GG AIR LH ATH | general information for airlines eg. LH<br>general information for airlines in a specific<br>city eg. LH in Athens |
|----------------------------|----------------------------------------------------------------------------------------------------|
| GG APT LHR                 | general information for an airport eg. LHR                                                                         |
| GG COU FR                  | general information for countries eg. FR                                                                           |
| GG WEA LIS                 | weather information for a specific city e.g LIS                                                                    |
| GG PCA A3                  | information on participating carriers e.g A3                                                                       |

|                    | HE DD |
|--------------------|-------|
| 🔸 TIME DIFFERENCES |       |

 DD ATH / FRA
 display the time difference between ATH & FRA

 DD FRA
 local time in FRA and time difference with ATH as per system default

DD BKK1300/LONdisplay local time in LON when the time in<br/>BKK is 13:00

HE DF

## CALCULATOR

DF 150.89 ; 145.56 DF 145.89 - 89.78 DF 145.21 \* 14.21 DF 1500 / 56 DF 1500.00 P 15 calculator – Addition calculator – Subtraction calculator - Multiply calculator - Divide calculator – Plus/minus percentage 15%

7

▲ MINIMUN CONNECTING TIME

CONNECTION POINTS

Possible connecting points of a route

**DRT ATHSYD DRT ATHSYD/AAF** 

🔸 TIMATIC

list of routes with its connecting points list of routes and connecting points with a specific carrier

HE TIMATIC

HE DRT

Electronic form of TIM available on sytem including information regarding Visa, Health, Passport,

TI FV

TI FH

Customs etc of the city/country visited:

Timatic information for All

NA AR DE TR NA- PASSENGER'S NATIONALITY. ADD /SEMN IN CASE OF SEAMAN ADD /TYPE FOR OTHER THAN NORMAL PASSPORTS **AR- ALIEN RESIDENTS DE- DESTINATION POINTS** TR- TRANSIT POINTS VIA OTHER COUNTRIES

HE DM

| Check when PNR is not displayed: | minimum connecting time in NYC                                         |
|----------------------------------|------------------------------------------------------------------------|
| DM NYC                           | minimum connecting time between two                                    |
| DM ORY- CDG                      | airports in the same city                                              |
| DMI 8/9                          | check connections for the entire PNR check specific semgments in a PNR |

Timatic for Visa **Timatic for Health** 

**TI FA** 

>TIRV

## 4 AUSTRALIAN VISA APPLICATION

Fill in the three following tables with the required passport data, for an automated electronic visa issuance for Australia:

## TIETAR

| SYSTEM RESPONSE - S                                                                                                    | CREEN 1:        |  |  |  |  |  |  |  |  |  |
|----------------------------------------------------------------------------------------------------|-----------------|--|--|--|--|--|--|--|--|--|
| >TIETAA ETA<br>PASSPORT NUMBER<br>NATIONALITY<br>DATE OF BIRTH<br>SEX<br>COUNTRY OF BIRTH<br>EXPIRY DATE<br>FAMILY NAME<br>GIVEN NAMES | APPLICATION<br> |  |  |  |  |  |  |  |  |  |
| TYPE OF TRAVEL                                                                                                    | V/BL/BS         |  |  |  |  |  |  |  |  |  |
|                                                                                                    |                 |  |  |  |  |  |  |  |  |  |
| >TIETAG ETA APPLICATION<br>ISSUING STATE DATE OF ISSUE DDMONYYYY<br>ISSUING AUTHORITY                                                  |                 |  |  |  |  |  |  |  |  |  |

DOES APPLICANT HOLD CITIZENSHIP OF OTHER COUNTRIES . Y/N IF YES ENTER CODES OF OTHER COUNTRIES ... ... ... HOME ADDRESS OF ...... APPLICANT TELEPHONE HOME COUNTRY ... AREA ... NUMBER ...... OF BUS COUNTRY ... AREA ... NUMBER ...... APPLICANT MOB COUNTRY ... NUMBER ...... EMAIL OF APPLICANT ..... ERROR (5051): MORE INPUT LINES EXPECTED.

| SYSTEM RESPONSE - SCREEN 3:           |                 |  |  |  |  |  |  |  |  |  |  |  |
|---------------------------------------|-----------------|--|--|--|--|--|--|--|--|--|--|--|
|                                       |                 |  |  |  |  |  |  |  |  |  |  |  |
| >TIETAP ETA APPLICATION               |                 |  |  |  |  |  |  |  |  |  |  |  |
| RE-ENTER TO VALIDATE PASSPORT DETAILS |                 |  |  |  |  |  |  |  |  |  |  |  |
|                                       |                 |  |  |  |  |  |  |  |  |  |  |  |
| DETAILS MUST MATCH                    | PREVIOUS SCREEN |  |  |  |  |  |  |  |  |  |  |  |
|                                       |                 |  |  |  |  |  |  |  |  |  |  |  |
| PASSPORT NUMBER                       | FROM PASSPORT   |  |  |  |  |  |  |  |  |  |  |  |
| NATIONALITY                           | 1-3 CHARACTER   |  |  |  |  |  |  |  |  |  |  |  |
| FAMILY NAME                           |                 |  |  |  |  |  |  |  |  |  |  |  |
| FIRST GIVEN NAME                      |                 |  |  |  |  |  |  |  |  |  |  |  |
|                                       |                 |  |  |  |  |  |  |  |  |  |  |  |
| SECOND GIVEN NAME                     |                 |  |  |  |  |  |  |  |  |  |  |  |
| OTHER GIVEN NAME(S)                   |                 |  |  |  |  |  |  |  |  |  |  |  |

After filing in the last table, the system provides the following basic information:

- DATE AND TIME IT WAS PROCESSED
- VALIDITY OF THE ETA
- WORDS ""ETA APPROVED"""
- (Top right of the screen) (In the entry status field) (Bottom left of screen)

## 4 Amadeus online HELP pages

Using the **HELP** function in Amadeus, you can get "online help" for miscellaneous chapters and commands in the system.

#### **HE STEPS**

"Help" from the system / step-by-step

System response:

| FOR INFORMATION ABOUT:                                             | ENTER:           | FOR INFORMATION ABOUT: | ENTER: |
|--------------------------------------------------------------------|------------------|------------------------|--------|
| INTRODUCTION                                                       | GP INT           | KEYWORDS OR QUICKPATHS | GP QPS |
| AMADEUS INSURANCE:<br>SELL AMADEUS INSURANCE<br>INSURANCE PROPOSAL | GP TRA<br>GP IIP | HOTEL:<br>SELL HOTEL   | GP HA1 |
| AVAILABILITY/AIR:                                                  |                  | PNR:                   |        |
| AVAILABILITY AND SELL                                              | GP AV1           | BOOKING AN EXTRA SEAT  | GP XST |
| TICKETLESS ACCESS                                                  | GP TL1           | EXTRA SEAT FOR CBBG    | GP CBB |
|                                                                    |                  | CREATE PNR             | GP PN1 |
| CAR:                                                               |                  | CREATE GROUP PNR       | GP PN4 |
| SELL CAR                                                           | GP CA1           | MODIFY PNR             | GP PN2 |
|                                                                    |                  | REQUEST SEAT RES.      | GP ST1 |
| FARES:                                                             |                  | SPLIT PNR              | GP PN3 |

| HE FARES  | "online help" on FARES                     |
|-----------|--------------------------------------------|
| HE GROUPS | "online help" on issues relating to GROUPS |
| HE CLAIM  | "online help" on CLAIM procedures          |
| HE NM     | "online help" on NAMES elements            |
| HE /      | "online help" on the last command entered  |

## **AIR - AVAILABILITY DISPLAY**

HE AN

## Availability Neutral Request

Availability of flights and available seats for a specific city pair, date and airline. Amadeus Neutral Availability displays the flights with classes of service that are open for sale or waitlist (A - L - R)

Amadeus displays impartially the Availability regardless the airline, according to the following logical principles:

- .1. Direct flights non-stop, by Departure Time
- Direct flights with stop(s), by Elapsed flight Time .2.
- Connecting flights, .3. by Elapsed flight time

#### AN18SEPATHLON

3.

| l | MUFQP ACR AN DO DNE FQD F/S SM S1 MN MY                       |     |      |            |            |            |            |               |                  |               |       |       |      |         |       |          |    |      |
|---|---------------------------------------------------------------|-----|------|------------|------------|------------|------------|---------------|------------------|---------------|-------|-------|------|---------|-------|----------|----|------|
|   | AN185                                                         | EPA | THL  | ON         |            |            |            |               |                  |               |       |       |      |         |       |          |    |      |
|   | * AMADEUS AVAILABILITY - AN ** LON LONDON.GB 58 SA 18SEP 0000 |     |      |            |            |            |            |               |                  |               |       |       |      |         |       |          |    |      |
|   | 1                                                             | BA  | 631  | J9         | <b>C9</b>  | D9         | <b>R9</b>  | 19            | ¥9               | <b>B9</b>     | /ATH  | LHR   | 5    | 0815    | 1010  | E0/767   |    | 3:55 |
|   |                                                               |     |      | н9         | к9         | м9         | гð         | <b>V</b> 9    | <mark>8</mark> 9 | $\mathbf{GL}$ |       |       |      |         |       |          |    |      |
|   | 2                                                             | А3  | 602  | C4         | D4         | <b>Z</b> 3 | <b>A</b> 2 | 12            | RL               | ¥9            | /ATH  | LHR   | 1    | 0850    | 1050  | E0/321   |    | 4:00 |
|   |                                                               |     |      | в9         | м9         | Н9         | <b>Q</b> 9 | <b>V</b> 9    | WL               | 08            | LL KL | JL SI | L EI | L TL UL | PL GR | N5 X1 FL |    |      |
|   | 3A3:                                                          | BD  | 5002 | C4         | D4         | <b>J</b> 4 | ¥4         | <b>S</b> 4    | в4               | K4            | /ATH  | LHR   | 1    | 0850    | 1050  | E0/321   |    | 4:00 |
|   |                                                               |     |      | м4         | н4         |            |            |               |                  |               |       |       |      |         |       |          |    |      |
|   | 4                                                             | OA  | 259  | C4         | <b>J</b> 4 | D4         | ZL         | ¥7            | М7               | г1            | /ATH  | LHR   | 4    | 0915    | 1115  | E0/320   |    | 4:00 |
|   | _                                                             |     |      | N7         | <b>s</b> 7 | к7         | Q1         |               | _                | _             |       |       | _    |         |       |          |    |      |
|   | 5                                                             | OA  | 269  | C4         | <b>J</b> 2 | D2         | ZL         | ¥7            | М7               | L7            | /ATH  | LHR   | 4    | 1330    | 1530  | E0/320   |    | 4:00 |
|   | _                                                             |     |      | N7         | K7         |            |            |               |                  |               |       |       | _    |         |       |          |    |      |
|   | 6                                                             | BA  | 639  | J9         | C9         | D9         | R4         | ¥9            | B9               | Н9            | /ATH  | LHR   | 5    | 1340    | 1535  | E0/320   |    | 3:55 |
|   | -                                                             |     |      | K9         | м9         | Г0         | GL         |               |                  |               |       |       | ~    | 1.4.40  | 1.005 | -0.010   |    | 0.45 |
|   | 1                                                             | 025 | 086  | YA         |            |            |            |               |                  |               | ATH   | LGW   | s    | 1440    | 1625  | T0-319   |    | 3:45 |
|   | 8                                                             | BA  | 641  | <b>J</b> 9 | C9         | D9         | R9         | 17            | ¥9               | <b>B</b> 9    | /ATH  | LHR   | 5    | 1510    | 1700  | E0/320   |    | 3:50 |
|   |                                                               |     |      | Н9         | <b>K</b> 9 | M9         | <b>L</b> 9 | $\mathbf{GL}$ |                  |               |       |       | _    |         |       |          |    | _    |
|   | 9BA:                                                          | JL  | 5162 | C9         | <b>J</b> 9 | D9         | <b>X</b> 0 | ¥9            | B9               | Н9            | /ATH  | LHR   | 5    | 1510    | 1700  | E0.320   | TR | 3:50 |
|   |                                                               |     |      | K9         | <b>M</b> 0 | L9         | <b>V</b> 0 | <b>S</b> 0    | <b>N</b> 0       | Q9            | 00 G0 |       | _    |         |       |          |    |      |
| ł | L0A3:                                                         | BD  | 5006 | C4         | D4         | JL         | ¥4         | <b>S</b> 4    | в4               | K4            | /ATH  | LHR   | 1    | 1720    | 1920  | E0/321   |    | 4:00 |
|   |                                                               |     |      | M4         | H4         | Q4         |            |               |                  |               |       |       |      |         |       |          |    |      |
|   | >                                                             |     |      |            |            |            |            |               |                  |               |       |       |      |         |       |          |    |      |

Explaination:

| AN                   | 18SEP | ATHLON    |
|----------------------|-------|-----------|
| Availability Neutral | date  | city pair |

If the departure point is the city where your terminal is registered and the departure date is for today then the basic entry can be limited to:

| ANLON                                        | Avail. Neutral from ATH to LON today                                                                                 |
|----------------------------------------------|----------------------------------------------------------------------------------------------------|
| AN18SEPATHLON/A OA                           | for specific airline                                                                                                 |
| Additional options on Availability request : |                                                                                                    |
| AN18SEPATHLON/A OA, LH, IB                   | up to 3 different airlines                                                                                           |
| AN22SEPATHBKK/X FRA                          | via a specific connection point                                                                                      |
| AN / 15SEPATHSKG/AOA                         | search for availability up to 7 days after the departure date                                                        |
| AN / 15SEPATHSKG/C X                         | search for availability up to 7 days after the departure date for a specific <u>class of service</u> (J,D,Y,K,X etc) |
| AN11JULMADATH/K F                            | search for availability for a specific <u>cabin</u><br>type (F,C,Y)                                                  |
| AN11AUGATHPRG/B 4                            | search for availability for a specific number of seats                                                               |
| AN20AUGATHSKG1900                            | search by departure type                                                                                             |
| AN11SEPATHMIL /FN                            | direct flights Only                                                                                                  |
| AN15OCTATHSIN /O                             | On-line connections only                                                                                             |

> Combine the additional options to narrow down your search results in an availability display :

## AN18SEPATHLON/A OA/X SKG

AN / 20OCTATHCHQ/A A3/C V

AN1JUNLONJFK/A BA/K C/B 3

AN15OCTATHSIN /ATG /O

#### **Basic Manual**

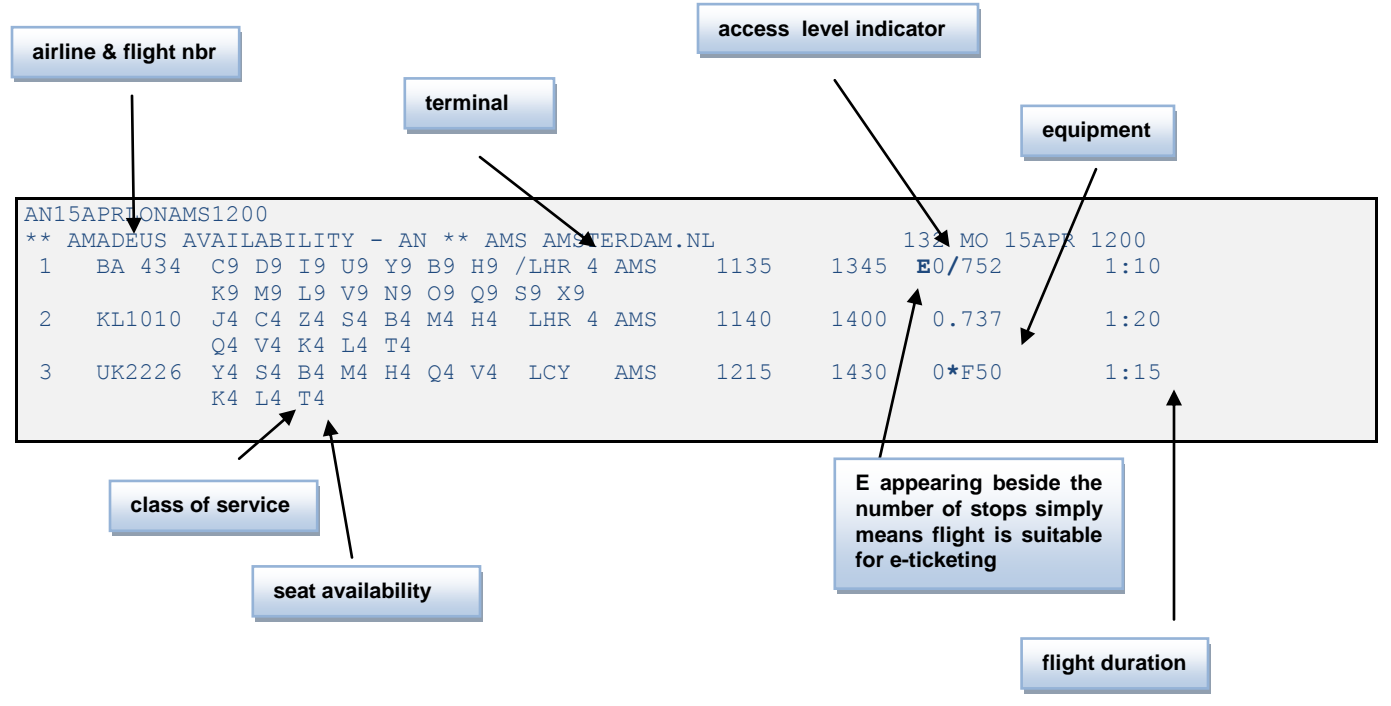

## 4 Alpha & Numeric Seat Availability

| А | Available         | 1 – 9 |
|---|-------------------|-------|
| L | Waitlist          | 0     |
| R | <b>On Request</b> | R     |
| S | Suspended         | S     |
| С | Closed            | С     |
| X | Cancelled         | Х     |

## AMADEUS ACCESS LEVELS

Access Levels between airlines and Amadeus:

| Availability S                   | Symbol  | Confirmed ?               | PNR Segment Status | PNR Guarantee indicator |
|----------------------------------|---------|---------------------------|--------------------|-------------------------|
| /<br>Amadeus<br>Access           | 0/747   | Immediately               | DK                 | *1A/                    |
| Amadeus<br>Access Sell           | 0.747   | Immediately               | нк                 | *1A/                    |
| *<br>Direct<br>Access            | 0*747   | When booked Direct Access | LK                 | * AI * (airline code)   |
| :<br>Amadeus<br>Access<br>Update | 0:747   | After 12 hours            | SS changes to HK   | blank                   |
| Blank<br>Standard<br>Access      | 0 747   | After 12 hours            | SS changes to HK   | blank                   |
| T<br>Ticketless                  | T 0 319 | GGAIRYY                   | SS                 | blank                   |

## DUAL AVAILABILITY DISPLAY

Simultaneous display of availability for two different city pairs.Use the Dual Availability, either for a return trip or for concecutive city pairs:

## AN20NOVATHLON/ABA \* 30NOV

| N   | IPAN 🖵 🛛                | AN    | DO               | DNE        | : F       | QD         | F/S        | ) <b>S</b> N | A [S             | 1 🗐 🕅 MDF     | MDS       | MNF  | F MNS MU | FMUS  | MYF   | MY:  | 5     |      |
|-----|-------------------------|-------|------------------|------------|-----------|------------|------------|--------------|------------------|---------------|-----------|------|----------|-------|-------|------|-------|------|
| AN: | AN20NOVATHLON/ABA*30NOV |       |                  |            |           |            |            |              |                  |               |           |      |          |       |       |      |       |      |
| **  | AMADI                   | EUS A | VAII             | AB:        | LLI       | ry ·       | - A1       | 1 *1         | * L(             | ON LONI       | DON . GI  | 3    |          |       | 121   | SA   | 20NOV | 0000 |
| **  | RD 4                    | * RDB | LU I             | POR!       | rma)      | A H        | L ,        | * II         | ICRI             | EDIBLE        | RATES     | S Fl | ROM 119G | BP    |       |      |       |      |
| **  | NEAR                    | WEST  | ENI              | <b>3</b> ( | OXE       | ORI        | ) S1       | FREI         | ST 3             | *FREE V       | NIFI :    | >HAI | RDLONS25 |       |       |      |       |      |
| 1   | BA                      | 631   | <mark>J</mark> 9 | C9         | D9        | <b>R9</b>  | 19         | ¥9           | в9               | /ATH          | LHR       | 5    | 0900     | 1100  | E0/   | 320  | )     | 4:00 |
|     |                         |       | Н9               | к9         | M9        | г9         | <b>V</b> 9 | N9           | <mark>Q</mark> 9 | 09 S9         | G9        |      |          |       |       |      |       |      |
| 2   | BA                      | 641   | <b>J</b> 9       | <b>C</b> 9 | D9        | <b>R9</b>  | 19         | <b>Y</b> 9   | <b>B</b> 9       | /АТН          | LHR       | 5    | 1440     | 1640  | E0/   | 320  |       | 4:00 |
|     |                         |       | Н9               | к9         | M9        | г9         | <b>V</b> 9 | N9           | <b>Q</b> 9       | 09 S9         | G9        | _    |          |       | _     |      |       |      |
| 3   | BA                      | 633   | <b>J</b> 9       | C9         | D9        | R9         | 19         | <b>Y9</b>    | B9               | /ATH          | LHR       | 5    | 1910     | 2105  | E0/   | 767  |       | 3:55 |
|     |                         |       | Н9               | к9         | M9        | г9         | <b>V</b> 9 | <b>N</b> 9   | <b>Q</b> 9       | 09 <b>S</b> 9 | G9        |      |          |       |       |      |       |      |
|     |                         |       |                  |            |           |            |            |              |                  |               |           |      |          |       |       |      |       |      |
| **  | AMADE                   | EUS A | VATI             | AB:        | LLT?      | ry -       | - A1       | v **         | * A'             | гн атні       | ENS.G     | 2    |          |       | 131   | TU   | 30NOV | 0000 |
| 11  | BA                      | 640   | <b>J</b> 9       | <b>C</b> 9 | D9        | <b>R</b> 9 | 19         | ¥9           | в9               | /LHR !        | 5 ATH     |      | 0800     | 1335  | EO    | /320 |       | 3:35 |
|     |                         |       | н9               | к9         | м9        | гð         | <b>v</b> 9 | <b>N9</b>    | 09               | 09 S9         | <b>G9</b> |      |          |       |       |      |       |      |
| 12  | BA                      | 632   | <b>J</b> 9       | <b>C9</b>  | <b>D9</b> | <b>R9</b>  | 19         | <b>Y</b> 9   | в9               | /LHR !        | 5 АТН     |      | 1225     | 1810  | E0/   | 767  |       | 3:45 |
|     |                         |       | н9               | к9         | м9        | гð         | <b>V</b> 9 | <b>N9</b>    | <mark>Q</mark> 9 | 09 S9         | G9        |      |          |       |       |      |       |      |
| 13  | BA                      | 634   | <b>J</b> 9       | <b>C9</b>  | <b>D9</b> | <b>R9</b>  | 19         | <b>Y9</b>    | <b>B9</b>        | /LHR !        | 5 АТН     |      | 1850     | 0025+ | -1E0/ | /320 | 1     | 3:35 |
|     |                         |       | Н9               | к9         | <b>M9</b> | гð         | <b>V</b> 9 | <b>N9</b>    | <mark>Q</mark> 9 | 09 S9         | G9        |      |          |       |       |      |       |      |
| >   |                         |       |                  |            |           |            |            |              |                  |               |           |      |          |       |       |      |       |      |

Additional options :

| AN20NOVATHLON/ABA*30NOV   | availability from ATH to LON on 20NOV returning (from LON to ATH) on 30NOV with British Airways.                 |
|---------------------------|----------------------------------------------------------------------------------------------------|
| AN22DECATHFRA*25DECFRAAMS | availability from ATH to FRA on 22DEC and from FRA to AMS on 25DEC                                               |
| AN22DECATHFRA*FRAMUC1900  | availability from ATH to FRA on 22DEC and<br>on the same day, from FRA to MUC with<br>departure time around 1900 |

## CHANGING AVAILABILITY DISPLAY – 'AC' ENTRIES

Change the Availability display with short and smart entries, WITHOUT repeating the primary entry

## ACR

action code – **A**vailability **C**hange **R**eturn change of the previous AN for a return trip, by reversing the routing on the same date R (Return)

eg. If the previous availability was ATHLON for 18SEP, the new availability will be for LONATH on the same date 18SEP.

| ACR22SEP | change of the previous AN to a return trip on a different date |
|----------|----------------------------------------------------------------|
| AC5      | change of the previous AN for 5 days later                     |
| AC23SEP  | change of the previous AN for a specific date                  |
| AC-2     | change of the previous AN for 2 days earlier                   |
| AC/ABA   | change of the airline                                          |
| AC/XZRH  | change of connecting point                                     |
| ACSKG    | change of departure city                                       |
| AC//PAR  | change of destination city                                     |

## SCROLLING ENTRIES

| MPAN | move Previous Amadeus availability |
|------|------------------------------------|
| MN   | move Next day                      |
| MY   | move Yesterday                     |
| MD   | move Down                          |
| MU   | move Up to earlier flights         |
| MT   | move all the way to the Top        |
| MB   | move all the way to the Bottom     |

#### HE SN

## SCHEDULE NEUTRAL Availability Display

Availability of flights and seats for a specific city pair, date and airline. Amadeus Schedule Neutral displays all flights and all classes of service regardless availability (C - S - X).

#### SN20NOVATHNYC

| MPS   | N 💽 SC   | R   | N)               | DO               |                   | NE            | FQD        | <b>F</b> /: | s (        | SM S1 - |          | MN           | MY         | ]     |       |                |      |       |
|-------|----------|-----|------------------|------------------|-------------------|---------------|------------|-------------|------------|---------|----------|--------------|------------|-------|-------|----------------|------|-------|
| SN201 | NOVATH   | NYC |                  |                  |                   |               |            |             |            |         |          |              |            |       |       |                |      |       |
| ** AI | MADEUS   | SCI | IEI              | DULI             | ES -              | - SI          | N **       | * N.        | C 1        | NEW YO  | RK       | .USN         | Y          |       |       | 121 SA 2       | 0NOV | 0000  |
| 1     | DL 13    | 3   | J <mark>9</mark> | <b>D9</b>        | <mark>S</mark> 9  | 19            | ¥9         | <b>B9</b>   | м9         | /АТН    |          | JFK 3        | 3          | 1130  | 1555  | E0/767         |      | 11:25 |
|       |          | I   | 19               | <mark>Q</mark> 9 | к9                | гð            | <b>U9</b>  | то          |            |         |          |              |            |       |       |                |      |       |
| 2DL   | :0A841   | 1 ( | :4               | <b>J</b> 4       | D4                | х9            | м9         | гð          | N9         | /АТН    |          | JFK 3        | 3          | 1130  | 1555  | E0/767         |      | 11:25 |
|       |          | 1   | ٢9               | <b>Q</b> 9       | в7                | $\mathbf{xs}$ | _          |             |            |         |          |              |            |       |       |                |      |       |
| 3C0   | :UA320   | 6   | 54               | C4               | D4                | ZR            | ¥4         | в4          | EC         | ATH 1   | ΕI       | EWR I        | В          | 1200  | 1610  | E0.762         |      | 11:10 |
|       |          | - 1 | 44               | UC               | H4                | Q4            | <b>V</b> 4 | <b>W</b> 4  | SC         | TC LC   | _ K(     | C GC         | _          |       |       |                |      |       |
| 4     | CO 10    | 5 0 | 19               | C9               | D9                | ZO            | Y9         | B9          | M9         | /ATH I  | EI       | EWR I        | в<br>- т с | 1200  | 1610  | E07762         |      | 11:10 |
| ET II | 1        | 1   | 19               | KU<br>DA         | Q9                | 00            | V9<br>D4   | GU          | W3         | EU SU   | T        |              | о<br>ТС    | 1205  | 1445  | <b>DO</b> (201 |      |       |
| эгн   | :A3100   | 1   | 24               | D4<br>174        | Z4<br>W/          | 14            | B4<br>T /  | M4          | <b>H</b> 4 | /ATH    | 1        | MUC 2        | 2          | 1305  | 1445  | E07321         |      |       |
| т.н   | •112 925 | 5 1 | 24               |                  | C4                | D4            | 7/         | vи          | ъл         | MUC     | 2 1      |              |            | 1515  | 1835  | F0 346         |      | 12.30 |
| ш     | .04525   | J 1 | - 4              | M4               | 114               | нД            | 04         | v4          | WS         | A4 SR   | - 1<br>Π | S T.S        | ъ<br>ки    | 1 G4  | 1055  | 10.540         |      | 12.50 |
| 6     | LH175    | 1   | 19               | C9               | D9                | 7.9           | TL.        | RL          | <b>Y9</b>  | /атн    | 1        | MUC          | 2          | 1305  | 1445  | E0/321         |      |       |
| -     |          | - 1 | 39               | м9               | н9                | x9            | 09         | N5          | <b>v</b> 9 | W9 U9   | s        | 9 <b>P</b> 9 | Gg         | K9 LC | TC EC |                |      |       |
|       | LH 41    | 2 1 | 8                | <b>A</b> 8       | 01                | <b>J</b> 9    | c9         | D9          | <b>z9</b>  | /MUC    | 2 1      | EWR I        | в          | 1515  | 1835  | E0/346         |      | 12:30 |
|       |          | 1   | ГL               | RL               | <b>Y</b> 9        | в9            | м9         | н9          | <b>x9</b>  | Q9 N5   | V        | 9 W9         | <b>S</b> 9 | ) LC  |       | -              |      |       |
| 7AF   | :DL864   | 0 ( | :9               | <b>D6</b>        | <mark>s</mark> 0  | 10            | <b>Y9</b>  | в9          | <b>M9</b>  | /АТН    |          | CDG2I        | D          | 0700  | 0930  | E0/319         | TR   |       |
|       |          | I   | 19               | <mark>Q</mark> 9 | <u>к9</u>         | г.            | <b>U9</b>  | т9          |            |         |          |              |            |       |       |                |      |       |
| AF    | :DL865   | 4 ( | :9               | <b>D6</b>        | <mark>.</mark> 80 | 10            | w3         | ¥9          | <b>B9</b>  | /CDG2   | Е        | JFK 1        | 1          | 1030  | 1250  | E0/343         |      | 12:50 |
|       |          | 1   | <b>4</b> 9       | Н9               | <mark>Q</mark> 9  | к9            | гð         | <b>U9</b>   | т9         |         |          |              |            |       |       |                |      |       |
| >     |          |     |                  |                  |                   |               |            |             |            |         |          |              |            |       |       |                |      |       |

\*\* The same options are used to display Availability Neutral or availability change can be applied in the request of a Schedule Availability Display \*\*

#### SN22SEPLONATH/ABA

for specific airline

SN /15SEPATHSKG/AOA

search for availability up to 7 days after the departure date for a specific airline

## 

Timetable displays the frequency of flights for a specific city pair.

## TN02NOVATHROM

display the weekly schedule for the routing ATHROM

| M   | UFXX 💽        |      |                |         |        |    |          |          |    |          |         |      |            |
|-----|---------------|------|----------------|---------|--------|----|----------|----------|----|----------|---------|------|------------|
| TN( | IN02NOVATHROM |      |                |         |        |    |          |          |    |          |         |      |            |
| **  | AMADE         | US ! | <b>FIMETAE</b> | BLE -   | TN **  | R  | OM ROME  | .IT      |    |          | ((      | 2NOV | 10 09NOV10 |
| **  | LW*HO         | TEL  | SACHER         | R VIE   | FM 29  | 5E | UR * HOT | TEL SACH | ER | SZG FM 1 | .65 EUR |      |            |
| **  | GREAT         | LOC  | CATION         | * IMPRI | ESSIVE | v  | IEWS OF  | THE OLD  | т  | OWN >HAI | XXXW    |      |            |
| 1   | AZ            | 717  | D              | ATH     | FCO    | 1  | 0655     | 0810     | 0  | 01NOV10  | 19DEC10 | 321  | 2:15       |
| 2   | A3            | 650  | D              | ATH     | FCO    | 3  | 0855     | 1010     | 0  | 310CT10  | 26MAR11 | 320  | 2:15       |
| 3   | U24           | 984  | X37            | ATH     | FCO    | 1  | 1110     | 1220     | 0  | 01NOV10  | 24DEC10 | 319  | 2:10       |
| 4   | U24           | 984  | 7              | ATH     | FCO    | 1  | 1145     | 1255     | 0  | 310СТ10  | 20MAR11 | 319  | 2:10       |
| 5   | AZ            | 719  | D              | ATH     | FCO    | 1  | 1300     | 1415     | 0  | 310СТ10  | 24DEC10 | 321  | 2:15       |
| 6   | A3            | 652  | 567            | ATH     | FCO    | 3  | 1430     | 1545     | 0  | 05NOV10  | 12DEC10 | 320  | 2:15       |
| 7   | OA            | 233  | D              | ATH     | FCO    | 3  | 1430     | 1545     | 0  | 310СТ10  | 26MAR11 | 320  | 2:15       |
| 8   | A3            | 654  | X6             | ATH     | FCO    | 3  | 1815     | 1935     | 0  | 310СТ10  | 25MAR11 | 320  | 2:20       |
| 9   | AZ            | 721  | D              | ATH     | FCO    | 1  | 1850     | 2005     | 0  | 310СТ10  | 26MAR11 | 321  | 2:15       |
| >   |               |      |                |         |        |    |          |          |    |          |         |      |            |

## TN22SEPLONATH/ABA

for a specific airline

\*\* The same options used to display Availability Neutral or availability change can be applied in the request of a Timetable Neutral display \*\*

## ♣ CHANGE DISPLAY TYPES

Ability to change from one type of display to another.

| ACSN<br>ACTN | change from AN to SN change from AN to TN    |
|--------------|----------------------------------------------|
| SCTN<br>SCAN | change from SN to TN<br>change from SN to AN |
| TCAN<br>TCSN | change from TN to AN change from TN to SN    |

## DIRECT ACCESS availability display

Flights and seat availability "directly" from the airlines' reservation system.

If an airline supports *Direct Access (\*)* level ,it is necessary to access the airlines' system directly, when making a reservation, in order to get reliable information and immediate confirmation. If an airline supports *Amadeus Sell Access (.)* level, it is optional to access the airlines' system, when making a reservation, in order to get reliable information and immediate confirmation.

You may request Direct Access availability, using one of the three following methods:

## ✤ <u>1<sup>st</sup> Method</u>

After requesting an AN display, enter the airlines' system by double-clicking on its 2 letter code on the availability line

| $\mathbf{X}$ |           |       |             |      |              |           |               |             |         |          |          |       |         |       |      |
|--------------|-----------|-------|-------------|------|--------------|-----------|---------------|-------------|---------|----------|----------|-------|---------|-------|------|
| $\mathbf{i}$ | MPAN 👻    | ACR   | AN          | DO   | DNE          | FQD       | ] <b>F</b> /: | s [         | SM S1 - | MN M     | Y        |       |         |       |      |
|              | AN17SEPA  | THDXE | в –М        | P-   |              |           |               |             |         |          |          |       |         |       |      |
|              | ** AMADE  | US AV | VAIL        | ABIL | TT           | - Al      | N **          | * D3        | KB DUB  | AI.AE    |          |       | 37 FR   | 17sep | 0000 |
|              | ** CP CF  | ROWNE | PLA         | ZA D | JBAI         | SPI       | ECIA          | <b>ALFI</b> | R AED3  | 50 ADVAN | ICE PUR  | CHASE |         |       |      |
|              | * 🗙 STARI | ING F | FR A        | ED 3 | 50P/         | N*V/      | ALII          | 0 18        | SEP TO  | 30SEP >  | >HACPDXI | BD5D  |         |       |      |
|              | 1 EK      | 106   | F4 j        | A4 J | 1 C7         | 17        | 07            | ¥9          | /ATH    | DXB 3    | 1640     | 2205  | E0.332  |       | 4:25 |
|              | ×         |       | <b>E9</b> 1 | R9 W | Э м9         | H0        |               |             |         |          |          |       |         |       |      |
|              | 2 EK      | 104   | F4 /        | A4 J | 1 C7         | 17        | 07            | ¥9          | /ATH    | DXB 3    | 2300     | 0425+ | 1E0.332 |       | 4:25 |
|              |           |       | <b>E9</b> 1 | R9 W | ) <u>M</u> 0 | H0        |               |             |         |          |          |       |         |       |      |
|              | 3 QR      | 473   | C5 (        | J3 D | 3 Y9         | <b>B9</b> | гð            | м9          | /ATH    | DOH      | 1400     | 1800  | E0/321  |       |      |
|              |           |       | Q9 1        | KL   |              |           |               |             |         |          |          |       |         |       |      |
|              | QR        | 118   | F4          | P3 A | 2 Y9         | <b>B9</b> | гð            | м9          | /DOH    | DXB 1    | 1850     | 2055  | E0/320  |       | 5:55 |
|              |           |       | Q9 1        | KL   |              |           |               |             |         |          |          |       |         |       |      |

System response / Direct Availability display:

| M   | IPAN 👻 | A    | CRAN               | DO  | DNE        | FQD       | F/S        | SM         | <b>S1</b> - | MN  | ] [ MY |          |    |     |  |
|-----|--------|------|--------------------|-----|------------|-----------|------------|------------|-------------|-----|--------|----------|----|-----|--|
| 1EF | AD1    | 7SEI | PATHDXE            | 3   |            |           |            |            |             |     |        |          |    |     |  |
| **  | EK 🖯   | - El | MIRATES            | **  | ł          |           |            |            |             | 037 | FR     | 17sep    |    |     |  |
|     | FRI    | EE ( | CHAUFFE            | UR  | DRIVE      | FOR       | EΚ         | F/J        | PAX-        | SEE | EK 🗄   | PAGES IN | YR | GDS |  |
| 21  | EK     | 10   | 6 <mark>F</mark> 4 | A   | 4 J7       | C7        | 17         | ATH        | DXB         | 164 | 10     | 2205     | 0  | 332 |  |
|     |        |      | 07                 | Y   | <b>E</b> 9 | <b>R9</b> | <b>W</b> 9 | м9         | BC          | UC  | KC     | HO QC    |    |     |  |
|     |        |      | LC                 | TC  | c vc       | G0        | XC         |            |             |     |        |          |    |     |  |
| 22  | EK     | 104  | 4 F4               | A   | 4 J7       | C7        | 17         | ATH        | DXB         | 230 | 0      | 0425+1   | 0  | 332 |  |
|     |        |      | 07                 | Y   | <b>E</b> 9 | <b>R9</b> | <b>W</b> 0 | <b>M</b> 0 | BC          | UC  | KC     | HO QC    |    |     |  |
|     |        |      | LC                 | TC  | c vc       | G0        | XC         |            |             |     |        |          |    |     |  |
| -NC | ) MOI  | RE I | DEPARTU            | RES | 5 17SE     | P         |            |            |             |     |        |          |    |     |  |
| >   |        |      |                    |     |            |           |            |            |             |     |        |          |    |     |  |
|     |        |      |                    |     |            |           |            |            |             |     |        |          |    |     |  |

## ✤ <u>2<sup>nd</sup> Method</u>

.1. Request Availability Neutral display

## AN18DECATHROM

| N   | MPAN ACR AN DO DNE FQD F/S SM S1 MN MY |      |      |            |               |           |            |               |           |        |         |         |       |            |         |
|-----|----------------------------------------|------|------|------------|---------------|-----------|------------|---------------|-----------|--------|---------|---------|-------|------------|---------|
| >A1 | AN18DECATHROM                          |      |      |            |               |           |            |               |           |        |         |         |       |            |         |
| AN: | 18DEC                                  | ATHF | ROM  |            |               |           |            |               |           |        |         |         |       |            |         |
| **  | AMADI                                  | EUS  | AVAI | LAB        | ILI?          | гү -      | - AN       | 1 **          |           | OM ROM | E.IT    |         |       | 129 SA 18D | EC 0000 |
| 1   | AZ                                     | 717  | 7 C7 | D7         | 17            | ¥7        | в7         | М7            | н7        | /ATH   | FCO 1   | 0655    | 0810  | E0/321     | 2:15    |
|     |                                        |      | к7   | <b>V</b> 7 | т7            | N7        | <b>S</b> 7 | Q7            | ь7        | 07 X7  | W7 R7 G | 0       |       |            |         |
| 2   | A3                                     | 650  | ) C8 | D3         | $\mathbf{ZL}$ | A2        | 12         | $\mathbf{RL}$ | Υ9        | /ATH   | FCO 3   | 0855    | 1010  | E0/320     | 2:15    |
|     |                                        |      | в9   | м9         | Н9            | Q9        | <b>V</b> 9 | <b>W9</b>     | 07        | 19 К9  | JL S9 E | L T5 UL | PL GR | N7 X3 FL   |         |
| 3   | U24                                    | 4984 | I YA |            |               |           |            |               |           | ATH    | FCO 1   | 1110    | 1220  | т0-319     | 2:10    |
| 4   | AZ                                     | 719  | ) C7 | D7         | 17            | ¥7        | в7         | М7            | Н7        | /ATH   | FCO 1   | 1300    | 1415  | E0/321     | 2:15    |
|     |                                        |      | к7   | V7         | т7            | N7        | <b>S</b> 7 | Q7            | ь7        | 07 X7  | W7 R7 G | ;0      |       |            |         |
| 5   | OA                                     | 233  | 3 C9 | <b>J9</b>  | D9            | <b>Z9</b> | Υ9         | м9            | ь9        | /ATH   | FCO 3   | 1430    | 1545  | E0/320     | 2:15    |
|     |                                        |      | м9   | <b>S</b> 9 | к9            | Q9        | E9         | в9            | <b>X9</b> | V9 U6  |         |         |       |            |         |

2. Choose the airline which you want to access directly along with the flight number and time of departure and access its Direct Access Availability using the entry:

## ACL 4

availability change to direct access for the airline on line eg. no 4

| >A( | CL4           |            |            |            |            | ~  |     |            |       |     |        |   |     |
|-----|---------------|------------|------------|------------|------------|----|-----|------------|-------|-----|--------|---|-----|
| 1A2 | ZAD18DECAI    | HFCO       | 1300       |            |            |    |     |            |       |     |        |   |     |
| **  | AZ - ALII     | ALIA       | **         |            |            |    |     |            | 129 s | A 1 | L8DEC  |   |     |
| 21  | AZ 719        | C7         | D7         | 17         | ¥7         | в7 | ATH | FCO        | 1300  |     | 1415   | 0 | 321 |
|     |               | <u>м</u> 7 | н7         | к7         | <b>V</b> 7 | т7 | N7  | <b>s</b> 7 | Q7 I  | .7  | 07 X7  |   |     |
|     |               | W7         | <b>R7</b>  | G0         |            |    |     |            |       |     |        |   |     |
| 22  | AZ 721        | C7         | D7         | 17         | ¥7         | в7 | ATH | FCO        | 1850  |     | 2005   | 0 | 321 |
|     |               | м7         | н7         | к7         | <b>V</b> 7 | т7 | N7  | <b>s</b> 7 | Q7 I  | .7  | 07 X7  |   |     |
|     |               | W7         | <b>R7</b>  | G0         |            |    |     |            |       |     |        |   |     |
| 23  | <b>TK1850</b> | <b>R</b> 5 | P7         | <b>J</b> 7 | <b>C7</b>  | D7 | ATH | IST        | 1930  |     | 2045   | 0 | 738 |
|     |               | W7         | <b>s</b> 7 | ¥7         | в7         |    |     |            |       |     |        |   |     |
|     | AZ 703        | C7         | D7         | 17         | ¥7         | в7 | IST | FCO        | 0615+ | -1  | 0755+1 | 0 | 325 |
|     |               | м7         | н7         | к7         | <b>V</b> 7 | т7 | N7  | <b>s</b> 7 | Q7 I  | .7  | 07 X7  |   |     |
|     |               | W7         | R7         | G0         |            |    |     |            |       |     |        |   |     |

## ✤ <u>3<sup>rd</sup> Method</u>

If you know that the airline you wish to access supports Direct Access display, the long sell entry may also be used:

## 10AAD23MARATHPAR

explanation:

| 1       | OA      | AD           | 23MAR | ATHPAR    |
|---------|---------|--------------|-------|-----------|
| Command | Airline | availability | date  | city pair |
|         |         | direct       |       |           |

## ▲ AVAILABILITY CHANGE DISPLAY FROM DIRECT ACCESS AVAILABILITY

From a Direct access Availability, you may change the display by using the short and quick entries, similar to AC entries

| 1 AZ /       | change from a Direct Access airline to<br>another Direct Access airline eg.from OA to<br>AZ |
|--------------|---------------------------------------------------------------------------------------------|
| 10A AC25MAR  | change of display to a new date                                                             |
| 10A ACR      | change the previous display to a return itinerary on the same date                          |
| 1AZ ACR28MAR | change the previous display to a return itinerary on a different date                       |

## SCROLLING ENTRIES in Direct Access

The same scrolling entries apply, with the difference that you have to use the direct access prefix before the command

10A MD 1AZ MU

1AZ MN 1AZ MY

#### HE DO

## FLIGHT INFORMATION – FLIGHT DETAILS

#### DO OA202/20NOV

information on a specific flight operating on a specific date

DO LH780

DO 2

information on a specific flight

flight information referring to availability line or pnr segment

Possible system responses:

1YY/ 🖵 DOOA202/20NOV \* 1A PLANNED FLIGHT INFO \* APT ARR DY DEP DY CLASS/MEAL CDG 1315 SA CJDZYMLNSKQ/L 1A PLANNED FLIGHT INFO \* OA 202 101 SA 20NOV EQP GRND EFT TTL 320 3:20 EBTXVUW/L ATH 1735 SA 3:20 COMMENTS-1.ENTIRE FLT- AIRCRAFT OWNER OLYMPIC AIR 2.ENTIRE FLT- COCKPIT CREW OLYMPIC AIR 3.ENTIRE FLT- CABIN CREW OLYMPIC AIR 4.FROM CDG - DEPARTS TERMINAL 1 5.CDG ATH - 9/ NON-SMOKING 6.CDG ATH - ET/ ELECTRONIC TKT CANDIDATE CONFIGURATION-320 NO CONFIGURATION SET

DO1 \* OPERATIONAL FLIGHT INFO \* BA 633 0 TU 23NOV CITY INFO HOUR LOCAL) ATH ESTIMATED TIME OF DEPARTURE 1921 ESTIMATED TIME OF ARRIVAL 2110 LHR \* 1A PLANNED FLIGHT INFO \* BA 633 0 TU 23NOV APT ARR DY DEP DY CLASS/MEAL EQP GRND EFT TTL ATH 1910 TU JCDRI/M YB/S 767 3:55 HKMLVNQOSG/S LHR 2105 TU 3:55 COMMENTS-1.ATH LHR - MEMBER OF ONEWORLD 2.ATH LHR - ARRIVES TERMINAL 5 3.ATH LHR 9/ NON-SMOKING ET/ ELECTRONIC TKT CANDIDATE 4.ATH LHR CONFIGURATION-767 C 32 M 214

4.

## **SELLING ENTRIES**

HE SS

## Direct flight :

Selling entry from **AN** availability :

| SS      | 2        | Y       | 1               |
|---------|----------|---------|-----------------|
| segment | number   | booking | line number     |
| sell    | of seats | class   | on availability |

## >AN15JANATHMXP/AA3

| AN15JANATH  | AN15JANATHMXP/AA3                                    |   |  |  |
|-------------|------------------------------------------------------|---|--|--|
| ** AMADEUS  | AVAILABILITY - AN ** MXP MALPENSA.IT 76 TU 15JAN 000 | 0 |  |  |
| 1 A3 660    | C4 D4 Z4 A4 IR J4 Y4 ATH MXP 1 0855 1030 E0/733 2:35 |   |  |  |
|             | B4 M4 K4 W4 S4 H4 L4 X4 V4 T4 Q4 E4 O4 GR NR R4      |   |  |  |
| 2 A3 662    | C4 D4 Z4 A4 IR J4 Y4 ATH MXP 1 1530 1655 E0/733 2:25 |   |  |  |
|             | B4 M4 K4 W4 S4 H4 L4 X4 V4 T4 U4 Q4 E4 O4 GR NR R4   |   |  |  |
| >SS1Y1      |                                                      |   |  |  |
| RP/ATH1A098 | 8A/                                                  |   |  |  |
| 1 A3 66     | 60 Y 15JAN 2 ATHMXP DK1 0855 1030 15JAN E 0 733 B    |   |  |  |

Selling entry from a **Direct Access** availability :

SS 2 Y <u>21</u>

| >10AAD20         | JANATHCHQ           |                 |       |        |
|------------------|---------------------|-----------------|-------|--------|
| ** OA - OLY      | MPIC AIRWAYS **     | 081 SU 20JAI    | N     |        |
| 21 OA 530        | C4 Y7 M7 L7 S7      | ATH CHQ 0550    | 0640  | 0 734  |
|                  | K7 E7 B7 T2 X7      |                 |       |        |
| 22 OA 532        | Y7 M7 L7 S7 K7      | ATH CHQ 0900    | 1000  | 0 AT7  |
|                  | E7 B7 T2 X7         |                 |       |        |
| >SS1C21          |                     |                 |       |        |
| <b>RP/ATH1A0</b> | 98A/                |                 |       |        |
| 1 OA             | 530 C 20JAN 7 ATHCH | Q DK1 0550 0640 | 20JAN | E 0734 |
|                  |                     |                 |       |        |

**Connecting flights:** 

SS1 M 4

**SS2 YM 3** 

selling same class of service

selling different classes of services

| >AN10MAYA    | ATHFRA/ABA                                              |  |
|--------------|---------------------------------------------------------|--|
| ** AMADEUS / | AVAILABILITY - AN ** FRA FRANKFURT.DE 191 SA 10MAY 0000 |  |
| 1 BA 631     | J9 C6 D5 I5 Y9 B9 H9 /ATH LHR 5 0815 1015 E0/767        |  |
|              | K9 M9 R9 V9 N9 E9 Q9 L9 S9 O9                           |  |
| BA 906       | J9 C9 D9 I9 Y9 B9 H9 /LHR 5 FRA 2 1150 1430 E0/319 7:15 |  |
|              | K9 M9 R9 V9 N9 E9 Q9 L9 S9 O9                           |  |
| >SS3CB1      |                                                         |  |
| RP/ATH1A098  | BA/                                                     |  |
| 1 BA 63      | 1 C 10MAY 6 ATHLHR DK3 0815 1015 10MAY E 0 767          |  |
| 2 BA 900     | 6 B 10MAY 6 LHRFRA DK3 1150 1430 10MAY E 0 319          |  |

## Sell from Dual Availability display:

SS1Y3 \* 12

SS1Y3 \* B12

SS2M3 \* TK12

selling the same class of service from the availability lines 3 & 12 selling different classes of service from the availability lines 3 & 12 respectively ...>>... with a connecting flight

| >AN05SEPATHMUC/ALH*15SEP/ALH                                     |
|------------------------------------------------------------------|
| ** AMADEUS AVAILABILITY - AN ** MUC MUNICH.DE 309 FR 05SEP 0000  |
| 1 LH3375 C9 D9 Z9 I2 R2 Y9 B9 /ATH MUC 2 0650 0820 E0/320 2:30   |
| M9 H9 X9 Q9 N9 V9 S0                                             |
| ** AMADEUS AVAILABILITY - AN ** ATH ATHENS.GR 319 MO 15SEP 0000  |
| 11 CL*LH3742 C9 D6 Z0 I0 R0 Y9 B9 /MUC 2 ZRH 1115 1215 E0/CR9    |
| M9 H9 X9 Q9 N9 V9 W9 S9                                          |
| LX:LH5238 C4 D4 Z4 Y4 B4 M4 H4 /ZRH ATH 1255 1635 E0/321 TR 4:20 |
| Q4 V4 W4 U4 S4 G4 K4 L4 T4 E4                                    |
|                                                                  |
| >SS1Y2*YC11                                                      |
| RP/ATH1A098A/                                                    |
| 1 LH5917 Y 05SEP 5 ATHMUC DK1 0845 1015 05SEP E 0 32S S          |
| 2 LH3742 Y 15SEP 1 MUCZRH DK1 1115 1215 15SEP E 0 CRJ R          |
| 3 LH5238 C 15SEP 1 ZRHATH DK1 1255 1635 15SEP E 0 32S M          |

## Priority Waitlist :

Request seats on waiting list, if and when the system does not sell automatically.

SS1L22 / PE

**/**PE priority "E"

## 4 Open segment :

Create an open segment in a pnr.

## SOBAY25NOVLHRBOS

explanation:

| SO   | BA      | Y       | 25NOV | LHRBOS    |
|------|---------|---------|-------|-----------|
| sell | airline | booking | date  | city pair |
| open |         | class   |       |           |

Long Sell entry :

Request seats based on flight details without a previous availability display request.

## SSLH3723B23MARATHFRA2

explanation:

| SS    | LH3723    | В     | 23MAR | ATHFRA  | 2           |
|-------|-----------|-------|-------|---------|-------------|
| sell  | airline   | class | date  | routing | no of seats |
| entry | flight no |       |       |         |             |

SI ARNK

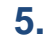

## **PNR CREATION**

## **4** MANDATORY ELEMENTS

.1. **ITINERARY** element

Itinerary creation using Availability display and selling entries.

## >AN11SEPATHLON/ABA \*\* AMADEUS AVAILABILITY - AN \*\* LON LONDON.GB 315 TH 11SEP 0000 1 BA 631 J9 C9 D9 I9 Y9 B9 H9 /ATH LHR 5 0815 1015 E0/767 4:00 K9 M9 R9 V9 N9 E9 Q9 L9 S9 O9 2 BA 641 J9 C9 D6 I6 Y9 B9 H9 /ATH LHR 5 1445 1635 E0/319 3:50 K9 M9 R9 V9 N9 E9 Q9 L9 S9 O9 >SS1B2 RP/ATH1A098A/ 1 BA 641 B 11SEP 4 ATHLHR DK1 1445 1635 11SEP E 0 319

## .2. NAME element

## NM 1 PAPAS / JOHN MR

Explanation:

NM 1 PAPAS / JOHN MR name - no of pax - last name / first name - title entry with the same last name

<u>! Attention !</u> Do not leave gaps in the name element

.3. AP element – Advise Phone

## AP 2109303000 AMADEUS HELLAS REF PETROU - A

Ability to insert the contact elements of your agency in the pnr. After the AP –action code- you may add *free flow text*. By entering only AP, the system automatically inserts the contact elements that are set by default to your office profile.

**<u>! Attention !</u>** The AP element may only be seen by Amadeus System User Airlines.

| .4. O.S.I. elem                                                                                                    | ent                                                                                                    |
|----------------------------------------------------------------------------------------------------|----------------------------------------------------------------------------------------------------|
| Use the O.S.I. element to send your agency contact info                                                                                                    | rmation to all airlines involved in the pnr                                                                                    |
| OS YY 2109303000 AMADEUS HELLAS REF PETROU                                                                                                    | I                                                                                                    |
| explanation :                                                                                                    |                                                                                                    |
| OS YY>><br>Action airline code free flow text<br>code referring to all<br>in the pnr                                                                                                    |                                                                                                    |
| .5. TICKETIINO                                                                                                    | element                                                                                                    |
| A ticketing arrangement element that indicates the statu                                                                                                    | s of the ticket issuance. Single Item Element:                                                                                 |
| ткок                                                                                                    | Ticket OK – confirmed to be ticketed                                                                                           |
| TK TL18JAN                                                                                                    | reminder to issue in a future date that you<br>set – the PNR will be automatically placed<br>on Queue 8 on the requested date. |
| .6. END OF TR                                                                                                    | ANSACTION                                                                                                    |
| ET                                                                                                    | End of Transaction                                                                                                    |
| ER                                                                                                    | End of Transaction & Redisplay pnr                                                                                             |
| MPAN<br>RP/ATH1A098A/ATH1A098A AT/SU<br>ATH1A098A/2222AT/11AUG10<br>1.PAPAS/JOHNMR<br>2 BA 639 B 11SEP 6 ATHLHR HK1 1340<br>3 AP ATH +30210 9303000 - AMADEUS HEI<br>4 TK OK11AUG/ATH1A098A<br>5 OSI YY 0030 210-9303000 AMADEUS HEI<br>*TRN* | J 11AUG10/1013Z 5TAPD7<br>1535 11SEP E BA/<br>LLAS S.A A<br>LLAS S.A.                                                          |

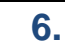

## SAVE - CANCEL - RECALL A PNR

| ♣ Save                          |                                                                                             |  |
|---------------------------------|---------------------------------------------------------------------------------------------|--|
| ET                              | End of Transaction – save changes and /or                                                   |  |
| ER                              | End of Transaction & Redisplay pnr                                                          |  |
|                                 |                                                                                             |  |
| IG<br>IR                        | Ignore<br>Ignore & Redisplay                                                                |  |
|                                 |                                                                                             |  |
| ↓ <u>Cancel</u>                 |                                                                                             |  |
| XE 5                            | cancel a specific element in a pnr e.g. element nbr 5                                       |  |
| XE 5 , 8 - 9                    | cancel elements : 5 and 8 to 9                                                              |  |
| XI                              | cancel the whole Itinerary of a pnr                                                         |  |
|                                 |                                                                                             |  |
| ♣ PNR Retrieve                  |                                                                                             |  |
|                                 | HE RT                                                                                       |  |
| RT                              | retrieve an active pnr                                                                      |  |
| RT / SMITH<br>RT / SMITH * A    | retrieve pnr by clients name<br>retrieve only the Active pnrs of a client using<br>the name |  |
| RT <record locator=""></record> | retrieve pnr by record locator                                                              |  |
| Similar Name List entries       |                                                                                             |  |
| RT 3<br>RT 0                    | retrive pnr on line 3 of the displayed list return to previous similar name list            |  |

## **CANCEL AND REBOOK**

Increase / Decrease the number of seats requested <u>before saving the pnr (during pnr creation)</u>

If, during pnr creation, you have sold the wrong number of seats, you may correct the number before saving the pnr, using the following entry

4/3Line numbercorrect numberOf itineraryof seats

## ! Attention !

7.

This command is not advised to be used for airlines requiring Direct Access availability.

Auto cancel and rebook for class of service & date <u>before and after saving the pnr/end</u> of transaction and redisplay it.

The "Should Be" entries are used to automatically resell segments, quickly without having to check the availability.

To change the booking class and/or the date, you may use the following entries:

SBM5 Action code booking class segment στο PNR

| SB 13DEC 5    | change date for segment 5 of the PNR                                            |
|---------------|---------------------------------------------------------------------------------|
| SB M 13DEC 5  | change booking class & date for segment 5                                       |
| SB C          | change booking class for the entire itinerary                                   |
| SBM3 / 12DEC4 | use multiple rebooking entries for class/date<br>on specific segment in the pnr |

## ! Attention !

Always check that the Status Code of the rebooked segment(s) is DK or LK.

## **PNR UPDATES**

## HE NM

## AMME ELEMENT – ADDITIONAL ENTRIES

**NM 1PAPPAS/DIMITRIS MR** adult name element NM 2PAPPAS/S MR/A MRS two passengers with the same last name NM 1JONES/T MR ; NM1GREEN/A MRS multiple passengers with OR different last name NM 2PAPPAS/KMR/SMRS 1PAPADAKIS/AMR NM 1PAPADOPOULOS/LMSTR (CHD/23MAR04) child name (2-11 years old) NM 2JONES/TOMMR/ANN MISS(CHD/12MAY06) adult & child NM 1PETROU/VMRS(INF/MARYMISS/10SEP09) adult & infant (0-2 years) with the same last name NM 1PETROU/ZMRS(INFPAPPAS/KONMSTR/05JUN09) adult & infant with different last name NM1PASSIAKOS/KMSTR(CHD/11MAR009) (IDDOB11MAR09) child with additional ID DOB to display date of birth on the etkt image of the airline file. (airline specific !) "youth psgr" with additional **ID DOB** NM1PASSIAKOS/KMR(YTH) (IDDOB11SEP90) to display date of birth on the etkt image of the airline file. (airline specific !)

## NAME CHANGE and UPDATE

Name change or update, can be processed without restrictions BEFORE the end of transaction (ET) with the following entries.

## ! Attention !

Changing or updating a name AFTER the end of transaction (ET) can be processed by following strictly the airlines' rules for name change.

is

(when an approval from the airlineis given)

All name changes or updates must be processed after getting an approval from the airline. In any other case the reservation might be canceled by the airline.

When the airline makes a name change directly in their system (Non Altea Airline), the name must be changed in your Amadeus Pnr, exactly as it appears on the airlines' system.

In case the response is "RESTRICTED FROM AIRLINE", then you must contact the Amadeus Helpdesk.

If the names are not exactly the same in both systems (Amadeus & Airline),then NO synchronisation will be amongst them. This means that you won't be able to receive messages sent by the airline and vice versa.

| 1/ ANDRE MR      | change of the first name and title                                 |
|------------------|--------------------------------------------------------------------|
| NU 1/ ANNITA MRS | update of the first name and title                                 |
| 2/1 PAPAS/KMR    | full name change<br>(when an approval from the airlineis<br>given) |
| NU 2/ 1ADAMS/KMR | full name update                                                   |

## ! Attention !

When there is a name change in the pnr, all passenger associated SSRs are being cancelled automatically. When the name is updated, all passengers associated SSRs are automatically rebooked.

Add / change / update data in brackets for child or infant

## 2 / (CHD/20NOV00)

## 3 / (INF/JMS/15JUL09 )

Remove brackets of child or infant

2 /

## OPTIONAL PNR ELEMENTS

You may use the optional elements to enrich your client pnr providing more details regarding passengers' needs, when and if it is needed.

- Insert clients preferences like phone numbers, remarks, frequent flyer number etc.
- Send an general information to the airlines
- Request specific services like a special meal on board, a wheelchair, a bicycle etc

**AP** – Advise Phone

Insert contact details for your client like phone numbers, addresses, email. You may insert more than one of these elements.

AP 6977 989898 - M

AP 210 5555555 - H

APE-helpdesk.gr@amadeus.com

mobile number of the passenger

home telephone number of the passenger

passengers e-mail

**AM / AB** - Mail & Billing address

AM 157 SYGGROU AV, 17121, NEA SMYRNI, ATHENS

Insert mailing & biling address

AB AMADEUS HELLAS FINANCE DPT,157SYGGROU AV,17121,ATHENS

**RM** - Remark

Notes and remarks that you may save in the pnr. You may insert more than one remark element. RM is visible by all the System User Airlines involved in the pnr contrary to the RC element that can only be displayed by the users in the office ID that has created the RC.

**RM** PASSENGER WILL PAY BY CREDIT CARD **RC** PASSENGER IS VERY DEMANDING GIVE DETAILED RECEIPT

HE AM

mail adr.

billing adr.

HE AP

## **FFN** – Frequent Flyer

Insert the frequent flyer card of the passenger. The Frequent Flyer Card is personal and belongs to the specific airline.

The command consists of: (a) action code (b) airline code (c) card number

FFN AZ – 1122112

FFN OA - 23232321 / P1

with Passenger Association

FFN LH - 99900001, A3

the FF card belongs to LH but the reservation is on A3 ( FFN Interline )

o There are some airlines that require SSR format to enter the Frequent Flyer Card

## SR FQTV A3 - A322112 / P1

**OP** – Option element

"Review" the pnr on a future date for a specific reason. You may add multiple option elements as long as they are set on a different date. Pnr will be placed in the default queue Q/3 on the date that is set.

## OP 21SEP / CALL CLIENT TO RECONFIRM RESERVATION

↓ ↓ ↓ action date free flow text code

## **OP25SEP / CHECK IF VISA HAS BEEN GRANDED**

**ST** – Seat request

↓ Ability to request a specific type of seat in the aircraft (window – aisle).

Aisle request:

ST / NA ST / NSSA / P1

for a specific passenger

Window request:

## ST / NW ST / NSSW / P1 / S4

for a specific passenger & specific segment

Ability to request a specific seat in the aircraft "preseating".

The response from the system may vary depending on the airline (Command page or GUI)

- (a) Display the seat map of the plane
- (b) Request the seat of your choice (Command page / GUI)
- Command page

| SM   | 3              |
|------|----------------|
| ₩    |                |
| Seat | segment in PNR |
| Мар  | -              |

System response:

| M                           | PAN 💽 |       |      |        |      |       |       |    |         |             |      |  |
|-----------------------------|-------|-------|------|--------|------|-------|-------|----|---------|-------------|------|--|
| SM3                         |       |       |      |        |      |       |       |    |         |             |      |  |
| ** OA - OLYMPIC AIRLINES ** |       |       |      |        |      |       |       |    |         |             |      |  |
| -                           | OA026 | 50Y22 | 2SEP | LHRATH | 320  | -INS  | ZONE  | х  | A       | /AILABLE    | 134/ |  |
| NON SMOKING ZONE            |       |       |      | *F     | OR E | XPLAN | ATION | OF | SYMBOLS | SEE BOTTOM* |      |  |
|                             | Α     | в     | С    | AISLE  | D    | E     | F     |    |         |             |      |  |
|                             | \$    | A*    | \$   | 4      | А*   | \$    | \$    |    |         |             |      |  |
|                             | F*    | A*    | A*   | 5      | A*   | A*    | F*    |    |         |             |      |  |
|                             | A*    | A*    | A*   | 6      | А*   | A*    | A*    |    |         |             |      |  |
|                             | A*    | A*    | A*   | 7      | А*   | A*    | A*    |    |         |             |      |  |
| 11                          | A*    | A*    | A*   | 8      | А*   | A*    | A*    | 11 |         |             |      |  |
| EX                          | г*    | г*    | г*   | 9      | г*   | г*    | г*    | EX |         |             |      |  |
| EX                          | г*    | г*    | г*   | 10     | г*   | г*    | L*    | EX |         |             |      |  |
| 11                          | A*    | A*    | A*   | 11     | А*   | A*    | A*    | 11 |         |             |      |  |
| 11                          | A*    | A*    | A*   | 12     | A*   | A*    | A*    | 11 |         |             |      |  |
| 11                          | A*    | A*    | A*   | 14     | A*   | A*    | A*    | 11 |         |             |      |  |
| 11                          | F*    | A*    | A*   | 15     | А*   | A*    | F*    | 11 |         |             |      |  |
| )                           |       |       |      |        |      |       |       |    |         |             |      |  |
| >                           |       |       |      |        |      |       |       |    |         |             |      |  |

ST / 11B ↓ Seat number

## ST / 12AB / P1-2 / S3-4

multiple seat request for specific passengers & segments

## GUI – Graphical mode

## SM 2

System response:

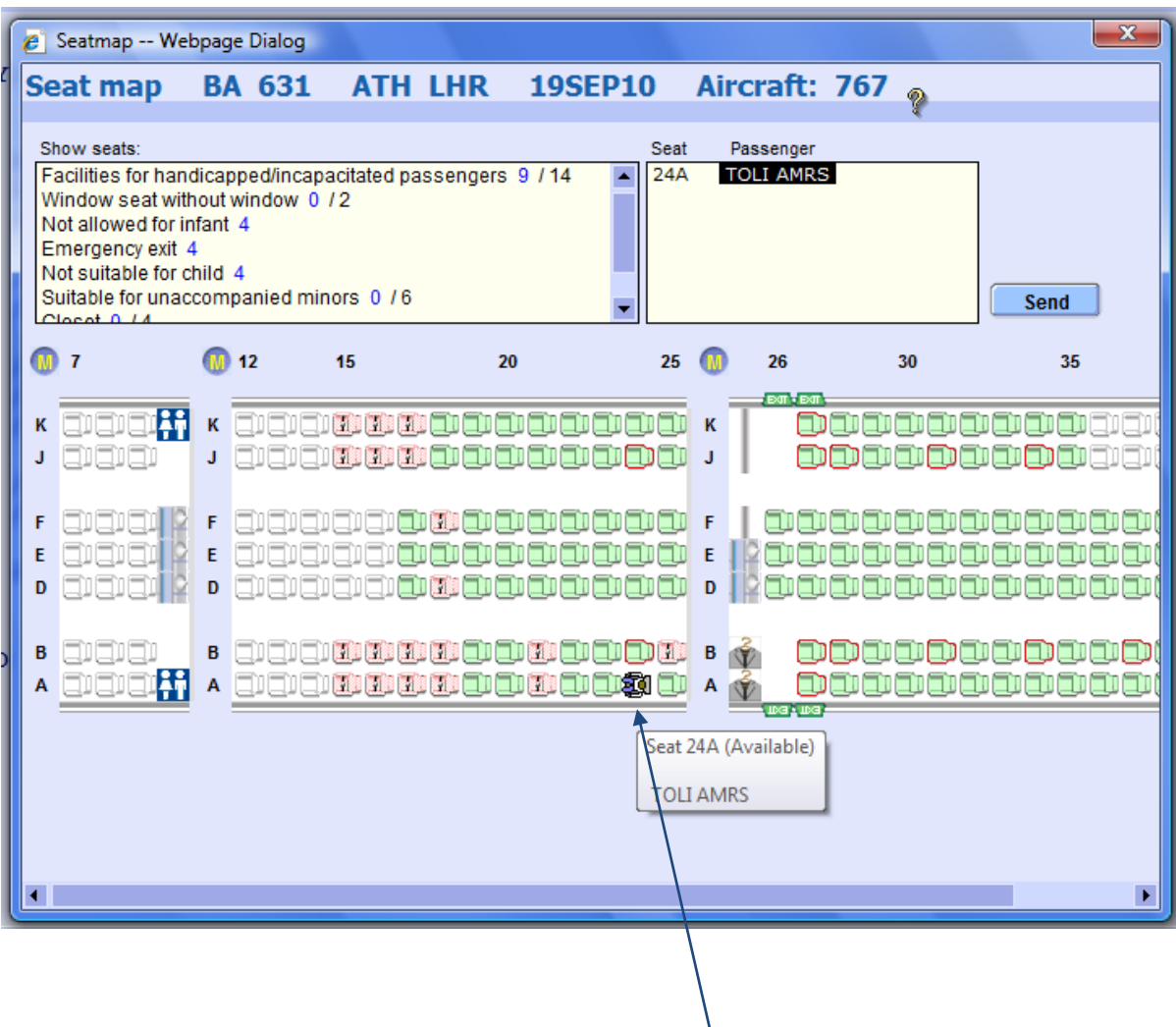

Choose simply and easily your preferred seat with a "click".

4 Amadeus Ancillary Services / Chargeable Advance Seat Request

## <u>Chargeable Advance Seat Request, chargeable preseating, for airlines supporting the Interactive Seat Map.</u>

With this new function, Amadeus Ancillary Services, the passenger has the possibility to purchase, along with the ticket, an <u>"on demand"</u> service offered by the airline.

The airline decides if there is a charge, what is this charge and how it is set.

The request is made with the entries that are mentioned above.

The chargeable service appears with a slash / at the beginning

| 0 0                                                           |
|---------------------------------------------------------------|
| 01                                                            |
| 34012456                                                      |
| 34012430                                                      |
|                                                               |
| К/+ К                                                         |
|                                                               |
| G L/YY G                                                      |
|                                                               |
|                                                               |
|                                                               |
| A/U A                                                         |
| <>                                                            |
| 34012456                                                      |
|                                                               |
|                                                               |
| AVAILABLE <> WING F GEN FACI K GALLEY E EXIT C COT            |
| + OCCUPIED - LAST OFF H HANDICAP Q QUIET G GROUPS P PET       |
| / RESTRICTED B BULKHEAD V PREF.SEAT X BLOCKED L TOILET U UMNR |
| () SMOKING D DEPORTEE UP UP-DECK Z NO EILM LINEANT R REAR     |
|                                                               |
| I CHARGEABLE                                                  |
|                                                               |
| RP/ATH1A098A/                                                 |
| 1.KATSAROS/GEORGIOS MR                                        |
| 2 XX 401 Y 12FEB 5 JEKERA HK1 0745 0900 320 E 0               |
|                                                               |
| 37 SSK RUST XX HKT JFKFRA/14HN,P1/S2                          |

## Manually entered Ticket Number

Airlines have created an automated way to check and identify the automated electronic ticket number, in their systems. Due to this automation it is mandatory for the electronic ticket number to be inserted in the pnr/system with a certain format for each airline (OSI or SSR). The FA element is created automatically upon ticket issuance and sends the ticket number to the airlines in the respective way.

Inserting a ticket number manually is FORBIDDEN by the airlines!!!

• There are very few exceptions when an e-ticket nr. can be manually inserted in the booking.

One of these cases is a change of routing in the itinerary. When segments are removed and rebooked, the FA element is automatically canceled. So the ticket number has to be inserted again to match the specific segment, because the airlines' system might cancel either the segment or even the whole itinerary if there is no matching ticket number for all segments.

In this case, the airline has to support the function "Ticket Number Transmission". To check if the airline supports this function, you can go to the information page GGPCA<airline code>, where all the possibilities offered by the airline through Amadeus, are displayed. If the "Ticket Number Transmission" is set to ALL, then you are able to insert the ticket manually with the FH entry:

## FHE 220 - 9546789010 /P1 /S3-4

It is mandatory to associate the FH element to passenger and segment(s), even if there is only one passenger in the pnr.

## ! Attention !

Contact the airlines or the Amadeus Help Desk for the correct use.
## **O.S.I.** - Other Service Information

You may use the OSI element to simply send additional information to the airlines. With this elemenent you do not request a special service from the airline, thus NO confirmation from the airline is required.

OS YY PLS NOTE VIP GM OF NATIONAL BANK

Example :

OSA3 TCP 5 WITH RLOC YYMMZZ

TCP - The Complete Party

### OSAA FULL PSGR NAME IS SMITH ALFONSO MARTIN MR

### **OSBA PSGR CTC IN BANGKOK HILTON HOTEL**

S.S.R. - Special Service Request

This element is used to request a special service request from the airline. This request can be for a wheelchair, a stretcher, an unaccompanied minor, a special meal etc.

- All the services have a special 4-letter IATA code.
- For any other service you might need and there is no 4-letter IATA code, you may use the code <u>OTHS</u>. All these service requests send a "Teletype Queue Message" to the airline concerned that will confirm or reject your request by sending the answer to a specific Queue of your agency.
- Chargeable Ancillary services.
   The airline decides if Chargeable Ancillary Services will apply, what the cost will be and how it will be defined and processed.

HE SSR  $\rightarrow$  MS 484

HE MEAL CODES → MS 22

list of all SSRs Codes with explanation.

list of all meal codes - SPECIAL MEALS.

### > Basic entry NO free text required :

> Basic entry free text required :

### SR SPML - PLS SERVE SCHRIMPS

In case the service request doesn't concern all the passengers in the pnr, or does not apply to all itinerary segments, you have to passenger and/or segment associate the SSR.

### SR BIKE / P3

### SR WCHS – ELDERLY PAX /P2/S3-4

- > <u>General SSR request :</u>
- SR OTHS YY <u>Free Text</u>

where YY is the airline code

SR OTHS A3 – PLS CHG PSGR NAME TO GORDON JOSEPH

### SR OTHS AZ – PLS TRY TO CFM AZ717/22SEP TKS FOR COOP

### More examples :

Pets

| SR PETC YY – ONE CAT 5 KGS | WOWN KENNEL | /P1 |
|----------------------------|-------------|-----|
|----------------------------|-------------|-----|

- SR AVIH LX ONE DOG 10 KGS CAGE DIM 45X20X30 /S4-5
- SR AVIH TP ONE DOG 15 KGS PLSPROVIDE CAGE /P1/S6

### • Unaccompanied Minor

### SR UMNR OA – UM 10 YRS

### OSOA EOD ERIKA SMITH MOTHER WILL DELIVER AT SKG APT OSOA EOD ERIKA SMITH CTC TEL 6977 890000

### OSOA EOA JOHN SMITH FATHER WILL PICK UP AT ATH APT OSOA EOA JOHN SMITH CTC TEL 6967 997900

<u>Ancillary Services / Chargable SSR</u>

Chargeable Ancillary Services, based on the already mentioned SSR codes.

In fact, we are not able to know in advance if an SSR is chargeable or not. We have to proceed with the SSR request, as we have learned previously, and check for the slash "/" symbol in the beginning of the segment to be advised if this SSR is a chargeable service or not .

Example:

RP/ATH1A098A/ 1.KATSAROS/GEORGIOS MR 2 6X 341 Y 15AUG 5 NCELHR HK1 0745 0900 320 E 0 3 / SSR UMNR 6X HK1 UM10/S2 4 SSR VGML 6X HK1 S2

← ← ← chargeable SSR
← ← ← free of charge SSR

- APIS Advanced Passenger Information Programs
- SFPD Secured Flight Passenger Data (TSA)
- (a) Insert passenger data for Passport, Visa and Address information, in a pnr.

### **HE APIS**

System response:

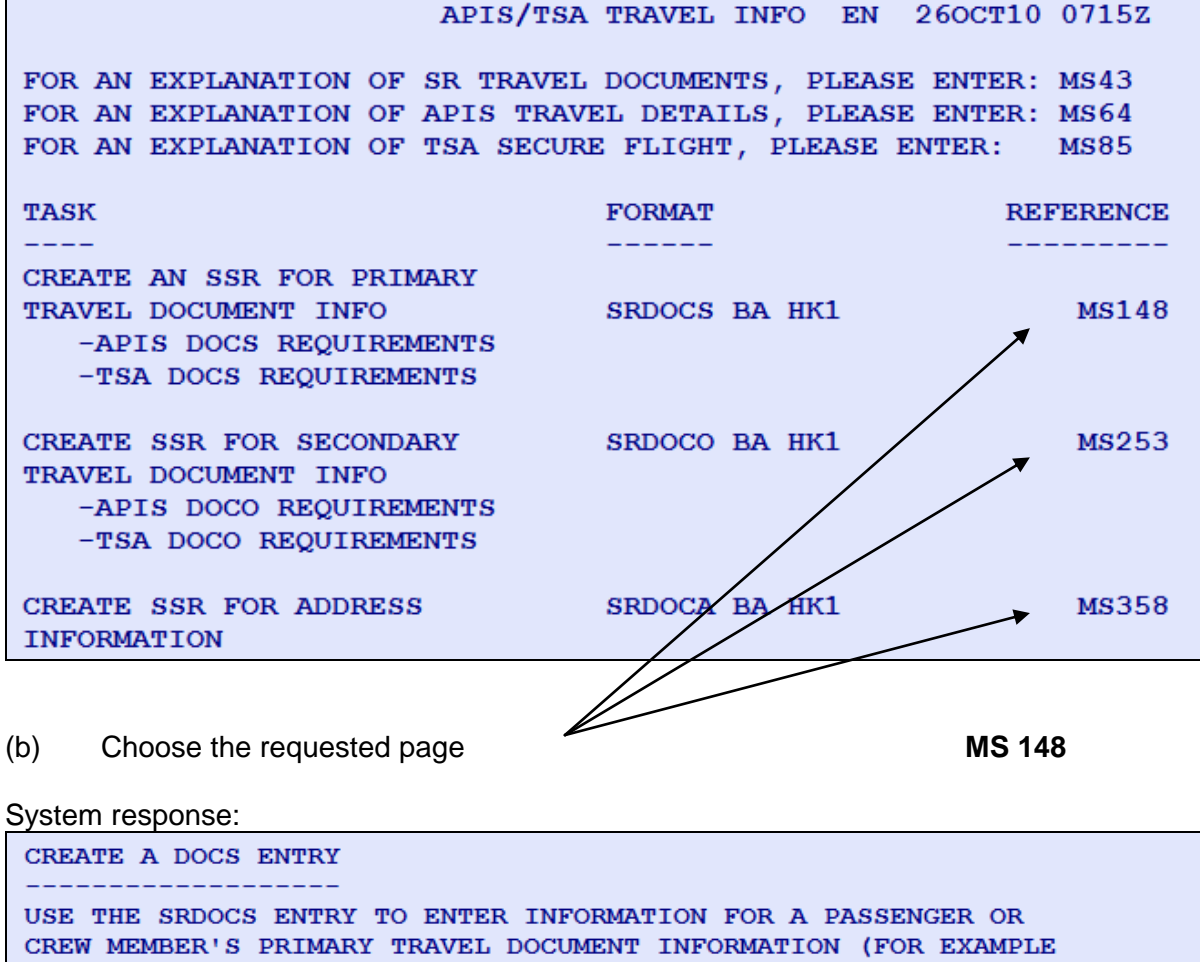

USE THE SRDOCS ENTRY TO ENTER INFORMATION FOR A PASSENGER OR CREW MEMBER'S PRIMARY TRAVEL DOCUMENT INFORMATION (FOR EXAMPLE PASSPORT INFORMATION). AN SRDOCS CAN BE USED TO TRANSMIT INFORMATION TO EITHER APIS OR TSA. FOR A PASSENGER WITH ONE GIVEN NAME: SRDOCS LH HK1-P-DEU-012345678-DEU-30APR61-M-14APR09-NAPP-KARL/P1/S3 FOR A PASSENGER WITH ONE GIVEN NAME AND MULTIPLE-PASSPORT HOLDER: SRDOCS LH HK1-P-DEU-012345678-DEU-30APR61-M-14APR09-NAPP-KARL-H/P1/S3 FOR A PASSENGER WITH TWO GIVEN NAMES: SRDOCS BA HK1-P-GBR-012345678-GBR-30JUN73-M-14APR09-JOHNSON-SIMON-PAUL/P1/S3 (c) You may insert the requested data for your passengers, by using the systems' help pages as a guideline.

Examples:

> APIS & SFPD for Passport

SRDOCSLHHK1-P-GRC-012345678-GRC-30APR71-M-14APR19-NAPP-KARL/P1/S3

SRDOCS BA HK1----30JUN73-M--SMITH-DAVE/P1

> APIS & SFPD for Visa

SRDOCO BA HK1-MANCHESTER GBR-V-17317323-LONDON GBR-18JUN04-USA/P1/S3

SR DOCO BA HK1--V-17317323----/P1

> APIS & SFPD for destination

SRDOCA BA HK1-D-USA-301 PARK AVENUE-NEW YORK-NY-10022/P1/S3

SRDOCA BA HK1-R-GRC-157 SYGGROU AV-ATHENS-GR/P1/S3

### ♣ SSR Request with GUI

You may request all elements mentioned above, mandatory or optional, through the graphic environment of Amadeus.

| a SELLING PLATFORM                                                                                                    |                                                                                                    |                                                                                                    |                                                                                                    |                                                                   |                                                     |                       |                           |               |         |                           |         |
|----------------------------------------------------------------------------------------------------|----------------------------------------------------------------------------------------------------|----------------------------------------------------------------------------------------------------|----------------------------------------------------------------------------------------------------|-------------------------------------------------------------------|-----------------------------------------------------|-----------------------|---------------------------|---------------|---------|---------------------------|---------|
| Window Config                                                                                                    | Help                                                                                                    |                                                                                                    |                                                                                                    |                                                                   |                                                     |                       |                           |               |         |                           |         |
| 1                                                                                                    | . 🚵 🏯                                                                                                    |                                                                                                    | 🙎 🙎                                                                                                    | 9                                                                 | <b>8</b>                                            |                       | 8                         | i             | 1       | 14                        | Î       |
|                                                                                                    |                                                                                                    |                                                                                                    |                                                                                                    |                                                                   |                                                     |                       |                           |               |         |                           |         |
| 4                                                                                                    |                                                                                                    |                                                                                                    |                                                                                                    |                                                                   |                                                     |                       |                           |               |         |                           |         |
| Main Au:                                                                                                    | iliary MCO                                                                                                    | Address                                                                                                    | Fare elements                                                                                                | Service                                                           | s Remarks                                           | Se Se                 | ecurity                   |               |         |                           |         |
| <ul> <li>Seat</li> </ul>                                                                                                    | ♦ Meal                                                                                                    | <ul> <li>Frequent flye</li> </ul>                                                                                                    | er 🔹 Ass                                                                                                    | sistance                                                          | <ul> <li>APIS</li> </ul>                            |                       | <ul> <li>Extra</li> </ul> | 8             | ,       | <ul> <li>Other</li> </ul> | service |
| Type Informat                                                                                                    | n                                                                                                    |                                                                                                    |                                                                                                    | Passenger                                                         | ST, SSR, OSI - S<br>service element                 | eat, meal, as<br>is   | ssistance, e              | extras and o  | other   |                           |         |
| SPML 👻                                                                                                    |                                                                                                    |                                                                                                    |                                                                                                    |                                                                   |                                                     |                       |                           |               | _       |                           |         |
| PNR -                                                                                                    |                                                                                                    |                                                                                                    |                                                                                                    |                                                                   |                                                     |                       |                           |               |         |                           |         |
| PNR                                                                                                    | ) ▼ 📝 ▼ 🔐 ▼ 🔬<br>Responsible: ATH1A09                                                                                                    | 🎯 <b>T 🔣 T 🗶 🗓</b><br>84. 🛱 Quelling: A                                                                                                    |                                                                                                    | Dany: 1A Re                                                       | cord locator: 5V38                                  | 30                    |                           |               |         |                           |         |
| PNR                                                                                                    | Responsible: ATH1A09                                                                                                    | ● ▼ Use ▼ 202<br>8A <sup>©</sup> Queuing: A                                                                                                    | <b>₿▼@@▼</b> [<br>TH1A098A Comp                                                                              | Dany: 1A Re                                                       | cord locator: 5V38                                  | 30                    |                           |               |         |                           |         |
| PNR<br>Agent: ATSU EHD<br>Get Post-Departure Inform<br>✓ Main Add: Name - C<br>1 MARINOS KO<br>AP ATH +30210<br>TK OK 11AUG A                                                                                                    | Responsible: ATH1A09<br>ation<br>polact - Frequent fiver<br>I MR<br>9303000 - AMADE                                                                                                    | ▼ Us ▼ 202 2000 2000 2000 2000 2000 2000 20                                                                                                    | TH1A098A Comp<br>Miscellaneous remains<br>A                                                                  | Dany: 1A Re                                                       | cord locator: 5V38                                  | 30                    |                           |               |         |                           |         |
| PNR<br>Agent: ATSU EHD<br>Get Post-Departure Inform<br>✓ Main Add: Name - C<br>1 MARINOS KO<br>AP ATH +30210<br>TK OK 11AUG A<br>✓ Itinerary                                                                                                | Responsible: ATH1A09<br>ation<br>Inflact - Frequent flyer<br>I MR<br>9303000 - AMADE<br>IH1A098A<br>315 Y 2                                                                                    | V La V & 2000 8A Queuing: A Ticket arrangement - I US HELLAS S.A ATH 2200T                                                                                                    | R ▼ @ @ ▼<br>TH1A098A Comp<br>Miscellaneous rema<br>· A<br>08:25 IST 220                                     | Dany: 1A Re<br>rks - Received<br>OCT 09:45                        | cord locator: 5V38<br>I from                        | 30                    |                           |               |         |                           |         |
| PNR<br>Agent: ATSU EHD<br>Get Post-Departure Inform<br>Main Add: Name - C<br>1 MARINOS KO<br>AP ATH +30210<br>TK OK 11AUG A<br>VIInerary<br>2 HK1 OJ<br>Insurance                                                                           | Responsible: ATH1A09<br>ation<br>ntlact - Frequent flyer<br>I MR<br>9303000 - AMADE<br>IH1A098A<br>315 Y J                                                                                     | ♥ W ▼ @ 20 8A © Queuing: A • Ticket arrangement - I US HELLAS S.A ATH 220CT                                                                                                    | B ▼ B A T<br>TH1A098A Comp<br>Miscellaneous rema<br>· A<br>08:25 IST 220                                     | Dany: 1A Re<br>rks - Received<br>OCT 09:45                        | cord locator: 5V38<br>I from                        | 30                    |                           |               |         |                           |         |
| PNR<br>Agent: ATSU EHD<br>Get Post-Departure Inform<br>Main Add: Name - C<br>1 MARINOS KO<br>AP ATH +30210<br>TK OK 11AUG A<br>Itinerary<br>2 HK1 OJ<br>Insurance<br>MCO<br>Billing/mailing add                                             | Responsible: ATH1A09<br>ation<br>Inflact - Frequent flyer<br>I MR<br>9303000 - AMADE<br>IH1A098A<br>315 Y 2<br>2015 Y 2                                                                        | V L. V & Y & Y & Y & Y & Y & Y & Y & Y & Y &                                                                                                    | TH1A098A Comp<br>Miscellaneous rema<br>• A<br>08:25 IST 220                                                  | Dany: 1A Re<br>rks - Received<br>OCT 09:45                        | cord locator: 5V38<br>I from                        | 30                    |                           |               |         |                           |         |
| PNR<br>Agent: ATSU EHD<br>Get Post-Departure Inform<br>Main Add: Name - C<br>1 MARINOS KO<br>AP ATH +30210<br>TK OK 11AUG A<br>Itinerary<br>2 HK1 OZ<br>Insurance<br>MCO<br>Billing/mailing add<br>Fare elements Add                        | Responsible: ATH1A09<br>ation<br>ontact - Frequent flyer<br>7 MR<br>9303000 - AMADE<br>1H1A098A<br>315 Y 2<br>ress Add: Billing/mailli<br>1: Payment - Original pa                             | V III      V      V | TH 1A098A Comp<br>Miscellaneous rema<br>• A<br>08:25 IST 220<br>ier - Commission - E                         | Dany: 1A Re<br>rks - Received<br>OCT 09:45                        | cord locator: 5V38                                  | 30<br>ginal issue - I | Extra - Que               | uing option - | Address | s verificat               | ion     |
| PNR<br>Agent: ATSU EHD<br>Get Post-Departure Inform<br>Main Add: Name - C<br>1 MARINOS KO<br>AP ATH + 30210<br>TK OK 11AUG A<br>Itinerary<br>2 HK1 OI<br>Insurance<br>MCO<br>Billing/mailing add<br>Fare elements Add<br>Services Add: Seat | Responsible: ATH1A09<br>ation<br>pontact - Frequent flyer<br>T MR<br>9303000 - AMADE<br>"H1A098A<br>315 Y i<br>ress Add: Billing/mailin<br>t: Payment - Original pa<br>- Meal - Frequent flyer | V ILLAS S.A  ATH 220CT  Ag address  yment - Validating carr - Assistance - APIS - E                                                                                                    | CHIA098A Comp<br>Miscellaneous rema<br>• A<br>08:25 IST 220<br>ier - Commission - E<br>ixtra - Other service | Dany: 1A Re<br>rks - Received<br>OCT 09:45<br>indorsement -<br>es | cord locator: 5V38<br>I from<br>Pare discount - Ori | 30<br>ginal issue - I | Extra - Que               | uing option - | Address | s verificat               | ion     |

9.

## **PRINT AN ITINERARY**

HE IEP

Ability to provide your client an extended print out of the reservation with the use of the following entries :

| IED             | display the Itinerary Extend Display & print                      |
|-----------------|-------------------------------------------------------------------|
| IEP             | print out the extend itinerary with no previous display           |
| IEP / P1        | print out the extend itinerary for a specific passenger           |
| IEP / P2 / S4-7 | print out the extend itinerary for a specific passenger & segment |
| IEPJ            | print out the extend Joint itinerary                              |

If you want to include a note or a free text to be printed at the end of the itinerary print out, then you may use the RIR entries.

## RIR REMEMBER TO TAKE YOUR PASSPORT

RIR THANK YOU FOR CHOOSING OUR AGENCY

### RIR HAVE A NICE TRIP

## ER

IEP

System Print-Out response:

| AMADEUS HELL  | AS S.A.               | DATE 11AUGUS    | <b>T10</b> |        |
|---------------|-----------------------|-----------------|------------|--------|
| 157, SYNGROU  | AVE.,                 | BOOKING REF     | 5V3830     |        |
| NEA SMYRNI    |                       |                 |            |        |
| TELEPHONE: +  | 30210 9303000         | MARINOS/KON     | MR         |        |
| FAX : +       | 30210 9356873         |                 |            |        |
| EML: INFO@GR. | AMADEUS.COM           |                 |            |        |
|               | *TRAININ              | G DOCUMENT*     |            |        |
| SERVICE       | FROM                  | то              | DEPART     | ARRIVE |
| OLYMPIC AIR   | - OA 315              |                 |            |        |
| FRI 220CT     | ATHENS GR             | ISTANBUL TR     | 0825       | 0945   |
|               | INT E VENIZELOS       | ATATURK         |            |        |
| NON STOP      |                       | TERMINAL INTL   | DURATIC    | N 1:20 |
|               |                       |                 | NON SMOKIN | IG     |
|               | RESERVATION CONFIR    | MED - Y ECONOMY |            |        |
|               | ON BOARD: BREAKFAS    | Т               |            |        |
|               | AIRCRAFT OWNER        | :OA OLYMPIC AIR | L          |        |
|               | COCKPIT CREW          | :OA OLYMPIC AIR |            |        |
|               | CABIN CREW            | :OA OLYMPIC AIR | Ł          |        |
|               | EQUIPMENT:AIRBUS I    | NDUSTRIE A319   |            |        |
| REMEMBER TO   | TAKE YOUR PASSPORT    |                 |            |        |
| THANK YOU FO  | R CHOOSING OUR AGENCY |                 |            |        |
| HAVE A NICE   | TRTP                  |                 |            |        |
| AVE A NICE    | TRIP                  |                 |            |        |

## 10. AMADEUS E – MAIL

The Amadeus Email function gives you the ability to send by e-mail, either the pnr that you have created in Amadeus or simple messages, without having an e-mail account in the specific terminal.

The first time that you will want to use the Amadeus E-mail, you will have to perform the activation entry:

WM/

### Send Itinerary

### IEP - EML- helpdesk.ath.gr@amadeus.com

#### send the itinerary by e-mail

The e-mail received is realized through the Amadeus website <u>www.checkmytrip.com</u> with additional graphical features that enrich the display. You may find the link at the end of the e-mail.

The passengers can access the <u>www.checkmytrip.com</u> as well, simply by inputing the Amadeus reservation code and the Family name.

### Send Free Text

WMP (CR) EML <e-mail address> (CR) ENTER YOUR TEXT HERE (CR) ENTER YOUR TEXT HERE (CR) LLLL/SEND

\*The indication (CR) stands for the use of the keys <Ctrl + enter> that are used to change row in your message\*

Send almost any screen display to an E-MAIL address

WM/FWD/EML <e-mail address>/ <Amadeus entry>

e.g.

WM/FWD/EML annjournal@btb.com/TNATHLON/ABA

## 11. PNR REPLICATION

Ability to replicate a pnr

The system can replicate the elements of an active pnr by checking, whenever applicable, the Availability.

A new pnr is created without canceling or modifying the original pnr.

| RRA      | replicate pnr with AXR association<br>Use <b>RTAXR</b> to display the list of associated<br>PNRs and navigate between them. |
|----------|----------------------------------------------------------------------------------------------------|
| RRN      | replicate pnr with no AXR association                                                                                       |
| RRN/2    | replicate pnr for 2 seats                                                                                                   |
| RRI      | replicate itinerary only                                                                                                    |
| RRP/P1-3 | replicate passenger data only                                                                                               |

### ! Attention !

Be careful to avoid Dupe bookings. Always check the Status Codes of the replicated segments to be DK or LK.

12.

## **PNR HISTORY**

4 Ability to display the PNR history.

| RH  | display the entire history of the pnr |
|-----|---------------------------------------|
| RHA | history of air segments               |
| RHG | history of osi/ssr                    |
| RHQ | history of queues                     |

000 ON/GALIATSATOU/EFFROSYNIMRS PAVLOPOULOU/ATHINAMRS 000 OS/LX1831 P 05OCT 2 ATHZRH LK2 1410 1600/NN \*1A/E\* 000 OS/LX 560 P 05OCT 2 ZRHNCE LK2 1700 1810/NN \*1A/E\* 000 OS/LH4159 U 16OCT 6 NCEMUC LK2 0640 0800/NN \*1A/E\* 000 OS/LH3388 U 16OCT 6 MUCATH LK2 0855 1220/NN \*1A/E\* 000 RF-CR-ATH1A098A 00413000 SU 2609EG/DS-580324DC 11AUG0611Z

# STATUS CODES

|               |              | AIRLINES<br>INCOMING | FINAL        |
|---------------|--------------|----------------------|--------------|
| BEFORE < ET > | AFTER < ET > | STATUS CODES         | STATUS CODES |
|               |              |                      |              |
|               |              | ТК                   |              |
| DK            |              | КК                   | НК           |
|               | НК           |                      |              |
| LK            |              | UN                   |              |
|               |              | HX                   | delete       |
|               |              |                      |              |
|               |              | TI                   |              |
| DW/           |              | KI                   | Н            |
|               | HL           |                      |              |
| LL            |              | UU – US              | HL           |
|               |              | UC - UN              | Delete       |
|               |              |                      |              |
|               |              |                      |              |
|               |              | КК                   | НК           |
| HN / NN       | HN           |                      |              |
|               |              | UU – US              | HL           |
|               |              | UC - UN              | Delete       |
|               |              |                      |              |
|               |              | HK                   | НК           |
| 33            |              |                      | Delata       |
|               |              |                      |              |
|               |              |                      |              |
|               |              | РК                   | РК           |
| РК            | РК           |                      |              |
|               |              | NO                   | delete       |
|               |              |                      |              |
|               |              | ETK                  |              |
|               |              | ERK                  |              |

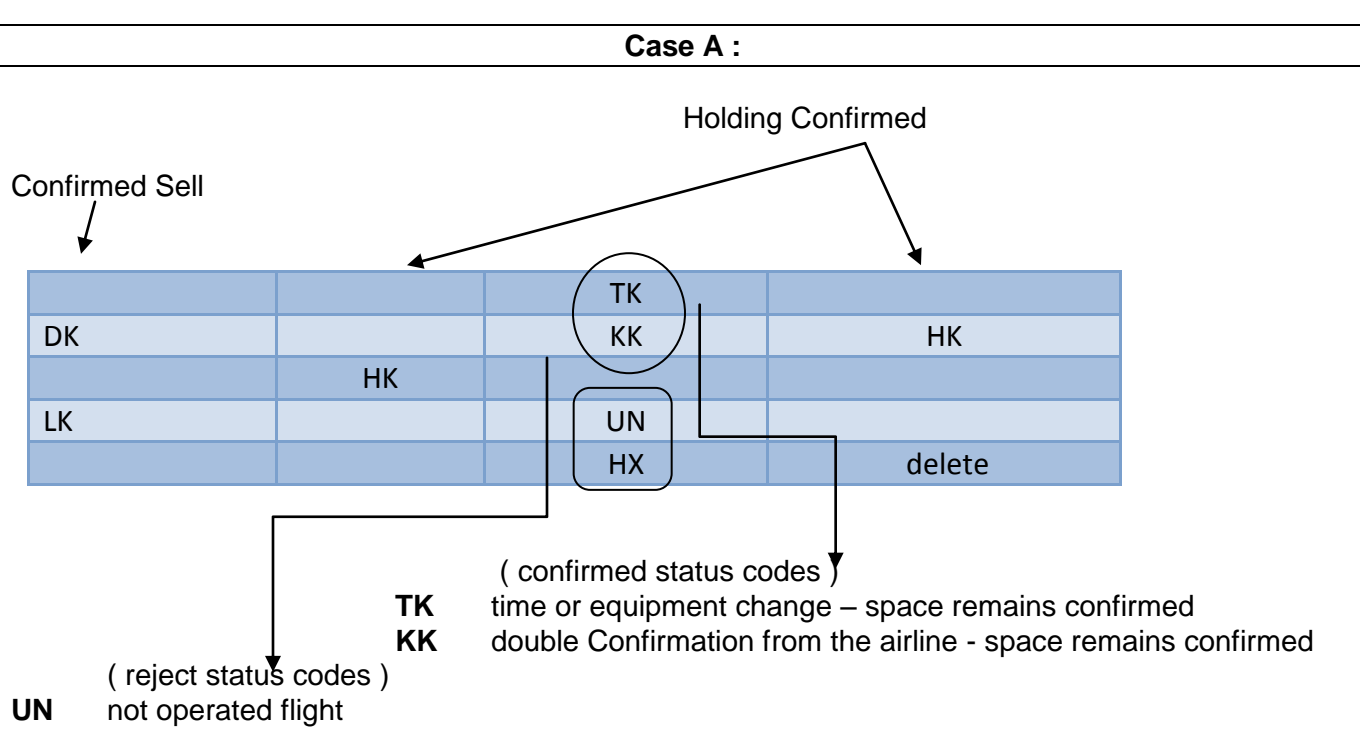

HX cancellation received from the airline

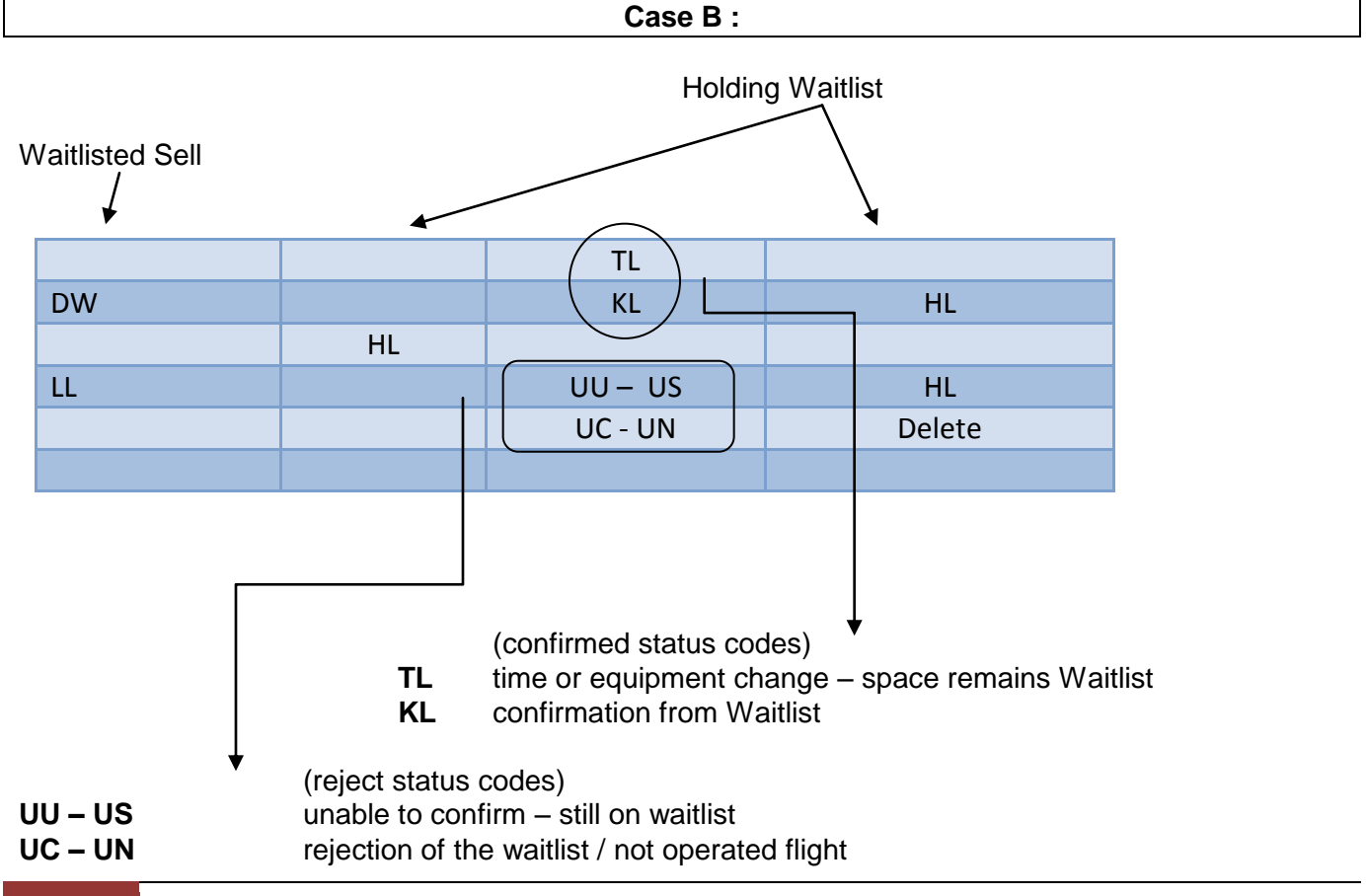

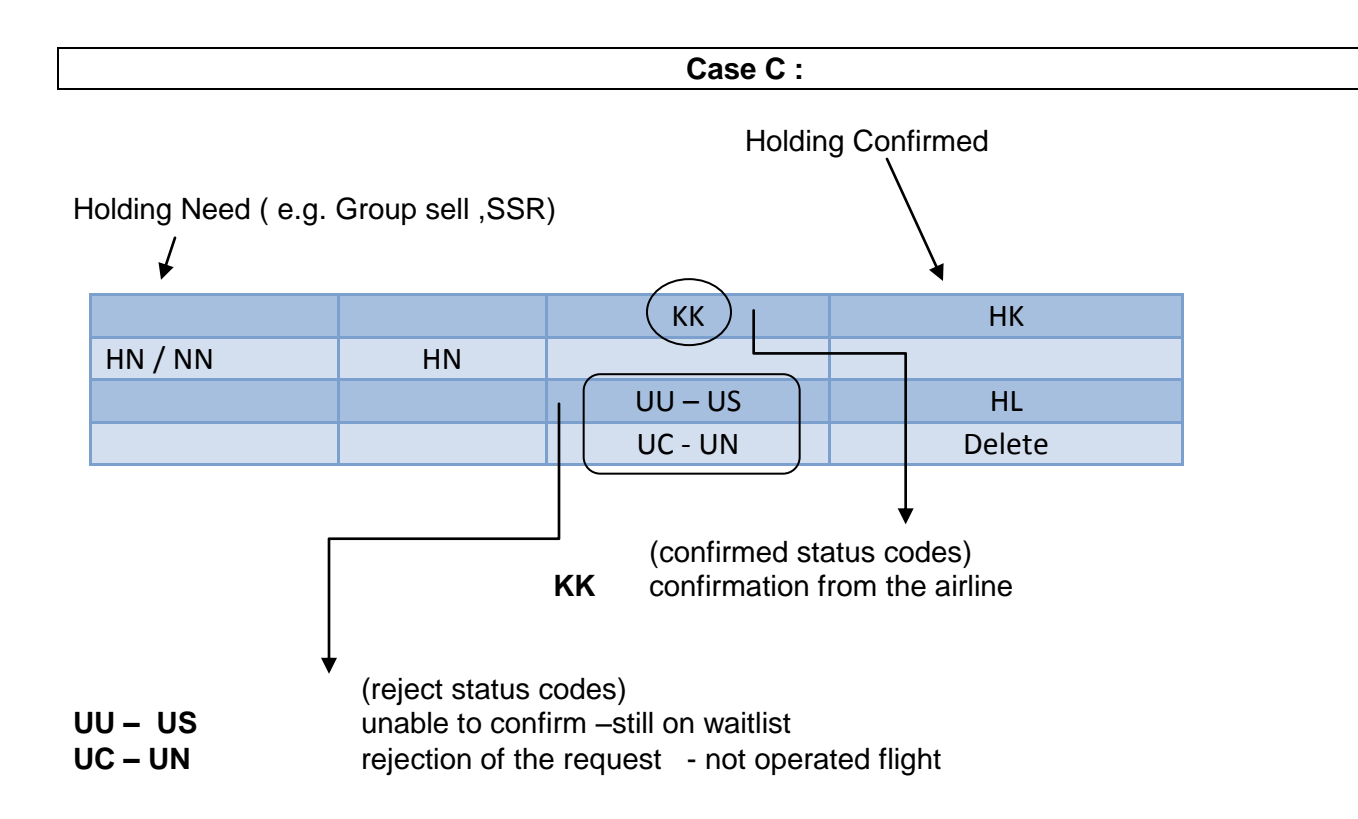

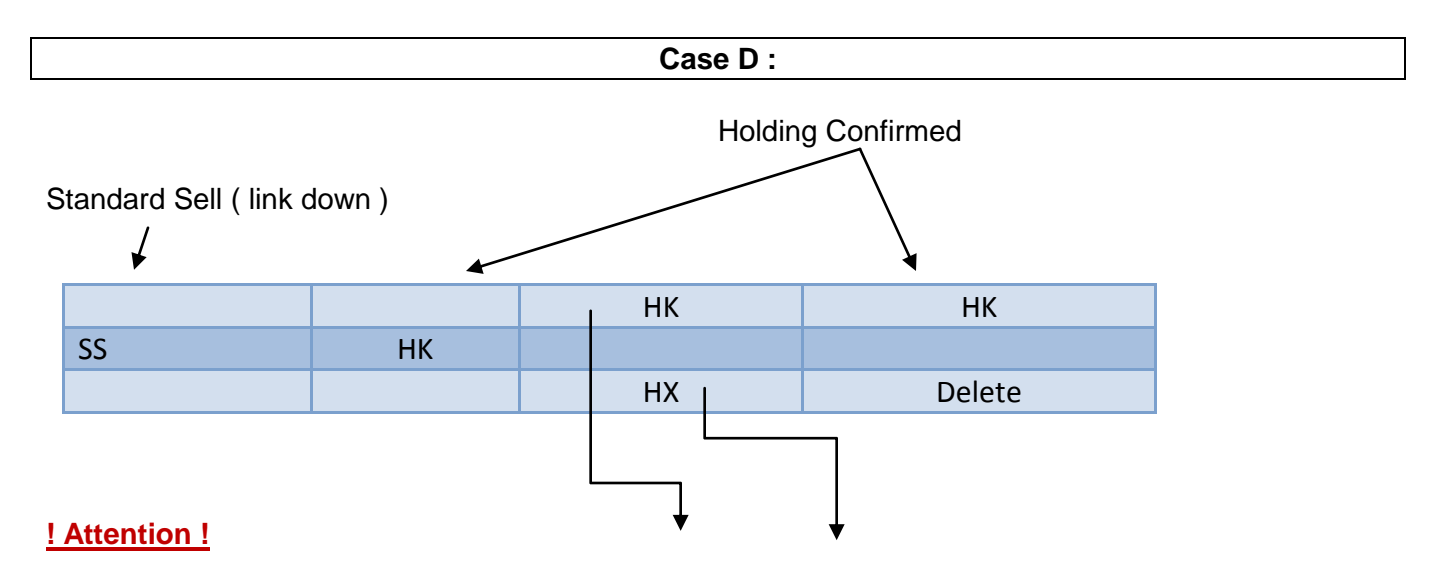

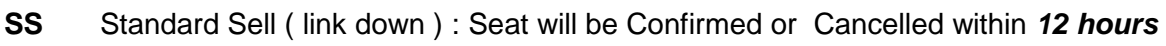

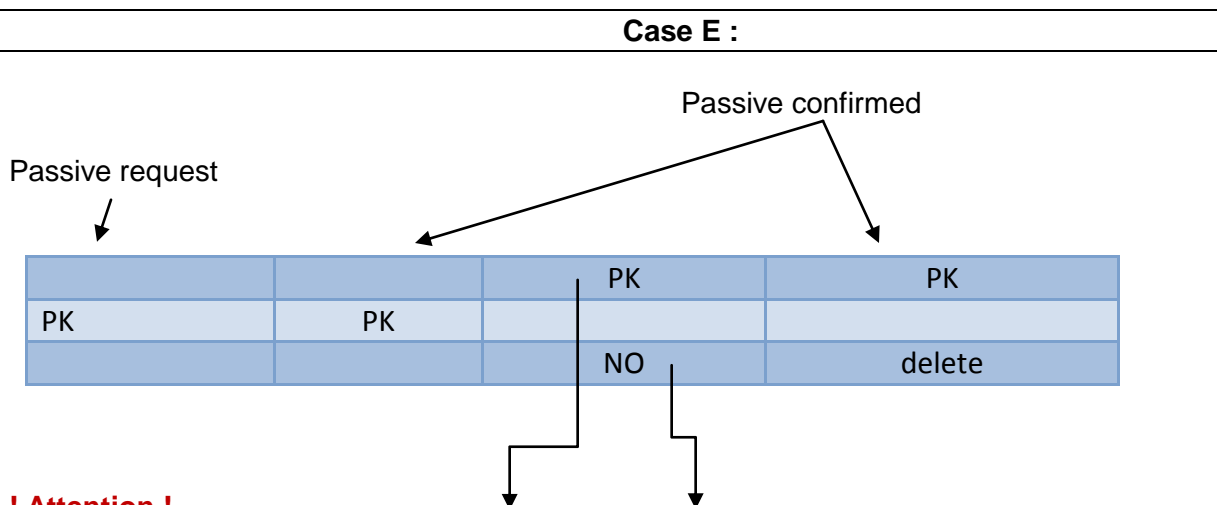

### ! Attention !

PK Passive segment: Confirmed or Rejected NO – No action taken

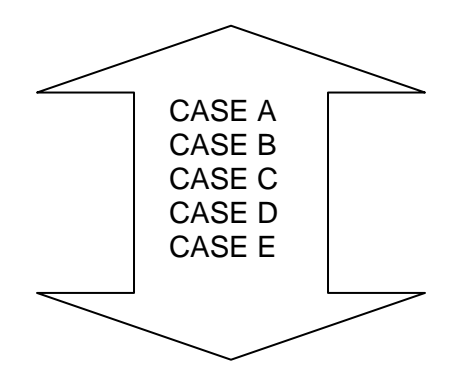

 Interpret and accept incoming messages from the airlines by converting them <u>automatically</u> and <u>correctly</u> to the respective Final Status Codes : HK / HL or "DELETE", with the following entries :

| ЕТК |  |
|-----|--|
| ERK |  |

| ЕТК | End of Transaction – K confirm                 |
|-----|------------------------------------------------|
| ERK | End of transaction – Redisplay pnr – K confirm |

# 14. NON HOMOGENEOUS PNR

Create a non- homogenous PNR

During a PNR creation, you may book different routings/segments for your passengers, avoiding the creation of two different PNRs!

After the End of Transaction (ET, ER) the system will split the passengers and the itinerary accordingly, into two different independent PNRs.

- ✓ Follow the example below showing the required process step by step:
  - « Two business partners wish to travel together from ATH to PAR on 11DEC on the first flight on OA. The first one will return the next day while the second one will return 3 days later »

| Step 1 | Book every segment in the requested number of seats.                                                        |
|--------|----------------------------------------------------------------------------------------------------|
| Step 2 | enter all the mandatory elements in the PNR                                                                 |
| Step 3 | At the end of transaction (ET – ER) the system will return the message <i>"NEED PASSENGER ASSOCIATION".</i> |

system response :

|      |                      | ***   | NHP   | ***     |        |       |   |   |     |   |
|------|----------------------|-------|-------|---------|--------|-------|---|---|-----|---|
| RP/A | ATH1A098A/           |       |       |         |        |       |   |   |     |   |
| 1.   | KOSTAKIS/M MR 2.PE   | TROCI | HILOS | S/K MR  |        |       |   |   |     |   |
| 3    | OA 201 Y 11DEC 6 AT  | HCDG  | DK2   | 0935    | 1205   | 11DEC | Е | 0 | 320 | М |
|      | SEE RTSVC            |       |       |         |        |       |   |   |     |   |
| 4    | OA 208 Y 12DEC 7 CD  | GATH  | DK1   | 2130    | 0155   | 13DEC | Е | 0 | 320 | D |
|      | SEE RTSVC            |       |       |         |        |       |   |   |     |   |
| 5    | OA 208 Y 14DEC 2 CD  | GATH  | DK1   | 2130    | 0155   | 15DEC | Е | 0 | 320 | D |
|      | SEE RTSVC            |       |       |         |        |       |   |   |     |   |
| 6    | AP AMADEUS HELLAS 21 | 0937  | 0557  | REF TO  | DLI    |       |   |   |     |   |
| 7    | TK OK12AUG/ATH1A098A |       |       |         |        |       |   |   |     |   |
| 8    | OSI OA AMADEUS HELLA | s 21( | 09370 | )557 RI | EF TOL | I     |   |   |     |   |
| *TRN | 1*                   |       |       |         |        |       |   |   |     |   |
| >ER  |                      |       |       |         |        |       |   |   |     |   |
|      |                      |       |       |         |        |       |   |   |     |   |
| NEEI | PASSENGER/SEGMENT A  | SSOC  |       |         |        |       |   |   |     |   |
|      |                      |       |       |         |        |       |   |   |     |   |

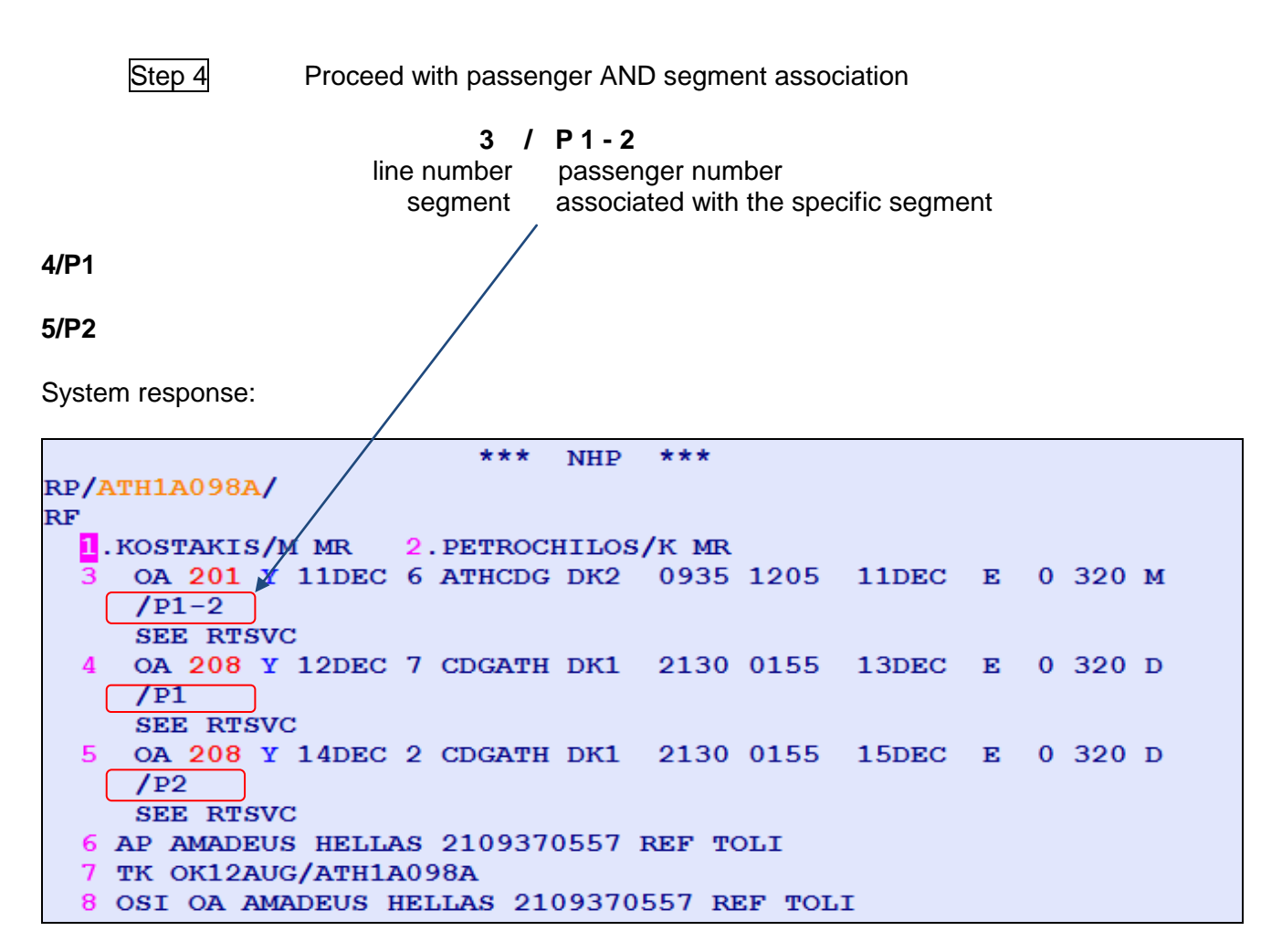

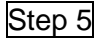

After following this procedure and when performing **ET**, the system splits the passengers, accordingly, to different PNRs.

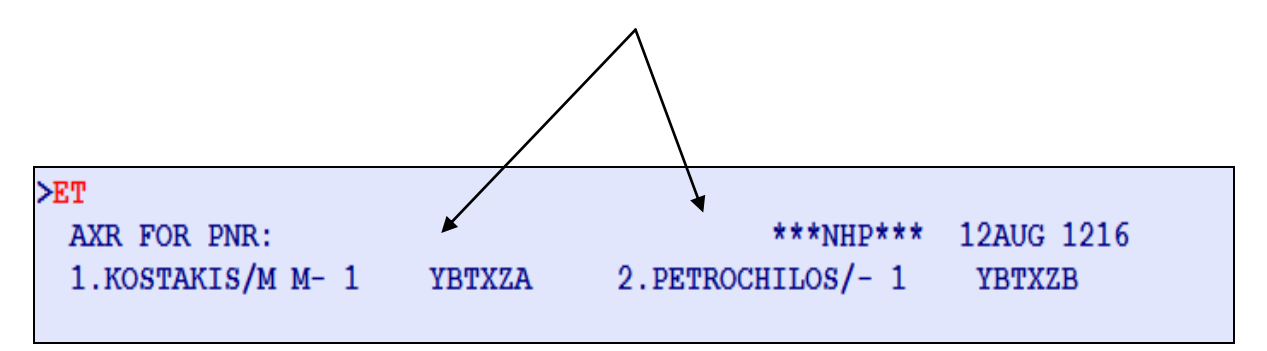

## SPLIT PNR

- When you have created a PNR for more than one passenger and you need to change the itinerary for only one of them, you have to split the passenger that requests the change into a new independent PNR
- ✓ Follow the 3 step procedure described below:

RP/ATH1A098A/ATH1A098AAT/SU 12AUG10/0921Z YBT8REATH1A098A/2222AT/12AUG101.KONSTAS/TIM MR 2.KONSTAS/KON MR3 OA 201 Y 11DEC 6 ATHCDG HK2 0935 1205 11DEC E OA/4 OA 208 Y 12DEC 7 CDGATH HK2 2130 0155 13DEC E OA/5 AP ATH +30210 9303000 - AMADEUS HELLAS S.A. - A6 TK OK12AUG/ATH1A098A

Step 1

|        | <b>SP</b> 2 | split passenger 2               |
|--------|-------------|---------------------------------|
| Step 2 |             |                                 |
|        | EF          | save the new PNR - End and File |
| Step 3 |             |                                 |
|        | ET          | End of Transaction              |
|        |             |                                 |

END OF TRANSACTION COMPLETE - YBT8RE SP-YBUBWY

> extra options

| SP 2,4   | split passengers 2 and 4      |
|----------|-------------------------------|
| SP 2,4-5 | split passengers 2 and 4 to 5 |

After the split procedure, apart from the new PNR, the system associates together the 2 PNRs so it will be easier to monitor them!

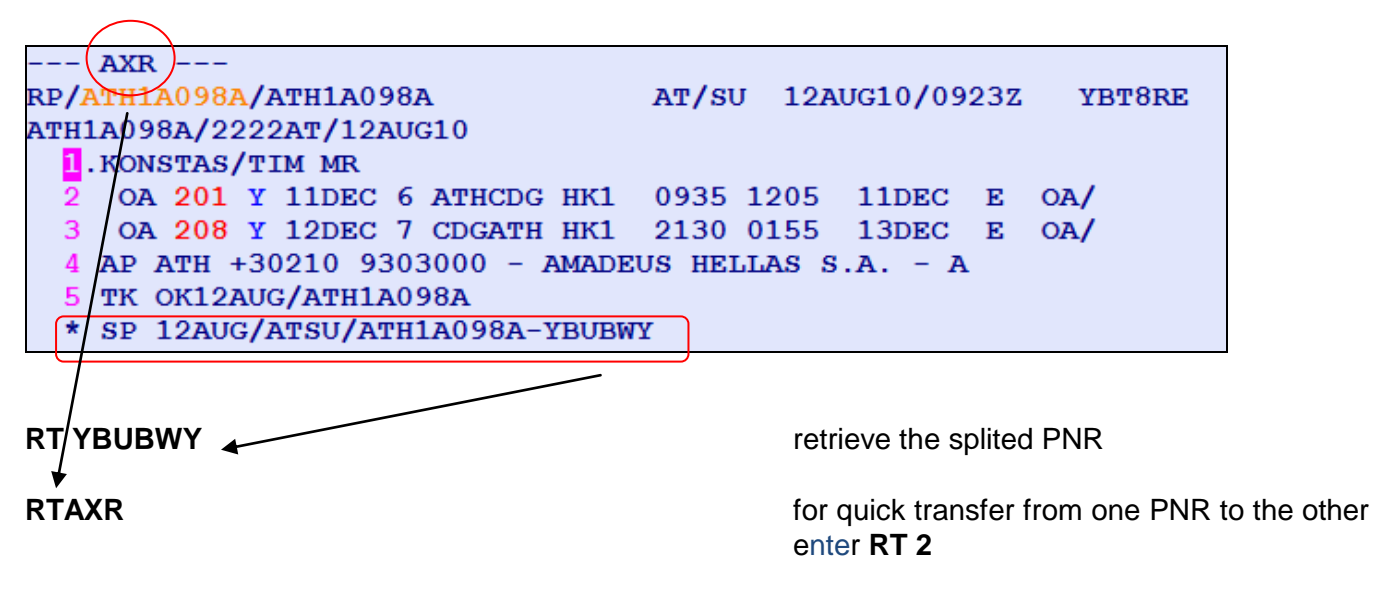

### ! Attention !

Only after you complete the split procedure you may proceed with the necessary changes.

## **GROUP BOOKING**

16.

4

Create a Group PNR

A Group Pnr contains at least 9 passengers. Always following the airlines' instructions, you may proceed with the creation of a group booking.

### ✓ Follow the procedure below:

| availability request                      |
|-------------------------------------------|
| You should always request a group booking |
| from the Amadeus Neutral availability and |
| never from direct accessAvailability      |
| correct seat request with the use of      |
| <b>/SG -</b> Sell Group                   |
| enter the name of the group and the pnr.  |
|                                           |

\*\*\* Insert all the mandatory elements for the Amadeus Pnr : AP / OS / TK \*\*\*

ET ER End of transaction

| RP/ATH1A098A/ATH1A098A           | AT/SU 12A   | UG10/0939Z | YBU5FX |
|----------------------------------|-------------|------------|--------|
| ATH1A098A/2222AT/12AUG10         |             |            |        |
| 0. 15ROMETOUR NM: 0              |             |            |        |
| 1 AZ 717 G 210CT 4 ATHFCO HN15   | 0655 0810   | 210CT E    | AZ.    |
| 2 AZ2028 G 210CT 4 FCOLIN HN15   | 0900 1010   | 210CT E    | AZ.    |
| 3 AP ATH +30210 9303000 - AMADEU | JS HELLAS S | .A A       |        |
| 4 TK OK12AUG/ATH1A098A           |             |            |        |
| 5 SSR GRPF YY SETTLED FARE       |             |            |        |
| *TRN*                            |             |            |        |

> The original status code for a group request is **HN**.

 Insert the names of the passengers, after you have received the confirmation for the seats from the airline with KK.
 NM1PAPPAS/KMR

| 4            | Working in a Group PNR. |                                                                                                    |
|--------------|-------------------------|----------------------------------------------------------------------------------------------------|
| RTN<br>RTW   |                         | display only the passengers' names in the group pnr display all elements of the group pnr                                          |
| SP0.5<br>SP5 |                         | split 5 "vacant" seats from the pnr ( seats<br>With no names)<br>split a specific passenger eg. P5                                 |
| XE0.5<br>XE5 |                         | automatic cancelation of 5 'vacant' seats<br>from the pnr (seats without names )<br>automatic cancelation of passenger and<br>seat |
| 3G           |                         | automatic cancelation of name eg pax 3<br>without canceling the seat<br>! Attention ! airline specific entry !                     |

### 17.

**CLAIM PNR** 

When a reservation has been created directly to the airlines'system, but you have to issue the ticket for the passenger, you may follow the Claim procedure for the airlines that support this function. The Claim pnr function allows you to get full control over an active reservation that has been made directly to the airlines system and issue a ticket, with no fear of a dupe reservation.

Consult the page of the referred airline **GGPCA <...YY...>** to check if you can proceed with a pnr claim.

| >GGPCAOA                    |                                 |
|-----------------------------|---------------------------------|
| PARTICIPATING CARRIER ACCES | SS AND FUNCTION LEVEL           |
| OA - OLYMPIC AIR            |                                 |
|                             |                                 |
|                             | ALTEA RESERVATION :             |
| ACCESS INDICATOR : /        | RECORD LOCATOR RETURN : ALL     |
| LAST SEAT AVAIL INDIC : /   | CARRIER PREFERRED DISP :        |
| STANDARD ACCESS :           | BOOKING RANGE IN DAYS : 342     |
| AMADEUS ACCESS SELL : YI    | ES INTERACTIVE SEAT MAP :       |
| DYNAMIC SCHEDULE UPD : YI   | ES INTERACTIVE ASR :            |
| NUMERIC AVAIL UPDATE : Y    | ES ASR DAYS/HOURS : 340/01      |
| AMADEUS DYNAMIC AVAIL :     | BP ISSUE DAYS/HOURS : 000/00    |
| DIRECT ACCESS : A           | VL SMP SCH                      |
|                             |                                 |
| PASSIVE SEGMENT: Y PA       | ASSIVE NOTIFY: Y (PNR CLAIM: Y) |
| SERVICE SEGMENT: DI         | ELETE SEGMENT: TICKETLESS:      |
| MEAL VALIDATION: FI         | REQUENT FLYER: EPAY:            |
|                             |                                 |
|                             |                                 |
| FOR DECODING ENTER :        | TICKET NUMBER TRANSMISSION:ALL  |
| GGPCALDEC FOR MENU)         | GROUP TICKET NUMBER TRANSM:     |
| GGPCALDEC1 FOR ACCESS)      | OPERATIONAL MVT/DIV FLIFO:      |
| GGPCALDEC2 FOR FUNCTION     | N)                              |

### ! Attention !

Some airlines can set additional rules or restrictions on which pnrs you are allowed to claim, as well as the functions that can be applied on such claimed pnrs.

For more information on the restrictions you should contact the airlines directly

↓ If the conditions are met, proceed with the Claim procedure.

Recall the PNR (A) either by using the <u>airlines Record Locator</u> or simply (B) with the <u>flight information</u> and the passenger name.

| RO YY xxxxx                           | Х.                                                                   |                                                             |                                                      |
|---------------------------------------|----------------------------------------------------------------------|-------------------------------------------------------------|------------------------------------------------------|
| action code –                         | airline code airline locator                                         |                                                             |                                                      |
| ✓ Follow                              | v the 2 step procedure described                                     | <u>below :</u>                                              |                                                      |
| Step 1                                | RO OA YYMMLL                                                         | claim action                                                | (A)                                                  |
| ή                                     |                                                                      |                                                             |                                                      |
|                                       | RO OA 201 / 20OCTA <sup>-</sup>                                      | THCDG – KATRAKIS                                            | (B)                                                  |
|                                       | *** Insert the mandatory elem                                        | ents for an Amadeus pnr : A                                 | AP / OS / TK ***                                     |
| Step 2                                | ET                                                                   | end of transaction                                          |                                                      |
|                                       |                                                                      |                                                             |                                                      |
| <ul> <li>In cas<br/>reserv</li> </ul> | e multiple reservations are four<br>ation with the following entries | nd under the same name, th<br>from the similar name list th | nen you may select the correct<br>hat is displayed : |
| <b>RO</b> 2                           |                                                                      | show reserva                                                | tion no2 from the list                               |
| <b>RO</b> 0                           |                                                                      | retrieve the si                                             | milar name list                                      |

### 18.

### **PASSIVE BOOKING**

When a reservation has been created directly to the airlines'system, but you have to issue the ticket for the passenger, you may follow the Passive pnr procedure for the airlines that allow this fuction and restrict Claim request.

It is important to remember that a passive reservation is *not active* and is only used to issue tickets. For any further changes or updates (OSI – SSR- FFN) you must contact the airline directly.

Consult the page of the referred airline **GGPCA <..YY..>** to check if you can proceed with a passive booking.

| >GGPCAEK                  |                                  |
|---------------------------|----------------------------------|
| PARTICIPATING CARRIER ACC | CESS AND FUNCTION LEVEL          |
| EK – EMIRATES             |                                  |
|                           |                                  |
|                           | ALTEA RESERVATION :              |
| ACCESS INDICATOR :        | . RECORD LOCATOR RETURN : ALL    |
| LAST SEAT AVAIL INDIC :   | / CARRIER PREFERRED DISP : ALL   |
| STANDARD ACCESS :         | BOOKING RANGE IN DAYS : 339      |
| AMADEUS ACCESS SELL :     | YES INTERACTIVE SEAT MAP : YES   |
| DYNAMIC SCHEDULE UPD :    | INTERACTIVE ASR :                |
| NUMERIC AVAIL UPDATE :    | ASR DAYS/HOURS : 180/24          |
| AMADEUS DYNAMIC AVAIL :   | YES BP ISSUE DAYS/HOURS : 000/00 |
| DIRECT ACCESS :           | AVL FLI MIS                      |
|                           |                                  |
| PASSIVE SEGMENT: Y        | PASSIVE NOTIFY: Y PNR CLAIM:     |
| SERVICE SEGMENT:          | DELETE SEGMENT: TICKETLESS:      |
| MEAL VALIDATION:          | FREQUENT FLYER: EPAY:            |
|                           |                                  |
|                           |                                  |
| FOR DECODING ENTER :      | TICKET NUMBER TRANSMISSION: ALL  |
| GGPCALDEC FOR MENU)       | GROUP TICKET NUMBER TRANSM:      |
| GGPCALDEC1 FOR ACCESS     | S) OPERATIONAL MVT/DIV FLIFO:    |
| GGPCALDEC2 FOR FUNCT:     | ION)                             |

### ! Attention !

During the creation of a passive booking PK, your reservation must be identical to the active one that is created by the airline. If the reservation has the slightest difference (eg. on the name or date), the booking will be rejected returning NO status = NO action taken.

- To create a PK reservation, you must insert the segments either (A) with a sell entry from the Availability with the airlines' record locator or (B) with a Direct sell entry including the airlines' record locator
- ✓ Follow the 2 step procedure described below :

ή

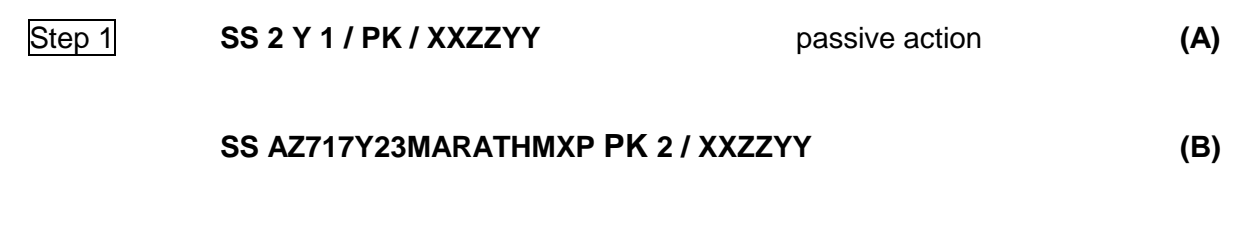

\*\*\* Include the mandatory elements to complete an Amadeus pnr : NM / AP / OS / TK \*\*\*

Step 2 ET end of transaction

## 19.PNR SECURITY ACCESS

Ability to allow another Amadeus office to access your pnr, by using the following procedure:

- ES ATHGRxxxx R ES ATHGRxxxx - B
   give access of your pnr to another Amadeus agency (ATHGRXXXX is the Amadeus Office-id of the cooperating office) for R (Read only rights) or B (Read & Write rights)
- **QE/ATHGRxxxx/0** places the PNR in Queue 0 of the cooperating office

At any time you may cancel the extend security access on the pnr from the cooperating office, by using the entry **ESX.** 

### 20.

## QUEUES

Amadeus Queues can be seen as an electronic storage area in which messages and reservations are placed mainly from the airlines.

Queues are the only channel of communication between the airlines and the travel agents.

### QT

Queue Total display only the active Queues that contain active pnrs or messages

| >QT              |           |        |
|------------------|-----------|--------|
| 1303 12AUG       |           |        |
| QUEUEATH1A098AQ  | /TTLADDS. | LQCIW  |
| Q 3.0PTION       |           |        |
| <mark>C 0</mark> | 1. 234.   | 0. 233 |
| Q12.XTL          |           |        |
| C 1              | 1. 78.    | 0. 77  |
| Q50.PNR          |           |        |
| с 0              | 170. 203. | 0. 33  |
| 087.GRPS         |           |        |
| ~c 0             | 5. 6.     | 0. 1   |
| *TRN*            |           |        |

#### QTQ

Queue Total Count display all activated office Queues whether they contain active pnrs/messages or not

| >QTQ        |      |      |     |     |
|-------------|------|------|-----|-----|
| 1305 12AUG  |      |      |     |     |
| QUEUEQ      | TTL  | ADDS | LQC | IW  |
| DLY/DAT     | 0    |      |     |     |
| DLY/TIM     | 0    |      |     |     |
| Q96.MSG-PDR | Ο.   | Ο.   | 0.  | 0   |
| Q97.MSG     | Ο.   | 147. | 0.  | 147 |
| Q 0.GENERAL | ο.   | 309. | 0.  | 309 |
| Q 1.CONFO   | Ο.   | 163. | 0.  | 163 |
| Q 2.KL      | Ο.   | 40.  | 0.  | 40  |
| Q 3.0PTION  | 1.   | 234. | 0.  | 233 |
| Q 4.GROUPS  | Ο.   | з.   | 0.  | 3   |
| Q 7.SKEDCHG | ο.   | 15.  | 0.  | 15  |
| Q 8.TKTG    | Ο.   | 96.  | 0.  | 96  |
| Q12.XTL     | 1.   | 78.  | 0.  | 77  |
| Q24.MULTI   | Ο.   | Ο.   | 0.  | 0   |
| Q25.MULTI   | Ο.   | Ο.   | Ο.  | 0   |
| Q50.PNR     | 170. | 203. | 0.  | 33  |
| Q87.GRPS    | 5.   | 6.   | 0.  | 1   |
|             |      |      |     |     |
| *TRN*       |      |      |     |     |

Process an active QUEUE

### QS 1 C0 D4

'enter" Queue 1, category C0D4

To start proccessing a Queue, can be done quickly and easily by using the speed mode of Amadeus, simply with a "double click" on the desired highlighted Queue category.

|                  | /              |
|------------------|----------------|
| 1303 12AUG       |                |
| QUEUEATH1A098A   | Q/TTLADDSLQCIW |
| Q 3.0PTION       |                |
| <mark>C 0</mark> | 1. 234. 0. 233 |

## Working the pnr in a QUEUE

| PNR  |       | - ( Q5                      | 50 CO) (10)                    |
|------|-------|-----------------------------|--------------------------------|
|      | TST   |                             |                                |
| RP/  | ATH1  | A098A/ATH1A098A             | EM/SU 10AUG10/0940Z 5EANON     |
| ATH  | LA09  | 8A/2371EM/10AUG10           |                                |
| 1    | . SMI | TH/LMR                      |                                |
| 2    | BA    | 631 J 23SEP 4 ATHLHR HK1    | 0815 1010 23SEP E BA/          |
| 3    | BA    | 640 J 030CT 7 LHRATH HK1    | 0820 1400 030CT E BA/          |
| 4    | AP    | ATH +30210 9303000 - AMADEU | JS HELLAS S.A A                |
| 5    | тк    | OK10AUG/ATH1A098A//ETBA     |                                |
| 6    | FA    | PAX 125-9700011873/ETBA/EUF | 1559.37/10AUG10/ATH1A098A/0041 |
|      |       | 3000/s2-3                   |                                |
| 7    | FB    | PAX 1000020563 TTP/RT OK ET | ICKET/S2-3                     |
| 8    | FE    | PAX BA ONLY/S2-3            |                                |
| 9    | FM    | *M*1                        |                                |
| 10   | FP    | CASH                        |                                |
| 11   | FV    | PAX BA/S2-3                 |                                |
| *TRI | 1*    |                             |                                |

Actions :

| IG |    | save the PNR in the Queue and display the next, with no prior action             |
|----|----|----------------------------------------------------------------------------------|
| QD | or | < save in Q and show me the next >                                               |
| QN |    | remove the current pnr from the Queue and display the next, with no prior action |
|    |    | < remove from Q and show me the next >                                           |

| ET | save changes in a pnr after working in it, and display the next                             |
|----|---------------------------------------------------------------------------------------------|
|    | < save changes in pnr, remove from Q and show me the next>                                  |
| QI | save the pnr in the Queue and EXIT the queue mode, with no prior action                     |
|    | < save in Q and EXIT Queue >                                                                |
| QF | save changes in a pnr, remove the current<br>pnr from the Queue and EXIT the queue<br>mode. |
|    | < save changes in pnr, remove from Q and EXIT Queue >                                       |

4 Activate a new Queue

You may activate your own personal queue in system where you may place the pnrs that you are working on so you can check them later. Also you may organize your work load by defining a queue for a specific function.

e.g. you may define a specific queue as "PDG SSR" and place in it all the PNRs that are pending the response from the airline, so you can check them later.

✓ Follow the 3 step procedure that is described below :

| QTQ            | display all active Queues so you can check<br>which are available and can be used by you |
|----------------|------------------------------------------------------------------------------------------|
| QA 42C2        | activate eg Queue no 42 with 2 categories system response will be "Queue activated"      |
| QAQ 42 PDG SSR | name the Queue eg. PN SSR                                                                |

Manually place a pnr in a Queue - QE <queue number>

QE 42

place the PNR in a Queue of your office

QE / ATHGR1111 / 45

place the PNR in a Queue of a cooperating office

Usage of « MESSAGE QUEUE- 97 »

Except from the pnr Queues, Amadeus allows you to create and send written messages in queue 97 of your office or a cooperating office.

- ✓ Follow the example below, with the required procedure step by step:
  - « Communication with the Amadeus H/D through the Message Queue »

| QE / ATH1A098A / 97                | (CR)  |
|------------------------------------|-------|
| ATTN HELP DESK. FROM STAR TRAVEL.  | (CR)  |
| PLEASE CHECK PNR YE445S AND ADVISE | (CR)  |
| WHY THERE IS NO RL FROM AIRLINE    | (CR)  |
| THANK U 🛛 🖊                        | · · · |

- The indication (CR) suggests the use of keys < Ctrl + enter > to change a row
- o ATH1A098A , the Amadeus office ID
- Complete the message with 2 slashes *II*
- o If the message is sent correctly, it will reappear on your screen along with the date and time

## 21.

## FARE QUOTE DISPLAY

With the Fare Quote Display you may request a list of applicable fares of an airline for a city pair, without the taxes (Carrier Code Fares)

The basic entry of an FQD consists of:

- (a) city pair
- (b) departure date
- (c) airline

### FQD FRAMNL /ALH /D11SEP

| >FQ | D FR | AMNL          | /ALI          | 4 /D          | 11SE                   | ΞP   |               |     |      |         |        |          |      |   |
|-----|------|---------------|---------------|---------------|------------------------|------|---------------|-----|------|---------|--------|----------|------|---|
| FQD | FRA  | MNL           | /ALH          | /D1           | 1SEI                   | ?    |               |     |      |         |        |          |      |   |
| AF  | AY   | AZ            | BA            | BD            | BR                     | CA   | CI            | CΣ  | Z    | TAX MA  | Y APPI | LY       |      |   |
| CZ  | EK   | EY            | $\mathbf{GF}$ | HU            | ΗХ                     | IT   | $\mathbf{JL}$ | KI  | 2    | SURCHG  | MAY A  | APPLY-CK | RULE | 3 |
| KL  | KU   | $\mathbf{TX}$ | MH            | MK            | NH                     | NW   | NZ            | 05  | 3    |         |        |          |      |   |
| ΟZ  | PK   | $\mathbf{PR}$ | QF            | QR            | RJ                     | SK   | SN            | SÇ  | 5    |         |        |          |      |   |
| SU  | sv   | TG            | TK            | UA            | VN                     | VS   | 9W            | /1  | Y*   |         |        |          |      |   |
| AA  | AC   | AF            | AK            | <b>A</b> 0    | C6                     | DY   | D2            | D   | 7    |         |        |          |      |   |
| EK  | E6   | $\mathbf{FD}$ | FR            | GI            | GX                     | G5   | HV            | 17  | 2    |         |        |          |      |   |
| JD  | J2   | KC            | KE            | $\mathbf{LH}$ | $\mathbf{L}\mathbf{L}$ | LQ   | 02            | QI  | Ŧ    |         |        |          |      |   |
| QW  | QZ   | RY            | R3            | R8            | SB                     | SK   | SP            | Uł  | C    |         |        |          |      |   |
| UN  | UR   | U2            | VB            | VK            | VΥ                     | WW   | W7            | XF  | 7    |         |        |          |      |   |
| XX  | X5   | ЧC            | 2ь            | 4U            | 6Q                     | 7A   | 81            | 9I  | 3    |         |        |          |      |   |
| 9G  | 9н   | 9Q            | 9X            |               |                        |      |               |     |      |         |        |          |      |   |
| ROE | 0.8  | 3383          | 1 UP          | то            | 1.00                   | ) EU | R             |     |      |         |        |          |      |   |
| 11S | EP10 | **11          | SEP1(         | 0/гн          | FRA                    | MNL  | /NSP;1        | EH/ | TPM  | 6400/м  | PM 8   | 578      |      |   |
| *** | STA  | R AL          | LIAN          | CE A          | SIAN                   | I AI | RPASS         | FÇ  | D QM | KQMY/R, | U***   |          |      |   |
| *** | FOR  | STA           | R ALI         | LIAN          | CE I                   | RTW  | * SEE         | FÇ  | D XX | ZXYZ EG |        |          |      |   |
|     |      |               |               |               |                        |      |               |     |      |         |        |          |      |   |
| LN  | FARE | BAS           | IS            | OW            | I                      | EUR  | RT            | в   | PEN  | DATES/  | DAYS   | AP MIN   | MAX  | R |
| 01  | F770 | W             |               | 75            | 80                     |      |               | F   | -    | -       | -      | + -      | -    | м |
| 02  | F77R | т             |               |               |                        |      | 10828         | F   | -    | -       | -      | + -      | 12M  | М |
| 03  | J770 | W             |               | 47            | 13                     |      |               | J   | -    | -       | -      | + -      | -    | М |
| 04  | ¥770 | W             |               | 36            | 35                     |      |               | Y   | -    | -       | -      | + -      | -    | М |
| 05  | J77R | т             |               |               |                        |      | 6732          | J   | -    | -       | -      | + -      | 12M  | М |
| 06  | CFFD | E5            |               |               |                        |      | 6227          | С   | -    | -       | -      | +        | 12M  | R |
| 07  | JFFD | E5            |               |               |                        |      | 6033          | J   | -    | -       | -      | +        | 12M  | R |
| 80  | ¥77R | т             |               |               |                        |      | 5192          | Y   | -    | -       | -      | + -      | 12M  | М |

You may leave out:

- (a) the departure date if it is the current date.
- (b) the airline, if you wish a general list of YY fares (IATA fares)

### • Analysis of the FQD display :

| HEADER     | CONTAINS                                               |  |  |  |  |  |  |  |
|------------|--------------------------------------------------------|--|--|--|--|--|--|--|
| LN         | Line number                                            |  |  |  |  |  |  |  |
| FARE BASIS | Fare Basis                                             |  |  |  |  |  |  |  |
| OW         | One way amount                                         |  |  |  |  |  |  |  |
| EUR        | Currency code                                          |  |  |  |  |  |  |  |
| RT         | ound trip amount                                       |  |  |  |  |  |  |  |
| В          | Booking class                                          |  |  |  |  |  |  |  |
| PEN        | Penalty information. Can be                            |  |  |  |  |  |  |  |
|            | NRF Non-refundable                                     |  |  |  |  |  |  |  |
|            | P50 50% penalty                                        |  |  |  |  |  |  |  |
|            | 100 Units of local currency fixed penalty              |  |  |  |  |  |  |  |
|            | + Check fare note - FQN                                |  |  |  |  |  |  |  |
| DATES/DAYS | Date restrictions. Maximum of 2 lines of restrictions. |  |  |  |  |  |  |  |
|            | Mara data restrictions apply sheels FON                |  |  |  |  |  |  |  |
|            | + More date restrictions apply, check FQN              |  |  |  |  |  |  |  |
|            | ( Seasonality applies to inhound travel                |  |  |  |  |  |  |  |
|            |                                                        |  |  |  |  |  |  |  |
|            | Restriction types can be                               |  |  |  |  |  |  |  |
|            | S = Seasonality                                        |  |  |  |  |  |  |  |
|            | L = Ticket only on this date                           |  |  |  |  |  |  |  |
|            | A = Ticket on or after this date                       |  |  |  |  |  |  |  |
|            | B = Ticket on or before this date                      |  |  |  |  |  |  |  |
|            | E = Travel effective on or after this date             |  |  |  |  |  |  |  |
|            | O =Travel effective on or before this date             |  |  |  |  |  |  |  |
|            | F = Final travel must commence by this date            |  |  |  |  |  |  |  |
|            | C = Complete all travel by this date                   |  |  |  |  |  |  |  |
|            | X = Fare cancelled on this date                        |  |  |  |  |  |  |  |
|            | T = Ticket/Travel future effective date change         |  |  |  |  |  |  |  |
|            | M = Modified fare                                      |  |  |  |  |  |  |  |
| AP         | Advance purchase requirements                          |  |  |  |  |  |  |  |
|            | 14 - Number of days required for advance purchase      |  |  |  |  |  |  |  |
| Raini      | + - More restrictions, check fare note – FQN           |  |  |  |  |  |  |  |
| MIN        | Minimum stay restrictions                              |  |  |  |  |  |  |  |
|            | + - More restrictions exist, check fare holes – FQN    |  |  |  |  |  |  |  |
| MAX        | Maximum stay restrictions                              |  |  |  |  |  |  |  |
|            | + - More restrictions exist, check fare notes – FQN    |  |  |  |  |  |  |  |
| R          | Routing information                                    |  |  |  |  |  |  |  |
|            | No routing information available                       |  |  |  |  |  |  |  |
|            | M - MPM fare                                           |  |  |  |  |  |  |  |
|            | R - Routing fare                                       |  |  |  |  |  |  |  |
|            | S - add-on constructed MPM fares                       |  |  |  |  |  |  |  |
|            | C - add-on constructed)                                |  |  |  |  |  |  |  |

FQD options :

| FQDATHMAD/A IB           | specific airline                                                     |
|--------------------------|----------------------------------------------------------------------|
| FQDSKGMUC/A LH,OA,A3     | max 3 airlines                                                       |
| FQDATHNYC/D10DEC         | specific departure date                                              |
| FQDATHNYC/D10DEC*26DEC   | departure and return date                                            |
| FQDATHLCA/I X            | list of fares from lowest to highest                                 |
| FQDATHLCA/I O            | list of one way fares                                                |
| FQDATHLCA/I R            | list of round trip fares                                             |
| FQDSKGPRG/R,- ZZ         | list of fares for specific passenger type code PTC : ZZ,SD,SC,CM etc |
| FQDFRAMNL/K C            | list of fares for a specific cabin<br>First , Club , Yconomy         |
| FQDMILNYC/R, NUC<br>FQDE | list of fares in NUC<br>convert previous FQD in EUR                  |
| FQDATHAMS/AKL/D 18NOV10  | past date – check the FQD for a past date                            |

• You may combine the options to adjust the FQD request to your own specific needs:

FQD ATHMUC /ALH /D10DEC\*17DEC

FQD SKGPRG /AMA /IO

FQD ATHJFK /ABA /D15JAN /IR

FQD SKGMAD /AIB /R,-ZZ

### 4 Amadeus Shopper Display

Display a list of fares of all participating carriers for the specific itinerary, shorted from lowest to highest to quickly compare them !!!

You should omit the airline as an FQD option !!!

### FQD ATHDEL /S

### **Shopper Display**

### FQD ATHDEL /S /D11SEP\*19SEP

| NPC | ת תר                                      | UDET     | 10       | /D11     | CPD+     | 1005     | D.       |          |         |               |          |
|-----|-------------------------------------------|----------|----------|----------|----------|----------|----------|----------|---------|---------------|----------|
| FOL | FOD ATHDEL /S /DIISEP*19SEP               |          |          |          |          |          |          |          |         |               |          |
| VV  | Y * AA AC AF AK AO C6 DN DY TAX MAY APPLY |          |          |          |          |          |          |          |         |               |          |
| 11, | • AA                                      | AC<br>PV | RC RC    | AA<br>ED | RD RD    | CT       | CV       | CE       |         | MAI APPLI     | CK DULE  |
|     | т.                                        | En       | E0<br>T0 | PD       | r K      | GI<br>TH | GA       | G5<br>TO | SURC    | HG MAI APPLI- | -CK KULE |
| HV  | IT                                        | JD<br>OM | 02       | NC<br>DV | NE<br>D2 | LH       | CD<br>CD | цų       |         |               |          |
| 02  | QH                                        | Qw       | Q2       | RI       | R5       | Ro       | SB       | SK       |         |               |          |
| SP  | UK                                        | UN       | UR       | 02       | VB       | VK       | VY       | WW       |         |               |          |
| W / | XF.                                       | XY       | X5       | YC       | 21       | 40       | 6Q       | /A       |         |               |          |
| 81  | 9B                                        | 9G       | 9н       | 9Q       | 9X       |          |          |          |         |               |          |
| ROF | 2 0.8                                     | 3383     | 1 UP     | TO       | 1.00     | EUF      | ι,       |          |         |               |          |
| 118 | SEP10                                     | *195     | EP10     | /ATH     | IDEL/    | NSP;     | EH/TI    | РМ.      | /мрм    | 3796          |          |
| LN  | FARE                                      | BAS      | IS       | OW       | I E      | UR       | RT       | PEN      | DATES   | DAYS AP MIN   | MAX AL R |
| 01  | LPR1                                      | MXPC     |          |          |          |          | 209      | NRF      | B31MAR  | - + - +       | 1M+TK R  |
| 02  | OLBB                                      | GR       |          |          |          |          | 260      | NRF      | S17DEC  | - + + 7       | 6M RJ R  |
| 03  | PICS                                      | WIGR     | L        |          |          |          | 260      | NRF      | B25JUNE | 15AUG+ +SU    | 12M LX R |
| 04  | QPR1                                      | MXPC     |          |          |          |          | 269      | NRF      | B31MAR  | - + - +       | 1M+TK R  |
| 05  | LPXA                                      |          |          |          |          |          | 290      | NRF      | -       | - + +SU+      | 1M+SU R  |
| 06  | QLAN                                      | IGR      |          |          |          |          | 290      | NRF      | S17DEC  | - + + 7       | 6M RJ R  |
| 07  | WICS                                      | WIGR     | L        |          |          |          | 305      | NRF      | B25JUNE | 15AUG+ +SU    | 12M LX R |
| 80  | NLRC                                      | EUR      |          |          |          |          | 313      | +        | S02JUL  | - + + 3+      | 12M BA R |
| 09  | E3MX                                      | PB       |          |          |          |          | 329      | NRF      | B31MAR  | - +           | 3M+TK R  |
| 10  | HEE6                                      | MGR      |          |          |          |          | 340      | +        | -       | - + - 3       | 6M QR R  |
| 11  | VE 6M                                     | IGR      |          |          |          |          | 340      | +        | -       | - + + 3       | 6M GF M  |
| 12  | SLAB                                      | GR       |          |          |          |          | 350      | NRF      | S17DEC  | - + + 7       | 12M RJ R |
| 13  | LICS                                      | WIGR     | L        |          |          |          | 350      | +        | -       | - +SU         | 12M LX R |
| 14  | VLE1                                      | 2М       |          |          |          |          | 355      | +        | S14DEC  | - + + -       | 12M HY R |
| 15  | QEE 6                                     | MGR      |          |          |          |          | 360      | +        | -       | - +           | 6M EY R  |
| 16  | WPXA                                      |          |          |          |          |          | 370      | NRF      | -       | - + +SU+      | 1M+SU R  |
| 17  | QRTG                                      | R4       |          |          |          |          | 370      | +        | -       | - + - 3       | 12M GF M |

## FARE NOTES :

The published fares displayed in FQD are governed by strict rules that are applied from the airline involved. To display the fare notes and their applicable paragraphs use the following entries:

| FQN 4 <line number=""></line> | display all "fare notes" for a specific fare eg. from line 4 of the FQD display       |
|-------------------------------|---------------------------------------------------------------------------------------|
| FQN 3 * LIST                  | list of applicable paragraphs, for a specific fare eg. from line 3 of the FQD display |
| FQN 3 * AP,PE                 | request & display specific paragraphs from the previous list                          |

### ♣ Additional follow up entries for FQD :

| FQR 5 <line number=""></line> | display the fare route                                                |
|-------------------------------|-----------------------------------------------------------------------|
| FQS 4                         | secondary booking class for the same airline                          |
| FQS 4 /AA3                    | secondary booking class for a different airline ( secondary airline ) |
| FRC 5                         | currency convertion of fare in line 5 in EUR                          |
| FRC 5 / USD                   | currency convertion of fare in line 5 in USD                          |

## 22. RATE OF EXCHANGE - EXCHANGE CURRENCY RATES -CURRENCY CONVERSIONS – TAX INFORMATION

International Rate Of Exchange (IROE)

### **FQA GREECE**

### FQA \*GR

System response :

EFF 01AUG10 \*\*\* DISC INDEF 1 NUC 0.833831 EUR ROUNDING UP TO 1.00 EUR NUC - NEUTRAL UNIT OF CONSTRUCTION EUR - EURO > PAGE 1/1

### FQA GERMANY / 19JUL10

IROE for a past date

Currency conversion /// Exchange rates

**FQC 250.00EUR / GBP** 

exchange rate

convert 250.00EUR to GBP

### FQC USD

>FQC 250.00EUR / GBP FQC 250.00EUR / GBP BSR CONVERSION OF EUR TO GBP GBP 208.00 - ROUNDED AS FARES GBP 208.00 - ROUNDED AS OTHER CHARGES GBP 208.03 - AMOUNT TRUNCATED BSR USED 1 EUR = 0.832154 GBP EFF 11AUG10 ROUNDING OF FARES TO NEAREST 1.00 GBP ROUNDING OF OTHER CHARGES TO NEAREST 0.10 GBP EUR - EURO GBP - POUND STERLING Tax Information

FQN TAX / GR

FQN TAX / DE / RA

tax information for a country

tax information for a tax code in a country

FQN TAX / GR GR GREECE GREECE TAX INFORMATION \*\* TAXES COLLECTABLE ON TICKET \*\* 1. AIRPORT DEVELOPMENT TAX GR VARIABLE SECURITY CHARGE WO EUR 1.52 4. PASSENGER TERMINAL FACILITY CHARGE WP VARIABLE PLEASE SEE \*\* FQNPSC/GR \*\* \*\* TAXES NOT COLLECTABLE ON TICKET \*\* VALUE ADDED TAX, DOMESTIC PASSENGERS AIRPORT DEVELOPMENT TAX TAX CODE ON TICKET: \* GR \* INTERNAL TAX TYPE : ( AE ) THE FOLLOWING AMOUNTS ARE LEVIED ON EACH PASSENGER LEAVING FROM A GREEK AIRPORT: PASSENGERS WITH A FINAL DESTINATION (I.E. TURN AROUND POINT) WITHIN THE EU (EUROPEAN UNION) AND THE EEA (EUROPEAN ECONOMIC AREA) AND SWITZERLAND. EUR 12.00 PASSENGERS WITH A FINAL DESTINATION (I.E. TURN AROUND POINT) OUTSIDE THE EU (EUROPEAN UNION) AND THE EEA (EUROPEAN ECONOMIC AREA) EUR 22.00

Information regarding "Excess Baggage Charges"

FQX ATHLON / 10 information regarding "Excess Baggage Charges" for specific kilos FQX ATHLON / 10 / A3 Information regarding via "Excess Baggage Charges" for specific kilos and airline

## 23. INFORMATIVE PRICING / FQP - Fare Quote Planner

### HE FQP

With the FQP entry you may request an informative pricing for an itinerary with no previous reservation

- The FQP pricing includes taxes.
- Use airport city codes, when applicable, to correctly calculate the fares and the taxes.
- The FQP command consists of the horizontal recording of the city pairs, among which, the date, the airline and the class of service are stated.

#### Command Page

FQP ATHPAR- LHR- ATH

PAR and LON are s/o points

FQP ATHPAR- LHR ATH

FQP ATH/A BALHR-/A OAATH

PAR as s/o & LON as conx point

from ATH with airline BA to LON,LON as a s/o point and from LON with airline OA to ATH

### FQP ATH/ABA/D 04DECLHR-/ASN/D 12DECBRU-/AOA/D 15DECATH

D date of travel

### FQPATH/D12DEC/AOA/CCLHR-/ABA/D14DEC/C YPAR

C class of service

- FQP options :
- $\circ$   $\,$  surface sector between LHR (TFR point) and MAN  $\,$

### FQP ATH/D10AUGLHR - - MAN/D10AUGEDI

 $\circ$   $\,$  surface sector between LHR ( STVR point ) and MAN  $\,$ 

### FQP ATH/D10AUGLHR - - - MAN/D18AUGEDI

• mirror image – same routing return

### FQP ATH/ABALHR/ABAJFK -/M

 $\circ$  online connection only – all the itinerary using the same airline

### FQP ATH/D100CTFRA/D100CTBKK-/D220CTFRA/D220CTATH /OLH

• FQP for different passenger type codes – *child fare* (PTC : ZZ,SD,SEA,CD etc)

### FQP SKG/AA3/D07JULCHQ-/AA3/D17JULSKG /R,-CH

♣ FQP past date pricing

### FQP ATH/AIB/D10JAN/CBMAD-/AIB/D20JAN/CMATH /R, ATH, 05JAN10

> To display the fare analysis of the suggested fare, enter:

FQQ 16 < line number>

| FQQ1               | 5          |      |                  |                    |        |                  |                  |               |                 |               |
|--------------------|------------|------|------------------|--------------------|--------|------------------|------------------|---------------|-----------------|---------------|
| <mark>16</mark> WI | FEUR       | *    |                  | * 1                |        | *                | 1913.            | 31            | *RB             | *Y            |
| LAST               | TKT DTE    | L2AU | JG10 - D         | ATE OF             | ORIGI  | N                |                  |               |                 |               |
|                    | AL FLGT    | вк   | T DATE           | TIME               | FARE   | BASIS            |                  | NVB           | NVA             | BG            |
| ATH                |            |      |                  |                    |        |                  |                  |               |                 |               |
| XLON               | BA         | Y    | Y 12AUG          |                    | WFFEU  | JR .             |                  |               |                 | 1P            |
| NYC                | BA         | W    | W                |                    | WFFEU  | JR.              |                  |               |                 | 2P            |
| XLON               | BA         | W    | W                |                    | WFFEU  | <b>IR</b>        |                  |               |                 | 2P            |
| ATH                | BA         | Y    | Y                |                    | WFFEU  | <b>J</b> R       |                  |               |                 | 1P            |
| EUR                | 1550.00    |      | 12AUG1<br>BA ATH | ОАТН ВИ<br>929.441 | A X/LC | N BA 1<br>8.88E1 | NYC929<br>ND ROE | ).44E         | BA X/I<br>33831 | ON            |
| EUR                | 211.00Y    | 2    | XT EUR           | 22.000             | GR EUF | 15.1             | 5WP EU           | л <b>R</b> 5. | QW00            | EUR           |
| EUR                | 12.00Y     | 2    | 55.06U           | B EUR              | 4.18YC | EUR              | 12.24            | JS EU         | л 12.           | 24 <b>U</b> S |
| EUR                | 140.31X    | C    | EUR 3.           | BOXA E             | UR 5.3 | 2XY E            | JR 1.9           | 90AY          | EUR 3           | 3.42          |
| EUR                | 1913.31    |      | XF JFK           | 4.50               |        |                  |                  |               |                 |               |
| PRICE              | ED WITH VA | ALII | ATING C          | ARRIER             | BA -   | REPRIC           | CE IF            | DIFF          | ERENT           | vc            |
| >                  |            |      |                  |                    |        |                  |                  | I             | PAGE            | 3/ 3          |
# Use the Graphical display 100 following

| I | following | the | steps | below: |
|---|-----------|-----|-------|--------|
|---|-----------|-----|-------|--------|

| Fare display            | Informative pricing | Price PNR 1          | Ticket Changer     | Value Pricer      | TST      | Historical |
|-------------------------|---------------------|----------------------|--------------------|-------------------|----------|------------|
| Fare - Iti              | nerary quote        | Fares for a trip inv | olving several sto | ops (FQP request) |          |            |
| Check country<br>Public | rtaxes<br>Private   | Corporate(Up to 6)   |                    | Traveller type    |          |            |
| From                    | То                  | Date                 | Airline            | Class             | Stopover | Surface    |
| ATH                     |                     |                      |                    |                   |          |            |
|                         |                     |                      |                    |                   |          | Send       |
|                         |                     |                      |                    |                   |          | D ?        |
| Global a                | irline              | Selling city         |                    | Open return       | Lo       | west fare  |
| Currency s              | elect               | Ticketing city       | Т                  | axes              |          |            |
| Currency co             | nvert               | Ticketing date       |                    | Exempt taxes      |          |            |
| General restric         | tions               | Withho               | old surcharges     | Withhold taxes    |          |            |
| Diagnostic              | hania -             |                      |                    |                   |          |            |
| Fare                    | Dasis               |                      |                    |                   |          |            |
|                         |                     |                      |                    |                   |          | Send       |

## Example:

| Fare display               | Info | ormative pricing |    | Price PNR Ticket | Changer  | Value Pri   | cer   | TST      | Historic  | al                     |
|----------------------------|------|------------------|----|------------------|----------|-------------|-------|----------|-----------|------------------------|
| Fare - Itinerary quote     |      |                  |    |                  |          |             |       |          |           |                        |
|                            |      |                  | 6  |                  |          |             |       |          |           |                        |
| Check country ta<br>Public | xes  | Private          | Co | rporate(Up to 6) |          | Traveller t | уре   |          |           |                        |
|                            |      |                  |    |                  |          |             |       |          |           |                        |
| From                       |      | То               |    | Date             | Airline  |             | Class | Stopover | Surface   |                        |
| SKG                        |      | ATH              |    | 10MAY            | OA       |             | Y     |          |           |                        |
| ATH                        |      | MAD              |    | 10MAY            | IB       |             | М     |          |           |                        |
| BCN                        |      | ATH              |    | 20MAY            | IB       |             | М     |          |           |                        |
| ATH                        |      | SKG              |    | 20MAY            | OA       |             | M     |          |           | $\stackrel{\frown}{=}$ |
|                            |      |                  |    |                  |          |             |       |          |           |                        |
|                            |      |                  |    |                  |          |             |       |          |           | $\rho$                 |
| Global airli               | ne   |                  |    | Selling city     | 🗆        | Open retu   | rn    | 🗆 Lo     | west fare |                        |
| Currency sele              | ect  |                  |    | Ticketing city   | Та       | xes         |       |          |           |                        |
| Currency conve             | ert  |                  |    | Ticketing date   |          | Exempt ta:  | xes⊧≣ |          |           |                        |
| General restriction        | ns   |                  |    | 🔲 Withhold surd  | harges 🗖 | Withhold ta | axes  |          |           |                        |
| Diagnostic                 |      |                  |    |                  |          |             |       |          |           |                        |
| Fare bas                   | sis  |                  |    |                  |          |             |       |          |           |                        |
|                            |      |                  |    |                  |          |             |       |          |           | Send                   |
|                            |      |                  |    |                  |          |             |       |          |           |                        |
|                            |      |                  |    |                  |          |             |       |          |           |                        |
|                            |      |                  |    |                  |          |             |       |          |           |                        |
| Earo display               | Inf  | ormativo pricipa |    | Brico BND Ticket | Changer  | Voluo Dri   | cor   | тот      | Historia  | and l                  |

| Fare | display Informa                  | ative pricing | Price PNR  | Ticket Changer | Value Pricer | TST | Historical |   |  |  |
|------|----------------------------------|---------------|------------|----------------|--------------|-----|------------|---|--|--|
| Fare | Fare - Multi City-Pair Quote 👝 👝 |               |            |                |              |     |            |   |  |  |
|      | ´``♥₽₩`₩                         |               |            |                |              |     |            |   |  |  |
| Chec | k country taxes                  |               |            |                |              |     |            |   |  |  |
| #    | Fare basis                       | Discount      | Passengers | Fare           | Info         | D.  | Tax        | R |  |  |
| 01   | BKGRES                           |               | 1          | EUR 876.07     | RE           | 3   | Y          | 0 |  |  |
|      |                                  |               |            |                |              |     |            |   |  |  |

| Fa             | are - Multi City-Pair Quote 🚓 - 🕞 |         |         |       |      |                                                                          |        |              |                  |           |          |         |
|----------------|-----------------------------------|---------|---------|-------|------|--------------------------------------------------------------------------|--------|--------------|------------------|-----------|----------|---------|
|                |                                   |         |         |       |      | á                                                                        | Re T   | 2            |                  |           |          |         |
| C              | heck country ta                   | ixes C  | heck fa | ire i | note | es                                                                       |        |              |                  |           |          |         |
|                | Passengers                        |         |         |       |      |                                                                          |        |              | Information      |           |          |         |
|                |                                   |         |         |       | LA   | AST TICKE                                                                | T DATE | 21JAN11 - SE | E ADV PURCHASE   |           |          |         |
|                | Cities                            | Carrier | Flight  | Т     | в    | Date                                                                     | Time   | Fare basis   | TKT designator   | NV-Before | NV-After | Baggage |
|                | SKG ATH                           | OA      | -       | Е     | Y    | 10MAY                                                                    | -      | BKGRES       |                  |           | 10AUG    | 20      |
| х              | X ATH MAD                         | IB      | -       | в     | М    | 10MAY                                                                    | -      | BKGRES       |                  |           | 10AUG    | PC      |
|                | BCN ATH                           | IB      | -       | в     | М    | 20MAY                                                                    | -      | BKGRES       |                  | 11MAY     | 10AUG    | PC      |
| х              | X ATH SKG                         | OA      | -       | E     | Y    | 20MAY                                                                    | -      | BKGRES       |                  | 11MAY     | 10AUG    | 20      |
|                | F                                 | are     |         |       |      |                                                                          |        |              | Fare calculation | 1         |          |         |
| EUR            | UR 750.00                         |         |         |       | 10   | TUMAY TISKG OA X/ATH IB MAD504.00/-BCN IB X/ATH OA SKG490.74N0C994.74END |        |              |                  |           |          |         |
|                | Та                                | xes     |         |       | RC   | DE0.75396                                                                | 3      |              |                  |           |          |         |
| EUR            | 8.00 YQ                           |         |         |       |      |                                                                          |        |              |                  |           |          |         |
| EUR            | 158.00 YQ                         |         |         |       |      |                                                                          |        |              |                  |           |          |         |
| EUR            | 12.00 GR                          |         |         |       |      |                                                                          |        |              |                  |           |          |         |
| EUR            | 20.14 WP                          |         |         |       |      |                                                                          |        |              |                  |           |          |         |
| EUR            | 0.05 WQ                           |         |         |       |      |                                                                          |        |              |                  |           |          |         |
| EUR            | 261 0V                            |         |         |       |      |                                                                          |        |              |                  |           |          |         |
| LOR            | 2.01 QV                           | otal    |         |       |      |                                                                          |        |              |                  |           |          |         |
| FUR            | 876.07                            | otai    |         |       |      |                                                                          |        |              |                  |           |          |         |
| LON            | Pate                              | used    |         |       |      |                                                                          |        |              | Other informatio | 0         |          |         |
| CP             |                                   |         | F4      |       |      |                                                                          |        |              |                  |           |          |         |
| - <sup>-</sup> | 0.1                               |         |         |       | PR   | PRICED WITH VALIDATING CARRIER IB - REPRICE IF DIFFERENT VC              |        |              |                  |           |          |         |
|                |                                   |         |         |       | NC   | ON-REFUN                                                                 | DABLE  |              |                  |           |          |         |

## 24.

# **ITINERARY PRICING**

HE FXP

Price the itinerary and automatically store the fare by creating the relevant TST.

- Automatic pricing **FXP** , the fare returned by the system is guaranteed.
- Automatic selection of Validating Carrier.
- Automatic check of fare rule restrictions, ticketing agreement tables and BSP GR table "Ticket Ability Precheck".

There are three possible system responses at time of pnr pricing for the created pnr :

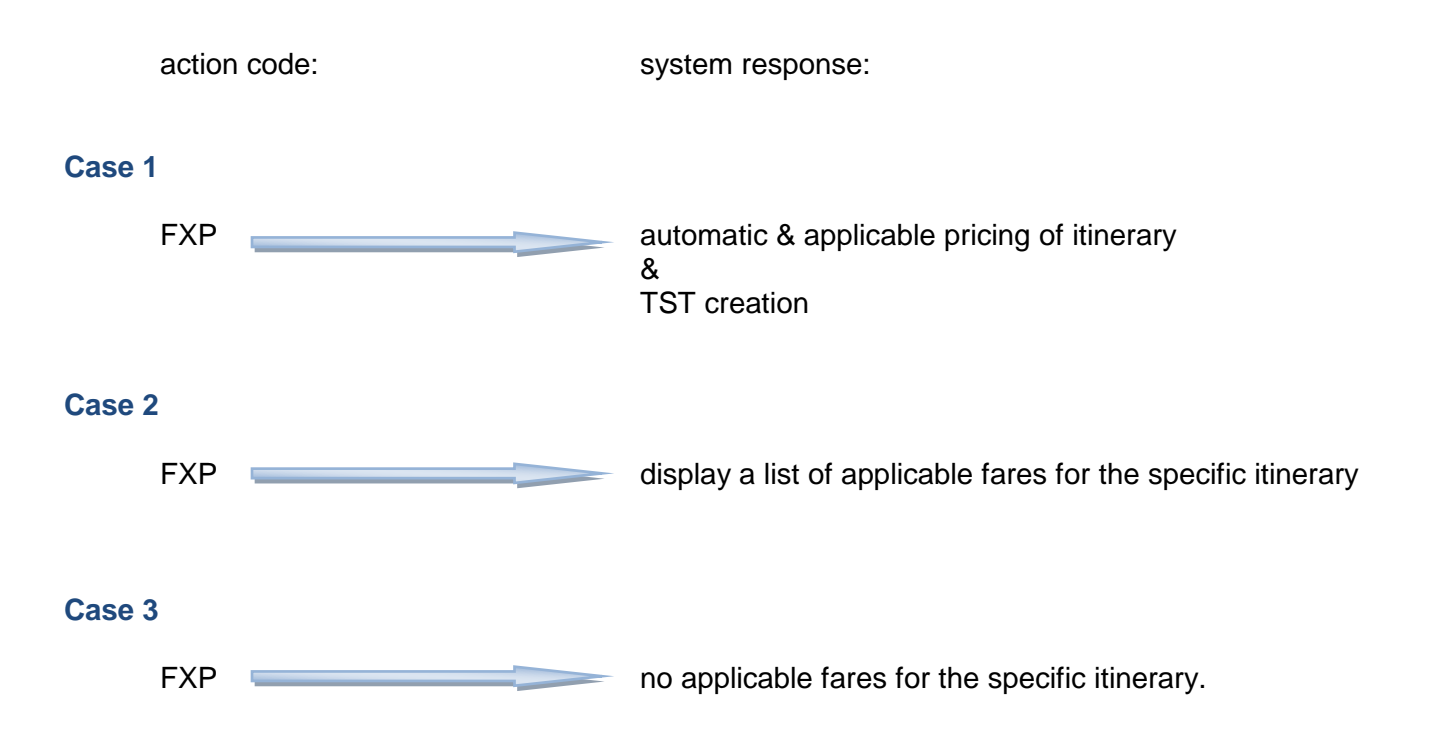

In detail:

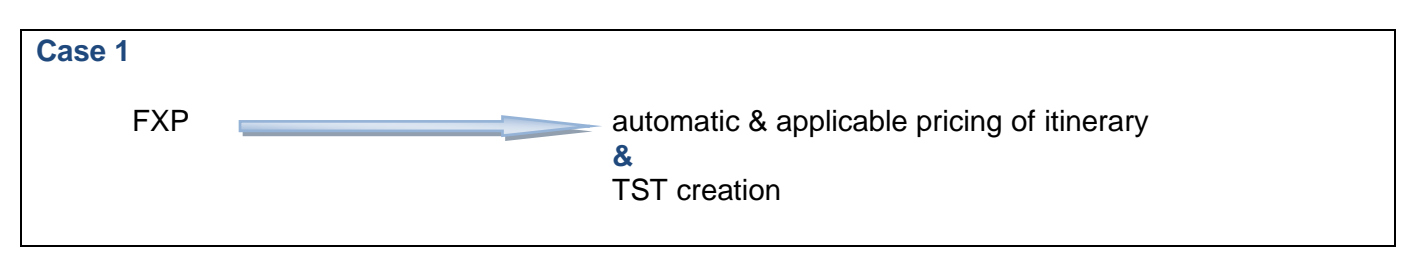

| 1 | RP/ATH1A098A/ATH1A098A          | AT/SU   | 12AUG10/11 | 30Z | YBTXZA |
|---|---------------------------------|---------|------------|-----|--------|
|   | ATH1A098A/2222AT/12AUG10        |         |            |     |        |
|   | 1.KOSTAKIS/M MR                 |         |            |     |        |
|   | 2 OA 201 K 11DEC 6 ATHCDG HK1   | 0935 12 | 205 11DEC  | E   | OA/    |
|   | 3 OA 208 K 12DEC 7 CDGATH HK1   | 2130 03 | 155 13DEC  | E   | OA/    |
|   | 4 AP AMADEUS HELLAS 2109370557  | REF TOL | I          |     |        |
|   | 5 TK OK12AUG/ATH1A098A          |         |            |     |        |
|   | 6 OSI OA AMADEUS HELLAS 2109370 | 557 REF | TOLI       |     |        |

#### FXP

system response

```
TXP
01 KOSTAKIS/M MR
LAST TKT DTE 15AUG10 - SEE ADV PURCHASE
    AL FLGT BK T DATE TIME FARE BASIS
                                               NVB NVA
                                                           BG
ATH
        0201 K K 11DEC 0935
                                                           20
PAR OA
                               KOA1
ATH OA
       0208 K K 12DEC 2130
                              KOA1
                                                           20
EUR
     330.00
                 11DEC10ATH OA PAR Q29.98 167.890A ATH Q
                  29.98 167.89NUC395.74END ROE0.833831
EUR
       8.00YQ
                  XT EUR 15.15WP EUR 5.00WQ EUR 10.13QX EUR
                  1.001Z EUR 4.11FR EUR 11.25FR
EUR
      12.00GR
      46.64XT
EUR
EUR
     396.64
EUR
     405.64 TOTAL INCL EUR 9.00 AGENT TKT FEE
FEE PARTIALLY BASED ON VC=OA AND TT=ET
TICKETS ARE NON-REFUNDABLE
ENDOS NONREF/VALID ON FLIGHTS DATES SHOWN/ON OA ONLY NONEND/
```

#### TQT

TST00001 ATH1A098A AT/12AUG I 0 LD 15AUG10 OD ATHATH SI **r**-FXP 1.KOSTAKIS/M MR 1 ATH OA 201 K 11DEC 0935 OK KOA1 2 O CDG OA 208 K 12DEC 2130 OK KOA1 20K 20K ATH FARE F EUR 330.00 TX001 X EUR 8.00YQAD TX002 X EUR 12.00GRAE TX003 X EUR 15.15WPDP 5.00WQSE TX005 X EUR 10.13QXAP TX006 X EUR 1.0012EB TX004 X EUR TX007 X EUR 4.11FRSE TX008 X EUR 11.25FRTI TOTAL EUR 396.64 GRAND TOTAL EUR 396.64 ATH OA PAR Q29.98 167.890A ATH Q29.98 167.89NUC395.74END ROE0.833831 7.FE NONREF/VALID ON FLIGHTS DATES SHOWN/ON OA ONLY NONEND/ON OA ONLY 8.FV OA

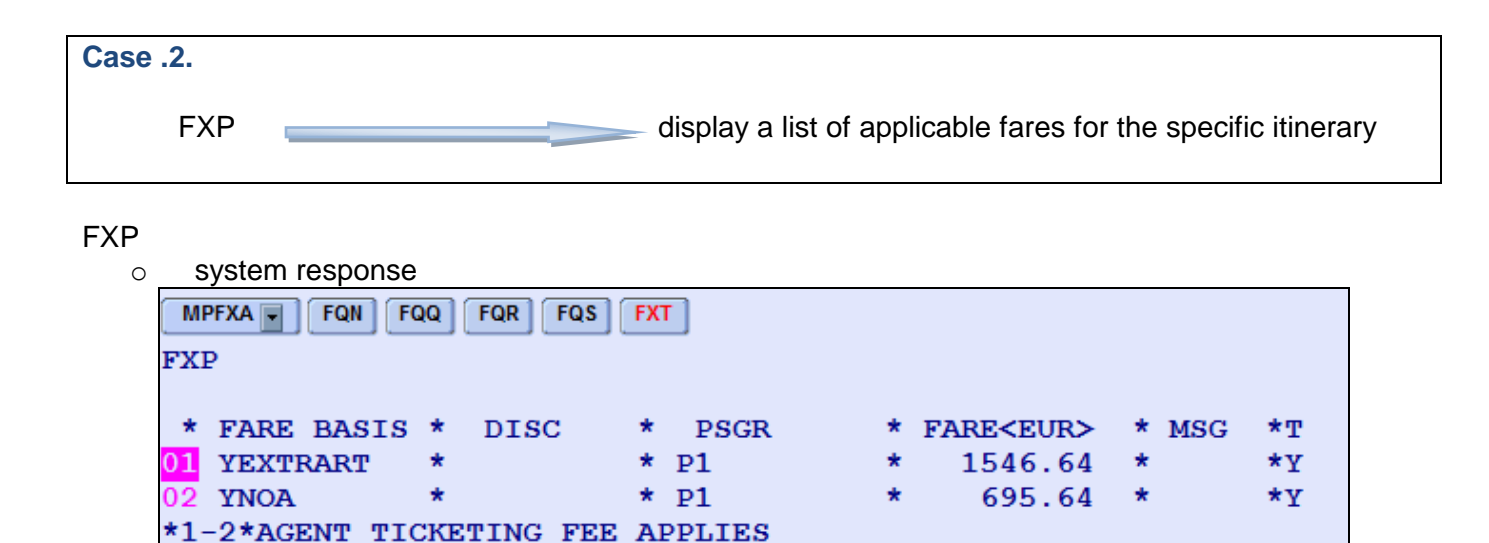

> Choose and store the desired fare with the entry :

FXT 02 / P1

select and store price in line 2 for psgr 1

PAGE 1/1

In case there are different types of passengers e.g. adult, child, use the following entry to select and store the desired fares for all, simultaneously

| M  | MUFXX FQN FQQ FQR FQS FXT |   |      |   |      |   |                  |   |     |    |
|----|---------------------------|---|------|---|------|---|------------------|---|-----|----|
| FX | P                         |   |      |   |      |   |                  |   |     |    |
| *  | FARE BASIS                | * | DISC | * | PSGR | * | FARE <eur></eur> | * | MSG | *T |
| 01 | YEXTRART                  | * |      | * | P1   | * | 1546.64          | * |     | *Y |
| 02 |                           | * | CH   | * | P2   | * | 1077.64          | * |     | *Y |
| 03 |                           | * | IN   | * | P1   | * | 159.00           | * |     | *Y |
| 04 | YNOA                      | * |      | * | P1   | * | 695.64           | * |     | *Y |
| 05 |                           | * | CH   | * | P2   | * | 507.64           | * |     | *Y |
| 06 |                           | * | IN   | * | P1   | * | 71.00            | * |     | *Y |

FXT 4 / P1 // 5 / P2 // 6 / P1

✓ Display a ticket image analysis of one of the proposed fares, before selecting and storing:

FQQ 01

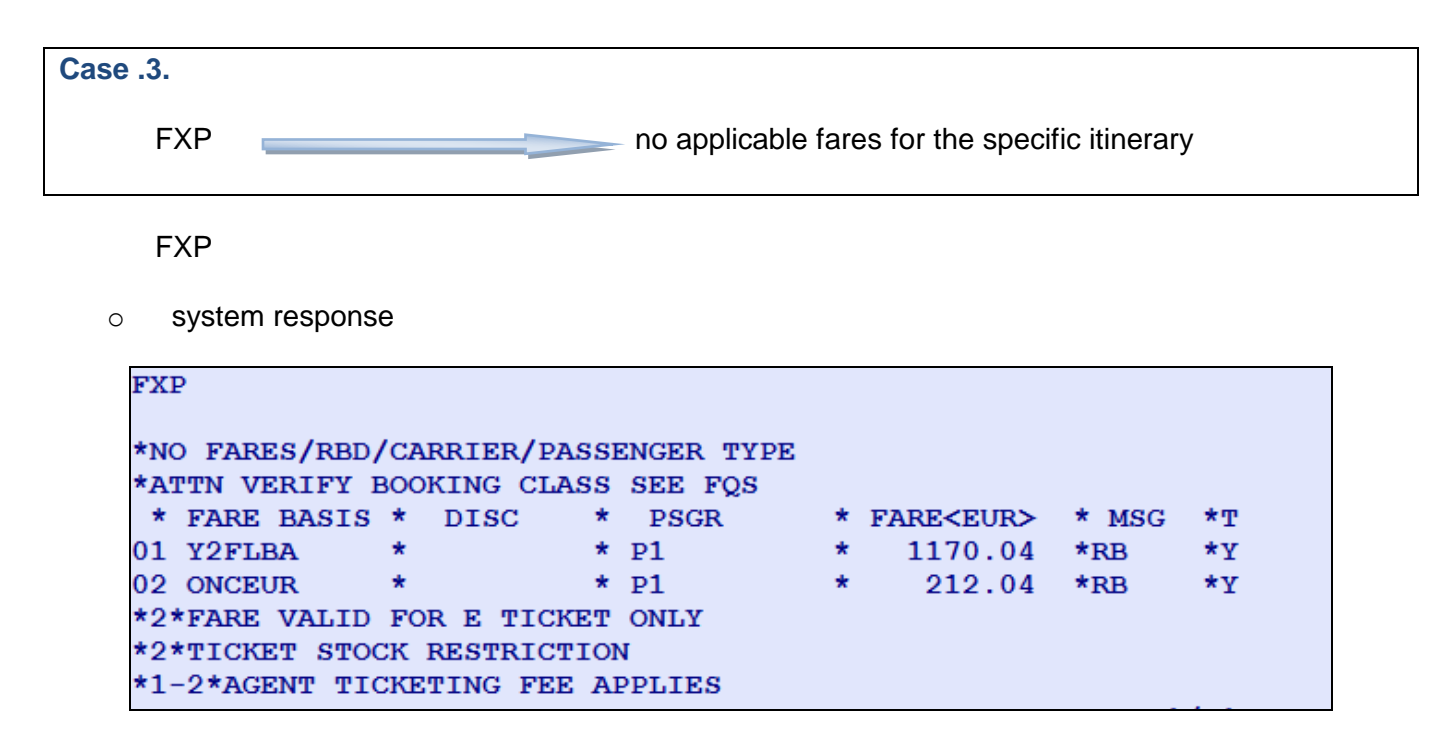

In this case, the itinerary is not automatically priced. No applicable fares where found to match the itinerary because eg. the class of service booked, is incorrect.

The systems displays a list of fares that qualify for pricing, based on the FQD but without checking the the Availability.

Correct your reservation, with the help of the system, so that the next pricing will be automated and guaranteed (Case 1) using one of the following 3 ways:

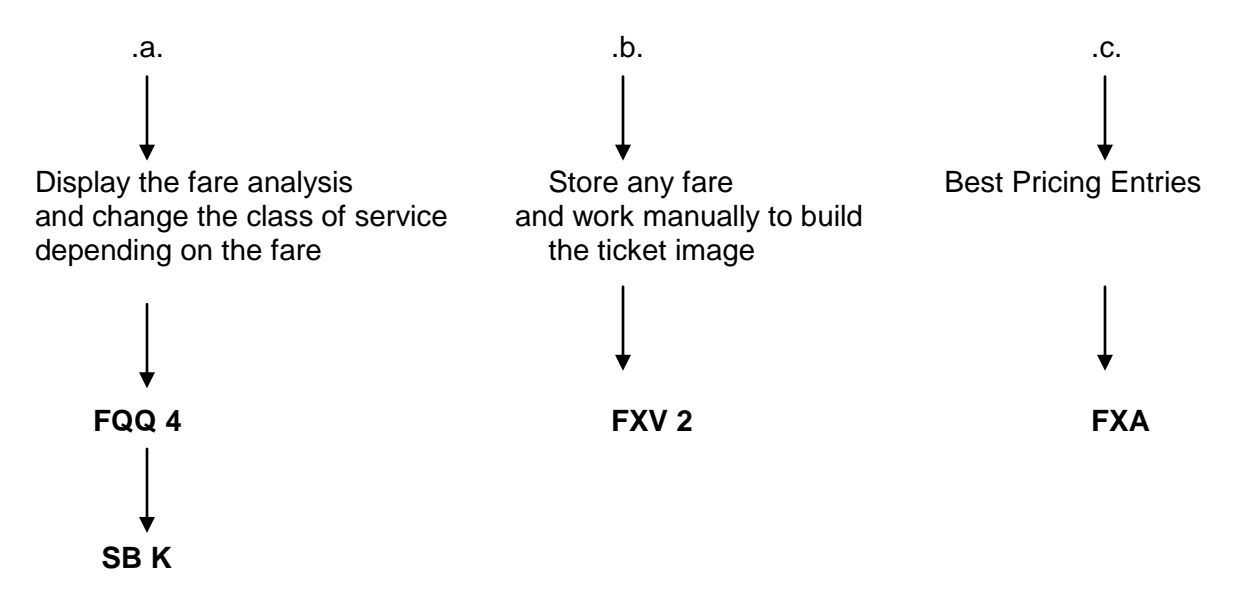

| <b>FXP</b> options                                  |                                                                                                    |  |  |  |  |
|-----------------------------------------------------|----------------------------------------------------------------------------------------------------|--|--|--|--|
| FXP                                                 | basic entry – Price the itinerary and automatically create a TST                                                                           |  |  |  |  |
| FXX                                                 | price the itinerary without creating TST<br>Informative Pricing                                                                            |  |  |  |  |
| FXP/R, VC- xx                                       | price the itinerary and automatically create<br>a TST, choosing a different Validating<br>Carrier than the one suggested by the<br>system. |  |  |  |  |
| <ul> <li>Passenger / Segment</li> </ul>             |                                                                                                    |  |  |  |  |
| FXP / PAX                                           | adult pricing                                                                                                    |  |  |  |  |
| FXP / INF                                           | infant pricing                                                                                                    |  |  |  |  |
| FXP / P1                                            | specific passenger e.g. P1                                                                                                    |  |  |  |  |
| FXP / S3                                            | specific segment e.g.S3                                                                                                    |  |  |  |  |
| FXP / P1-2 / S3,5                                   | combine passenger and segment selection                                                                                                    |  |  |  |  |
|                                                     |                                                                                                    |  |  |  |  |
| <ul> <li>Other PTC – passenger type code</li> </ul> |                                                                                                    |  |  |  |  |
| FXP / RCH                                           | discounted child fare (child 5-11years old)                                                                                                |  |  |  |  |
| FXP / RC04                                          | discounted child fare (child 2-4years old)                                                                                                 |  |  |  |  |
| FXP / RU09                                          | fare for an unaccompanied minor when a charge applies from the airline (Um 9 years old) <i>( airline specific !!! )</i>                    |  |  |  |  |
| FXP / RSEA                                          | discounted seaman fare (airline specific !)                                                                                                |  |  |  |  |
| FXP / RSD                                           | discounted student fare                                                                                                    |  |  |  |  |
| FXP / RZZ discounted youth fare                     |                                                                                                    |  |  |  |  |
| FXP / CMA*CMP                                       | companion fares ( airline specific !!! )                                                                                                   |  |  |  |  |

Nego / Uni / Privates fares

FXP/R,U

FXP/R, UP

basic Nego / Uni / Private fare quote (airline specific !!!)

combination of Uni & Published fares (airline specific !!!)

### ! Attention !

The entries to price the Nego / Uni / Private fares are ONLY given by the airlines

✤ Airline Service Fees

((airline specific !!!))

The Airline Service Fees, also known as **OB fees**, are defined and collected by the airline that implements them and are charged to the customer at his first ticket issuance. They may concern fees regarding Form of Payment, other Ticketing Services or extra Service Requests.

Use the following entry to price a booking with Credit Card fee when this is implemented by the airline and only if the fee is not automatically included in the normal FXP entry and only when Form of Payment is not entered previously in the booking :

FXP / R,FA – OB FCA

pricing including the OB fee charge by using the generic code for credit card

### ! Attention !

For detailed information regarding OB Fees please refer to "Amadeus Airline Service Fees" manual.

FXP / R,ET-GR specific tax exemption Exempt Tax - GR FXP / R.DO-OBD override booking date FXP / R,MNL,FS-EUR override point of sale and display all fares in EUR

Override fare quote entries

### FXP / L – KHEE1M

force pricing by a specific fare basis for the whole itinerary

## FXP / S2 , 3 / L2 - YLRT / L3 – KLRT

force pricing by a specific fare basis per segment

### ! Attention !

When using the override entries, the pricing is no longer considered guaranteed.

### Amadeus Ancillary Services

The Chargeable Ancillary Services are split into two categories:

- A. Chargeable Ancillary Services , based on the SSRs
- B. Chargeable Advance Seat Request, (only for the airlines using the interactive seat map).

| FXH            | informative pricing, no TSM creation                          |
|----------------|---------------------------------------------------------------|
| FXG            | confirmed pricing, with TSM creation                          |
| FXG / S3       | price the ancillary services that are associated to segment 3 |
| FXG / C- VGML  | price only the ancillary services with the code VGML          |
| FXG /L2,4 / OD | one common pricing (origin-destination) for lines 2 & 4       |

Best Pricing Entries :

Use the Best Pricing Entries for guick and automated pricing of an itinerary

With Amadeus Best Pricing Entries the following checks are being processed:

- FQD check  $\cap$
- Availability check
- Automatic cancelation and rebooking of segments
- ➢ List of lower available applicable fares

Choose the desired fare Automatically cancel and rebook to the price selected from the previous list

## **FXA**

| FX/ | ł          |   |      |   |      |   |                  |       |    |
|-----|------------|---|------|---|------|---|------------------|-------|----|
| *   | FARE BASIS | * | DISC | * | PSGR | * | FARE <eur></eur> | * MSG | *т |
| 01  | CIF        | * |      | * | P1   | * | 1823.40          | *     | *Y |
| 02  | J2FLBA     | * |      | * | P1   | * | 1596.40          | *SR   | *Y |
| 03  | Y2FLBA     | * |      | * | P1   | * | 1170.04          | *     | *Y |

## FXU 2

> Automatic cancellation and rebooking in the booking classes of the lowest available fare. (with names and TSTcreation)

## FXB

> Automatic cancelation and rebooking in the booking classes of the lowest available fare (without names and TST creation)

# FXR

Find the lowest fare regardless of availability – Informative pricing

In case the booking classes are available, then the message displayed will be «Lowest fare is available». In case the booking classes are not available, then the message displayed will be «Lowest sold out - Try Waitlist»

# FXL

## ! Attention !

Before storing the price with ER/ET make sure the status returned in the itinerary is guarantee, after the cancelation and rebooking process !!!!

Chart flow:

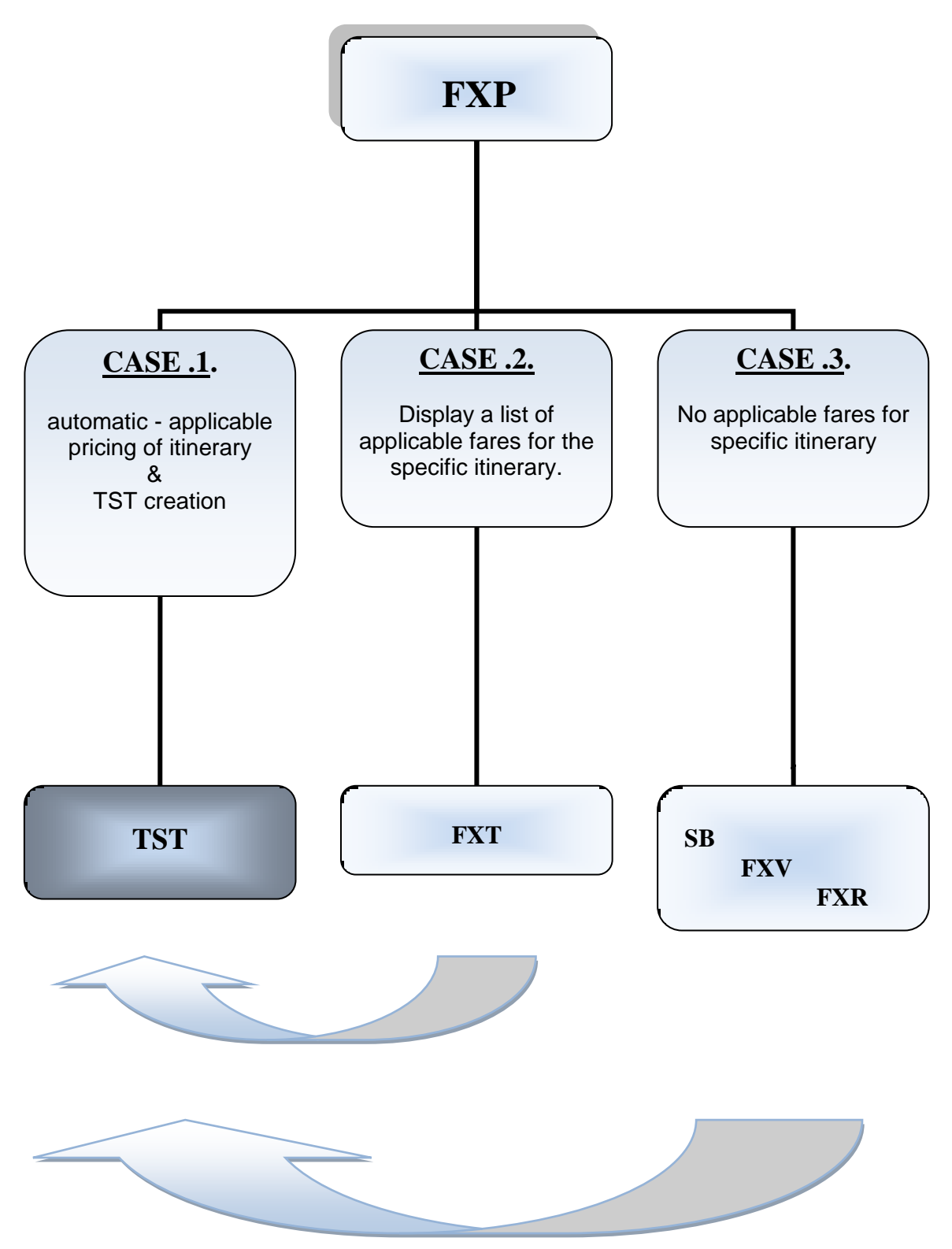

**TST – TRANSITIONAL STORED TICKET** 

- ↓ The Transitional Stored Ticket TST can be created with two different ways:
- By automatically pricing the itinerary FXP -

25.

o By creating/updating a fare manually - «manual ticket MASK».

The difference between these two types of pricing, is the procedure followed and the "guarantee" of the fare. In case of an automatic pricing –FXP-, the fare is guaranteed but when a TST is updated manually, the fare is not considered to be guaranteed.

- **4** The TST remains active for issuance only on the same day of its creation.
- Lisplay the TST after pnr pricing. Basic entry : **TQT**
- **TQT** options ≻ TQT / T1 display TST record 1 TQT / P1 display TST record for passenger 1 TQT / S7 display TST record for segment 7 Delete a TST. Basic entry: TTE TTE options ≻ TTE / T 2-3,6 delete specific TSTs TTE / P1 delete TST for specific passenger TTE / INF delete all TSTs for infants TTE / ALL delete all TSTs When no active TSTs exists, then the following system response applies : ≻ тот NO ACTIVE TST - DELETED TST RECORDS MAY EXIST - PLEASE USE TTH

The deleted TST record, remains in store as a "Deleted item" that you may redisplay it with the following commands:

#### TTH / T4

specific TST record

Examples of system responses:

| ✓ | TQT          | ( cor              | nmand page )        |             |           |
|---|--------------|--------------------|---------------------|-------------|-----------|
|   | TST00001     | ATH1A098A AT/12AU  | G I O LD 11JAN11 OD | ATHATH SI   |           |
|   | т-           |                    |                     |             |           |
|   | FXP          |                    |                     |             |           |
|   | 1.KOSTAKI    | S/M MR             |                     |             |           |
|   | 1 ATH BA     | 631 Y 11JAN 0900   | OK Y2FLBA           | 1PC         |           |
|   | 2 O LHR BA   | 634 Y 19JAN 1850   | OK Y2FLBA           | 1PC         |           |
|   | ATH          |                    |                     |             |           |
|   | FARE F EUR   | 1027.00            |                     |             |           |
|   | TX001 X EUR  | 38.00YQAC TX002    | X EUR 6.00YQAD      | TX003 X EUR | 12.00GRAE |
|   | TX004 X EUR  | 15.15WPDP TX005    | X EUR 5.00WQSE      | TX006 X EUR | 14.36GBAD |
|   | TX007 X EUR  | 27.53UBAS          |                     |             |           |
|   | TOTAL EUR    | 1145.04            |                     |             |           |
|   | GRAND TOTAL  | EUR 1145.04        |                     |             |           |
|   | ATH BA LON61 | 5.83BA ATH615.83NU | C1231.66END ROE0.83 | 3831        |           |
|   |              |                    |                     |             |           |
|   | 6.FE BA ON   | Γλ                 |                     |             |           |
|   | 7.FV BA      |                    |                     |             |           |

| 1 | TQT |
|---|-----|
|   |     |

(GUI)

| 2 TST Webpage Dialog                |                                                                        |          |            |             |            |                      |          |           |         |            |           |            |          |         | x             |    |  |
|-------------------------------------|------------------------------------------------------------------------|----------|------------|-------------|------------|----------------------|----------|-----------|---------|------------|-----------|------------|----------|---------|---------------|----|--|
| TST                                 |                                                                        |          |            |             |            |                      |          |           |         |            |           |            |          |         |               |    |  |
| ŀ                                   | IST                                                                    | 1 Cha    | nae        | Lo          | c. sian di | ate A                | TH1A098A | AT/12AUG  | Type    |            | Orio/dest | Атнатн     | TKT type |         | Valid carrier | BA |  |
| ╟                                   | Last date to ticket                                                    |          | 11JAN      | 11JAN11 Pas |            | senger 1.KOST/       |          | AKIS/M MR |         | - Calculat |           | ion Mode 0 |          |         |               |    |  |
| 4                                   | Stop.                                                                  | City     | Carrier    | Flight      | Class      | Date                 | Time     | Status    | Fare ba | Isis       | TKT de:   | sig.       | NVB      | NVA     | Baggage       |    |  |
|                                     |                                                                        |          |            | -           |            |                      |          |           |         |            |           | _          |          |         |               |    |  |
|                                     | 0                                                                      | ATH      | BA         | 631         | Y          | 11JAN                | 09:00    | ок        | Y2FLBA  |            |           |            |          |         | 1PC           |    |  |
|                                     | 2 0                                                                    | LHR      | BA         | 634         | Y          | 19JAN                | 18:50    | ок        | Y2FLBA  |            |           |            |          |         | 1PC           |    |  |
|                                     |                                                                        | ATH      |            |             |            |                      |          |           |         |            |           |            |          |         |               |    |  |
| ┢                                   | Base fare FUR 1027.00 Normal issue/E)                                  |          |            |             |            |                      |          |           |         |            |           |            |          |         |               |    |  |
| ┢                                   | Equivalent                                                             |          | 1027.00    |             | Ban        | sue(r)<br>ker's rate | •        |           |         |            |           |            |          |         |               |    |  |
| ┢                                   | Taxes EUR                                                              |          | 118.04     |             |            | KCI STAIC            |          |           |         |            |           |            |          |         |               |    |  |
| ┢                                   | Airline Fees                                                           |          |            |             |            |                      |          |           |         |            |           |            |          |         |               |    |  |
| ŀ                                   | Total EUR                                                              |          | 1145.04    | 1145.04     |            | Net fare             |          |           |         |            |           |            |          |         |               |    |  |
| ŀ                                   |                                                                        |          | Commission |             |            |                      |          |           |         |            |           | Tour code  |          |         |               |    |  |
|                                     | Form of payment                                                        |          |            |             |            |                      |          |           |         |            |           |            |          |         |               |    |  |
|                                     | Fare calculation ATH BA LON615.83BA ATH615.83NUC1231.66END ROE0.833831 |          |            |             |            |                      |          |           |         |            |           |            |          |         |               |    |  |
|                                     |                                                                        |          |            | Build       |            |                      |          |           |         |            |           |            |          |         |               |    |  |
| Endorsements / restrictions BA ONLY |                                                                        |          |            |             |            |                      |          |           |         |            |           |            |          |         |               |    |  |
| ┢                                   |                                                                        | Pa       | ayment res | strictions  |            |                      |          |           |         |            |           |            |          |         |               |    |  |
| $\left  \right $                    |                                                                        | original | issue/in e | xchange     |            |                      |          |           |         |            |           |            |          |         |               | _  |  |
|                                     |                                                                        |          |            |             |            | Upda                 | te Up    | date segn | nents   | De         | elete E   | Exchange   | Servi    | ice fee | Create M      | co |  |
|                                     |                                                                        |          |            |             |            |                      |          |           |         |            |           |            |          |         |               |    |  |

**Basic Manual** 

# Amadeus COURSE COMPLETED